# parzo opt

System\Admin

Default description

### Зарегистрируйте Личный Кабинет Клиента

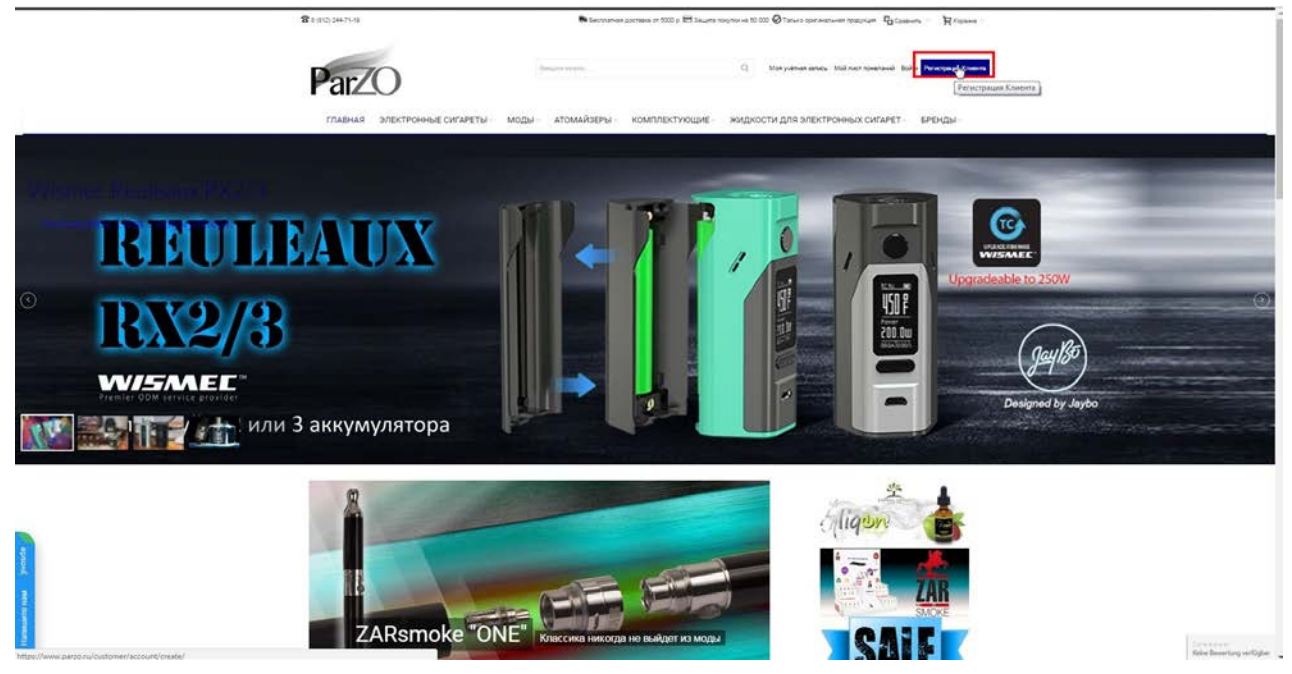

На Главно нажмите "Регистрация Клиента"

## Вы можете зарегистрироваться через Социальные Сети

|                                                                                                    | <b>B</b> 8 (812) 244.71-10                                                                                                    | Sachnaman po                                                                    | eraana ee 9000 p. 103 Jacques Horye                | R former                                                       |                  |                                       |
|----------------------------------------------------------------------------------------------------|----------------------------------------------------------------------------------------------------|---------------------------------------------------------------------------------|----------------------------------------------------|----------------------------------------------------------------|------------------|---------------------------------------|
|                                                                                                    | ParZO                                                                                                    | Second angel                                                                    |                                                    | Q. Moryameranes Mainerroansal Bohr Pe                          | патрация Кланита |                                       |
|                                                                                                    | ГЛАВНАЯ ЭЛЕКТРОННЫЕ СИГАРЕТЫ                                                                                                    | моды атомайзеры                                                                 | комплектующие Э                                    | жидкости для электронных сигарет — Бр                          | енды             |                                       |
|                                                                                                    | С. Антрискатички мерля Венерали Валиссь<br>С. Антрискатички мерля Венерали Валиссь<br>Получита 20 Робод пулиты и ранитация в Кланая<br>Салоснините поля регисстрации                                                                                                    |                                                                                 |                                                    |                                                                |                  |                                       |
|                                                                                                    | Max <sup>®</sup> Onemere Baarons <sup>®</sup><br>Apper amergeosofi totma (amat) <sup>®</sup><br>Bragmennen va gancerny                                                                                                    |                                                                                 |                                                    |                                                                |                  |                                       |
|                                                                                                    | Придумайте Пароль.  Виров. *  Вилования в                                                                                                    | ipon. 1                                                                         |                                                    |                                                                | Objection and a  |                                       |
|                                                                                                    | ← Separate<br>Separate December emposer RSS FRQ                                                                                                    |                                                                                 |                                                    | Omp                                                            | atterts-         |                                       |
| And.                                                                                                    | Kortacha<br>5/0034/1-9<br>1/0034/1-9<br>1/0034/1-9<br>1/0034/1-9<br>1/004<br>1/004 | Romouge<br>- Dantaere obtweete<br>- Santaere<br>- Dantee<br>- Onters<br>- Reame | Floreance<br>• Centemen<br>• Cet<br>• Fag<br>• Box | Партнерали<br>- Часта надежни и класти<br>- Орбнорски постопни |                  |                                       |
| With a confaction of States of States of State |                                                                                                    |                                                                                 |                                                    | Все самое новое Пнерте вдее электрон                           | Depertures       | Contractor<br>Kana Baseling or Option |

В разделе Мои Данные вы сможете легко поменять данные учетной записи.

| - | ** | $\mathbf{a}$ |
|---|----|--------------|
| m |    | "            |
|   |    |              |
| - |    | $\sim$       |

| 81000441-0                                                                                                    | N Secondar and                                                                                          | тана от 5000 р 🕅 Защита покутки на 50.000             | ØTases opringrung rodynum Patieners                                 | R ranne                   |  |
|----------------------------------------------------------------------------------------------------|----------------------------------------------------------------------------------------------------|-------------------------------------------------------|---------------------------------------------------------------------|---------------------------|--|
| Рагдо                                                                                                    | ареты моды атомайзеры к                                                                                 | о,<br>омплектующие жидкост                            | Котраналана, Колестональна Вою Л<br>ПИ ДЛЯ ЭЛЕКТРОННЫХ СИГАРЕТ — БІ | тапца Хонга<br>РЕНДЫ      |  |
| Cogate State     Cogate State     C | anuco<br>Second<br>Second<br>Agrangiant Report.                                                         |                                                       | On                                                                  | -2014 Para Not<br>Guardia |  |
| Korttanttu Konttani                                                                                                    | NR Tapto DOMOLUD<br>ne - Tartonere Anthrester<br>ne - Kate assams<br>- Scotter<br>- Ornere<br>- Tagemen | Noneshoe N<br>• Genedaana<br>• Gee<br>• FAQ<br>• Boar | адгтиерам<br>- чанта надажения випроін<br>- Пармедская програмия    |                           |  |
|                                                                                                    |                                                                                                    | Bo                                                    | e cance viceoe lineare super prorper.                               | Onymptics                 |  |

Введите Имя Отчество и Фамилию Менеджера или Отвественного за закупку.

|            | B18024753                                                                                                    | -                                                                                                    | Se Sectornes pro                                                                          | rama or 5000 p 🖽 3 augera roqu                          | на на 50 000 🚱 Талико срагоналичен градукине. 🛱 Савени                                            | ar . Mainne .                     |  |
|------------|----------------------------------------------------------------------------------------------------|----------------------------------------------------------------------------------------------------|-------------------------------------------------------------------------------------------|---------------------------------------------------------|---------------------------------------------------------------------------------------------------|-----------------------------------|--|
|            | ParZO                                                                                                    | онные сисареты - мо                                                                                                    | атомайзеры - н                                                                            | COMPLIER TYPOLIUME - 1                                  | <ol> <li>Макунтик вина: Мойлист поналиний (бойн<br/>кидохости для электронных силарет-</li> </ol> | er Penetgager Orwens<br>BPD-UDM - |  |
|            | Cosparts yudid<br>Cosparts yudid<br>Sanoarte oo day parka<br>Sanoarte oo day parka<br>Markanata oo day parka<br>Markanata oo day parka<br>Markanata oo day<br>Markanata oo day<br>Markanata Markanata<br>Markanata Markanata<br>Markanata Markanata<br>Markanata Markanata | HYIO SAITUCE<br>worthwest Kitesses<br>a through IDVDS ryotas<br>Decide<br>The Decide IDVDS ryotas<br>0 1<br>0 1<br>0 1<br>0 1<br>0 1<br>0 1<br>0 1<br>0 1 | ,                                                                                         |                                                         |                                                                                                   | Stanguastat<br>Ottigaans          |  |
| and parts  | Kortachi<br>SISO 2471/9<br>Migansin<br>Oferen                                                                                                    | Компания Парао<br>- Каналы<br>- Реалины<br>- Одера<br>- Он                                                                                                | Помоць<br>- програми литиона<br>- на канита<br>- должна<br>- опона<br>- опона<br>- разния | Donesinoe<br>- Cenetariani<br>- Gele<br>- Fac<br>- Enor | Партнерам.<br>• Чане казавения вороки<br>• Полнерски проузники                                    |                                   |  |
| (decement) |                                                                                                    |                                                                                                    |                                                                                           |                                                         | Все самое новое Пеките крис интрок.                                                               | Окунутыся                         |  |

Подпишитесь на рассулку. Вы узнаете первым о поступление новых моделей на склад.

#### Подпешитесь на рассылку

# Пароль

|           | 🕱 1 (11) 24/710 🖡 Enverses James in 2007 El Jacine volves el D.00 🖉 Server apreses en parter de Constances annues de Constances annues de Constances annues de Constances annues de Constances de Constances de C |  |
|-----------|----------------------------------------------------------------------------------------------------|--|
|           | ParZO Q Maryaharano, Volos toros de Arcesar Kors                                                                                                    |  |
|           | ГЛАВНАЯ ЗЛЕКТРОННЫЕ СИГАРЕТЫ МОДЫ АТОМАЙЗЕРЫ КОМПЛЕКТУЮЩИЕ ЖИДКОСТИ ДЛЯ ЗЛЕКТРОННЫХ СИГАРЕТ БРЕНДЫ                                                                                                    |  |
|           | В 9<br>Создать учётную запись                                                                                                    |  |
|           | Portugana 23 10/20 mjeru na partostaja e Manane     Torpana 20 Marzo na partostaja e Manane     Torpana 20 Marzo na partostaja e Manane     Sanchistar to na partostaja e Marzo na parto     Sanchistar to na partostaja e Marzo                                                                                                    |  |
|           | Peer 1 Orwerne Basenes *                                                                                                    |  |
|           | Nav. No. Hann                                                                                                    |  |
|           | including and the second second s                                                                                                    |  |
|           | ye, Posperance a period energy                                                                                                    |  |
|           | Придумайте Пароль                                                                                                    |  |
|           | Reports * Depressant reports *                                                                                                    |  |
|           | ( dependent)                                                                                                    |  |
|           | Respect     Ompanine                                                                                                    |  |
|           | Karristeller, Processe angenur, PSD: FAO                                                                                                    |  |
|           | Контакты Компания Парзо Помоца Полезное Партнерам                                                                                                    |  |
| and prove | 1/2 Calch 1:0 - Franzene - Operationene - Calcebrane - Unio Advancementa - Calcebrane - Unio Advancementa - Calcebrane - Calcebrane - Calcebran   |  |
| Ramar     | BOE GAMEE HOUSE THE ANALY SAME HOUSE THE ANALY SAME HOUSE THE ANALY HOUSE THE ANALY SAME                                                                                                    |  |

Вы сможете поменять его в любое время.

# Подтвердите Пароль

|          | 🕿 (1971) 2427-19 i 🗮 Bacterinian process of 1000 () 🖽 Sauran Socyasian a Station () Conservation Stationary Stationary Statio                                                                                                    |         |
|----------|----------------------------------------------------------------------------------------------------|---------|
|          | ParZO Decement Contractions University States And Anti- Particular Contractions                                                                                                    |         |
|          | главная электронные сигареты – моды – атомайдеры – комплектующие – жидкости для электронных сигарет – бренды –                                                                                                    |         |
|          | <ul> <li>Я</li> <li>Создать учётную запись</li> </ul>                                                                                                    |         |
|          | Conjune 20 14/20 years as softenitasies to formane     Province and a softenita and a softenita and a sof |         |
|          | Mus * Druetter dasses *                                                                                                    |         |
|          | 170au 170au 170au                                                                                                    |         |
|          | Age streptoned representation                                                                                                    |         |
|          | at: Thummanus no postularity                                                                                                    |         |
|          | Поидумайте Пароль                                                                                                    |         |
|          | Device." Depression accuse."                                                                                                    |         |
|          |                                                                                                    |         |
|          | (Observation                                                                                                    |         |
|          | • Insuran                                                                                                    |         |
|          |                                                                                                    |         |
|          | Rapis salita : Poerceve anzara : R30 742                                                                                                    |         |
|          |                                                                                                    |         |
|          | Контакты Компания Пароо Покода, Полезное Партнерам                                                                                                    |         |
|          | Independence     Independence     I |         |
| ×        | indigetation i Over Bourn                                                                                                    |         |
| <b>1</b> | C Otherhours same                                                                                                    |         |
|          | Box CatCo MORO Instrumente Anna A                                                                                                    |         |
| 2        |                                                                                                    | Advance |

#### Отправить

|             | <b>35</b> 9,0121 244 75 59                                           |                                               | Sectores 21                                                                                                    | стана от 5000 р. 🖽 Зацита поку                                           | лына 50.000 😡 Тарига колиналиче крадундик. К <mark>О</mark> Санни           | Riggers                |                                                                                                    |
|-------------|----------------------------------------------------------------------|-----------------------------------------------|----------------------------------------------------------------------------------------------------|--------------------------------------------------------------------------|-----------------------------------------------------------------------------|------------------------|----------------------------------------------------------------------------------------------------|
|             | ParZO                                                                |                                               | Insure second                                                                                                    |                                                                          | Q Managements Web key towards and                                           | на Рагастрация Славита |                                                                                                    |
|             | главная элек                                                         | ГРОННЫЕ СИГАРЕТЫ М                            | ическамота идо                                                                                                    | комплектующие                                                            | жидкости для электронных сигарет -                                          | сренды -               |                                                                                                    |
|             | В Я<br>Создать учё<br>● Получе 2014/20 учес                          | тную запись                                   |                                                                                                    |                                                                          |                                                                             |                        |                                                                                                    |
|             | Заполните поля реги                                                  | пу и получие 20 ГАРОО пуните.<br>Отрации      |                                                                                                    |                                                                          |                                                                             |                        |                                                                                                    |
|             | Mass *                                                               | Orverteo Gasselius *                          |                                                                                                    |                                                                          |                                                                             |                        |                                                                                                    |
|             | Адран рачатронной поэть (ан<br>(онта@vigant.pt                       | -wil) *                                       |                                                                                                    |                                                                          |                                                                             |                        |                                                                                                    |
|             | <ul> <li>Водникатых на раскиму</li> <li>Придужайте Пароль</li> </ul> |                                               |                                                                                                    |                                                                          |                                                                             |                        |                                                                                                    |
|             | Rapons *                                                             | Durseparts rapid                              | - 1                                                                                                    |                                                                          |                                                                             |                        |                                                                                                    |
|             | + Imperior                                                           |                                               |                                                                                                    |                                                                          | -                                                                           | Charles and            |                                                                                                    |
|             | Карта свята Поколани автро                                           | w R00 FAQ                                     |                                                                                                    |                                                                          |                                                                             |                        |                                                                                                    |
|             | Контанты                                                             | Компания Парзо                                | Помощь                                                                                                    | Полезное                                                                 | Партнерам                                                                   |                        |                                                                                                    |
| strated was |                                                                      | i Kartartu<br>I Rekortu<br>I Délette<br>I Ott | <ul> <li>Прогремна локечноста</li> <li>Как закавить</li> <li>Доставна</li> <li>Оплана</li> <li>Герантен</li> </ul> | <ul> <li>Ceptedukanu</li> <li>Cobr</li> <li>FAQ</li> <li>Enur</li> </ul> | <ul> <li>Часта вадавенине вопром.</li> <li>Падтнерская программа</li> </ul> |                        |                                                                                                    |
| Horsenser 1 |                                                                      |                                               |                                                                                                    |                                                                          | Все самое новое Плесни нане клитон.                                         | Organymen              | Concernent States States State |

Если все поля с звездочкой заполнены вы будете переадрессованы в Личный Кабинет.

#### Личный кабинет Рознечного Клиента

|                                             | 22 5 (512) 244 71-16 Zoloo rosetoains, irlaav Vlaavoar                                                                           |                                                           | Deconstantian ao                                                                 | 🐱 percense frances is 2000 k 🕞 partu univer es poiss 🕲 parte deserves ubstictes. 🖉 clases - 📕 clases - |                                                                              |                                          |                  |                             |  |
|---------------------------------------------|----------------------------------------------------------------------------------------------------|-----------------------------------------------------------|----------------------------------------------------------------------------------|----------------------------------------------------------------------------------------------------|------------------------------------------------------------------------------|------------------------------------------|------------------|-----------------------------|--|
|                                             | ParZO                                                                                                    |                                                           | hearei largar, i                                                                 |                                                                                                    | Q. M                                                                         | он учётная запись — Мой пис              | r Nosraosi Buits |                             |  |
|                                             | ГЛАВНАЯ ЗЛЕКТРОН                                                                                                    | ные сигареты М                                            | оды атомайзеры і                                                                 | комплектующие                                                                                          | жидкости для электрон                                                        | НЫХ СИГАРЕТ Е                            | эренды           |                             |  |
|                                             | 💄 Моя учётная запис                                                                                                    | моя пан                                                   | ель управлени                                                                    | я                                                                                                    |                                                                              |                                          |                  |                             |  |
|                                             | <ul> <li>пинала потеления</li> <li>диные метнойдалиси</li> <li>адн.</li> </ul>                                                   | 🖌 karak                                                   | par in persenjarjas sa salami iniba Par                                          | 96.7w                                                                                                  |                                                                              |                                          |                  |                             |  |
|                                             | <ul> <li>мон зиккаы</li> <li>мон отзывые о товичих</li> <li>мон метки</li> <li>мон метки</li> <li>мон пист панезичной</li> </ul> | Здравствуйте<br>С такощие такети ут<br>кто редотвравет ак | Иван Иваное!<br>можни и во есъ ваноносъ, пром<br>рожник                          | ntheraise disapoing segments                                                                           | вности унітної велиси и зблавтить информа                                    | yet o veli. Buđapina coursy              | gra nociona      |                             |  |
|                                             | <ul> <li>подписка на новости</li> <li>партнерская программа</li> </ul>                                                           | Base DAP20 most                                           | 2                                                                                |                                                                                                    |                                                                              | Borra<br>safaasa Gorpasee                | Owngaroger       |                             |  |
|                                             | <ul> <li>CVIC XREDOV/MHAS</li> <li>LAARBOOV K COTT CELEW</li> </ul>                                                              |                                                           |                                                                                  |                                                                                                    |                                                                              | 20 0                                     | 0                |                             |  |
|                                             | <ul> <li>повови длуга</li> <li>палао пункты</li> <li>скази для костренных клинитов</li> </ul>                                    | Данные учё                                                | тной записи                                                                      |                                                                                                    |                                                                              |                                          |                  |                             |  |
|                                             |                                                                                                    | Контактная и                                              | нформация                                                                        | Peter notem.                                                                                           | Информационные бюлл                                                          | етени                                    | Patarneters      |                             |  |
|                                             | ParZOPoints                                                                                                    | Value Value of a                                          |                                                                                  |                                                                                                    | В настоящие время вы не тортисаны на т                                       | олучана каконтибр жарст                  | 9Å.              |                             |  |
|                                             | Onpoc                                                                                                    | inexests reports                                          |                                                                                  |                                                                                                    |                                                                              |                                          |                  |                             |  |
|                                             | Karok obser supports au roryment?                                                                                                | Адресная кни                                              | Fð                                                                               |                                                                                                    |                                                                              | 10                                       | CORTAINE BUILDED |                             |  |
|                                             | 0 12 мл                                                                                                    | Appectination                                             | щика по эмопчанию                                                                |                                                                                                    | Адрес доставки по умолч                                                      | 19490                                    |                  |                             |  |
|                                             | 0 50 an                                                                                                    |                                                           |                                                                                  |                                                                                                    |                                                                              |                                          |                  |                             |  |
|                                             | -0 40 km                                                                                                    | Palartecers aper                                          |                                                                                  |                                                                                                    | Pagaropians agen                                                             |                                          |                  |                             |  |
|                                             | Ferrot des                                                                                                    |                                                           |                                                                                  |                                                                                                    |                                                                              |                                          |                  |                             |  |
| Prototo                                     | Kara sala - Nancawa angoow - P                                                                                                   | ns 140                                                    |                                                                                  |                                                                                                    |                                                                              |                                          |                  |                             |  |
| WORLD ALL                                   | Контакты                                                                                                    | компания Парао                                            | Помощь                                                                           | Полезное                                                                                               | Партнерам                                                                    |                                          |                  |                             |  |
| 1 June 1                                    | 8.810,244,71.9                                                                                                    | - Korranu<br>- Reasonu<br>- Oterra                        | <ul> <li>Програниз ложнь-соти</li> <li>Как закозать</li> <li>Доглавая</li> </ul> | Caphaguagua<br>Cogn<br>FAQ                                                                             | <ul> <li>Vacro augumentur son</li> <li>Dagmegician representation</li> </ul> | en en en en en en en en en en en en en e |                  |                             |  |
| https://www.parto.ru/customer/account/edit/ |                                                                                                    | Own                                                       | i Conata                                                                         | i from                                                                                                 |                                                                              |                                          |                  | Koine Demontanty on tighter |  |

Вы находитесь в Кабинете Розничного Клиента. Для оптовых закупок вам необходимо обратиться к нам **8 (800) 707-42-64** 

или на почту opt@parzo.ru или воспользоваться формой в сплывающем окне на странице: https://www.parzo.ru/opt.html/

#### Редактировать учетную запись

|                | 8 9 (912) 244-71-12 (Jolipo rovanosars, Heav                                             | Pasinel                      | Sannon an An                                                                     | ставна от 6000 р. 🖽 Защита поч  | улына 53.000 🖗 Тализ залиналин                                       | a dational @ Conner . M conner           |   |
|----------------|------------------------------------------------------------------------------------------|------------------------------|----------------------------------------------------------------------------------|---------------------------------|----------------------------------------------------------------------|------------------------------------------|---|
|                | ParZO                                                                                    |                              | Dearest Marries.                                                                 |                                 | а .                                                                  | ta pahan ansa - Uul ner romnaval - Duita |   |
| . <del>.</del> | Павная электронны<br>Моя учётная запись                                                  | Редактир                     | оовать учётнун                                                                   | о запись                        | жидкости для электро                                                 | ных сигарет - Бренды -                   |   |
|                | <ul> <li>DAHESE VITRASSENZA</li> <li></li></ul>                                          | Данные учётной               | і записи                                                                         |                                 |                                                                      |                                          |   |
|                | · ADRONG ONES                                                                            | Mass *                       | Orvecteo diamona *                                                               |                                 |                                                                      |                                          |   |
|                | <ul> <li>NOK OTSINEN O TOSAPAX</li> <li>NOK METKA</li> <li>NOK BACT NOWESHARK</li> </ul> | Азрес местронной по          | etwijetost) *                                                                    |                                 |                                                                      |                                          |   |
|                | <ul> <li>подписка на новости</li> <li>лиртнерская проградка</li> </ul>                   | Terryapeli signatu *         |                                                                                  |                                 |                                                                      |                                          |   |
|                | <ul> <li>TRVBRIKA K COLL CETRM</li> <li>CNC YBEDOWDEH/R</li> </ul>                       |                              |                                                                                  |                                 |                                                                      |                                          |   |
|                | <ul> <li>посел дела</li> <li>палоди дела</li> </ul>                                      | 😳 Изыныть парать             |                                                                                  |                                 |                                                                      | 1004/14/www.html                         |   |
|                | Par/Opoints                                                                              | 4 Basylus                    |                                                                                  |                                 |                                                                      | Сохраннять                               |   |
|                | Kanol obver supjoints au roymens?                                                        |                              |                                                                                  |                                 |                                                                      |                                          |   |
|                | 0 50 km<br>0 60 km<br>0 100 km                                                           |                              |                                                                                  |                                 |                                                                      |                                          |   |
| botter         | Fanocoam<br>Kare salte: Torochus angoou: RSI                                             | FAC                          |                                                                                  |                                 |                                                                      |                                          |   |
|                | Koutanta K                                                                               | arrayer Danan                | Dourous                                                                          | Dographie                       | Паптыкова                                                            |                                          |   |
| Internet       | (B) 8/(02) 24475-10                                                                      | Komenu<br>Researu<br>Otjejts | <ul> <li>Программа повещности</li> <li>Хак занавить</li> <li>Долгания</li> </ul> | ) Cechdwaru<br>) Codri<br>) FAQ | <ul> <li>Часто задляничие во</li> <li>Падтнерокая програм</li> </ul> | TODAL<br>Na                              | - |

В этой вкладке вы можете отредактировать данные учетной записи

# Данные об оплате и доставке "Изменить Адрес Доставки"

|                                                                                                    | нные сигареты — М                                                | Data ATOMARIEPS                                                          | KOMIT/JEKTYSOLUME-                                        | а жидкости для электр                                           | Na yahasi ancu Najinci maskawi Bubu<br>Na yahasi Bubu |         |
|----------------------------------------------------------------------------------------------------|------------------------------------------------------------------|--------------------------------------------------------------------------|-----------------------------------------------------------|-----------------------------------------------------------------|-------------------------------------------------------|---------|
| 1 Мов учётная зали                                                                                                    | . Адресна                                                        | я книга                                                                  |                                                           |                                                                 | Добенть новый адрес                                   | <br>    |
| Knetts, impactoreal     Aurora, impactoreal     Aurora, impactoreal     A | Адреса по<br>Адрес плат<br>Начина вдесто<br>Адрес дост<br>Начина | (МОЛЧВНИЮ<br>опъщика по умолчвнию<br>почина<br>авки по умолчвнию<br>авки | Ĩ                                                         | Дополнительные а                                                | gpeca                                                 |         |
| Copoc<br>Statistics<br>Statistics<br>Statistics<br>Statistics<br>Statistics<br>Statistics<br>Statistics<br>Statistics                                                                                                    | + Separat                                                        |                                                                          |                                                           |                                                                 |                                                       |         |
| Karo Shi Ducawa ayawa                                                                                                    | RES FAQ                                                          | Pression                                                                 | Потехное                                                  | Democrat                                                        |                                                       |         |
| 2 (10) 2471-10                                                                                                    | <ul> <li>Kortenu</li> <li>Reserve</li> <li>Opera</li> </ul>      | Optrovis Astronom     Kielans     Zomen                                  | <ul> <li>Cepholeumu</li> <li>Cogn</li> <li>FAQ</li> </ul> | <ul> <li>Часта задаванича</li> <li>Парнаросая програ</li> </ul> | nan an an an an an an an an an an an an               | Sterrer |

В адресной книге вы можете исправить данные об доставке и оплате. Данные могут отличаться. Вы можете направить отдельную доставку в разные магазины. Вам надо будет только после каждого заказа поменять адрес. В дальнейшем мы разработаем модуль для отправки в разные магазины сети где вы можете специально достовлять груз для каждого магазина в отдельности. Это обеспечит быстрое пополнение магазина новым товаром.

| Редакти | рование | Адресса |
|---------|---------|---------|
|---------|---------|---------|

|                      | ParZO                                                                                                    | 1000                                                                                             |                                                                                                    | nen in om b den versen of an | a soo 🕑 ahus geraanaan gerjadjin<br>Q Maryahaan s      | nan kalantu kalantu kalantu |                         |
|----------------------|----------------------------------------------------------------------------------------------------|--------------------------------------------------------------------------------------------------|----------------------------------------------------------------------------------------------------|------------------------------|--------------------------------------------------------|-----------------------------|-------------------------|
|                      | TABLING TABLING TABLI | ие сигалеты моды-<br>Редактиров<br>Контактыая информа<br>жи *<br>Текери<br>Адрес<br>Уина *       | ATOMAÑDEPU K<br>ATЬ AДРЕС<br>UMR<br>OVERTER Researce *<br>Oferente Researce *<br>Oferente Researce * | ommertroupe xo               | дкости для электронных си                              | АРЕТ. ЕРЕНДЫ                |                         |
|                      | © 50 km<br>© 50 km<br>© 100 km<br>Torhoconam                                                                                                    | <ul> <li>Использовать в хачистве в<br/>Адрек доствень то участвения</li> <li>Форуумся</li> </ul> | Parmit<br>Corro Aggini a Districtivação do<br>S                                                      | ( )                          |                                                        | Officiency and Copyrights   |                         |
| bolice in the second | Gara salta - Formaka angota - RE                                                                                                    | FAQ                                                                                              |                                                                                                    |                              |                                                        |                             |                         |
| 1 Carter             | Контакты к                                                                                                    | омпания Парзо П                                                                                  | омощь<br>Программа ломъности<br>Как макалата                                                         | Conesidore                   | Партнерам  Често засневные вогросы  Солониемые вогросы |                             | None Deserving services |

Click on "Chrome Legacy Window" документ in "Редактировать адрес"

| главная электронны                                                    | есигареты моды                                                            | ATOMAÑS               | еры комплектующие- »           | кидкости для электр | ОННЫХ СИГАРЕТ – БРЕНДЫ |  |
|-----------------------------------------------------------------------|---------------------------------------------------------------------------|-----------------------|--------------------------------|---------------------|------------------------|--|
| Моя учётная запись                                                    | гедактиров                                                                | вать ад               | pec                            |                     |                        |  |
| <ul> <li>данные тчетной записи</li> <li>адресная книга</li> </ul>     | Контактная информ                                                         | Отметен               | former 1                       |                     |                        |  |
| MOH SAKASU     MOH OTSUBULO TOBARAX                                   | Time                                                                      |                       | Marce                          |                     |                        |  |
| <ul> <li>NORIVETOR</li> <li>NOR RUCT CONERNARY</li> </ul>             | Koutanne                                                                  |                       |                                |                     |                        |  |
| <ul> <li>подписка на новости</li> <li>паятнерская пеотмавы</li> </ul> | 154750                                                                    |                       | -                              |                     |                        |  |
| TRADITIA & COLL CETTER                                                | Tanadow *                                                                 |                       | exc.                           |                     |                        |  |
| PODOBIL (Ph/N     TAP30 (Thirth)     Couges are notroened sheeting    | Адрес                                                                     |                       |                                |                     |                        |  |
| Par/O Points                                                          | Treas                                                                     |                       |                                |                     |                        |  |
| Finite observations to the interviewed                                | Fepsie *                                                                  |                       | Область/Округ                  |                     |                        |  |
| -0 10 wr                                                              |                                                                           |                       | deducer choice tares reservant |                     |                        |  |
| (2) 100 w/m<br>(2) 100 w/m                                            | Почтовый мидело *                                                         |                       | Crpana *                       |                     |                        |  |
| © 80 km<br>© 100 km<br>Toercocomme                                    | <ul> <li>Непользовать в качество<br/>Адрес доставки по унатчан</li> </ul> | r solerts appella fot | arterbagging the polymetric    |                     | · COmmission and       |  |
|                                                                       | • Benytsen                                                                |                       |                                |                     | Сафанить адрес         |  |

Click on "Chrome Legacy Window" документ in "Редактировать адрес"

|      |                                                                             | ovranstu avan          | -              |                                        | 0. 0000000 0000 0000 000000 0000000000                                                                                                    | ura tarrente un training a Granners - Ritgans<br>Manyahan anna - Mainer mannail Baile |  |
|------|-----------------------------------------------------------------------------|------------------------|----------------|----------------------------------------|----------------------------------------------------------------------------------------------------|---------------------------------------------------------------------------------------|--|
|      | илерия алектерлице                                                          | Редактир               | овать а        | црес                                   | and the second second sec | S 20EN FORMOR UN AFET SEENADI                                                         |  |
|      | <ul> <li>Design of the advection</li> </ul>                                 | Контактная инфо        | рмация         |                                        |                                                                                                    |                                                                                       |  |
|      | <ul> <li>DAMAGE VIETNOV SATINGV</li> <li>ADRECHAN KONTA</li> </ul>          | Maren *                | Orvecteo       | Ostantion 1                            |                                                                                                    |                                                                                       |  |
|      | <ul> <li>MOX SAKASH</li> <li>MOX 013686 0 TOBARAX</li> </ul>                | View.                  |                | Hartst                                 |                                                                                                    |                                                                                       |  |
|      | <ul> <li>NOV NETKX</li> <li>NOV JUST TOWETWARK</li> </ul>                   | Kindiamet              |                |                                        |                                                                                                    |                                                                                       |  |
|      | <ul> <li>подписка на новости.</li> <li>сартиском постанана</li> </ul>       | 19460                  |                |                                        |                                                                                                    |                                                                                       |  |
|      | <ul> <li>TRUBRIKA K COLL CETRM</li> </ul>                                   | Tenedox *              |                | 6945                                   |                                                                                                    |                                                                                       |  |
|      | <ul> <li>позови длях.</li> </ul>                                            |                        |                |                                        |                                                                                                    |                                                                                       |  |
|      | <ul> <li>ПАРЗО Лучесты</li> <li>Сындана для постоянныма аламитов</li> </ul> | Адрес                  |                |                                        |                                                                                                    |                                                                                       |  |
|      |                                                                             | Vinesa *               |                |                                        |                                                                                                    |                                                                                       |  |
|      | Par O Points                                                                | Theorem in 28          |                |                                        |                                                                                                    |                                                                                       |  |
|      | Onpoc                                                                       |                        |                |                                        |                                                                                                    |                                                                                       |  |
|      | Kanak objane response and noryname?                                         | fepea*                 | _              | Of nacra/Depyr                         |                                                                                                    |                                                                                       |  |
|      | 0 12 wr.                                                                    | L.                     | _              | Projektaka oprinizio (Priniz domenter) |                                                                                                    |                                                                                       |  |
|      | 0 32 km<br>0 50 km                                                          | Почтовый индекс "      |                | Crpana *                               | 54                                                                                                    |                                                                                       |  |
|      | 0.10 wh                                                                     | C Record and a second  |                | Cartana and the second second          |                                                                                                    |                                                                                       |  |
|      |                                                                             | Адрес доставни по умат | -              |                                        |                                                                                                    |                                                                                       |  |
|      | Fanocosens                                                                  |                        |                |                                        |                                                                                                    | Charlowander                                                                          |  |
|      |                                                                             | · Deputate             |                |                                        |                                                                                                    | Соранть адрес                                                                         |  |
| 1000 |                                                                             |                        |                |                                        |                                                                                                    |                                                                                       |  |
|      | Kapta calina Plancingeum amporter 1453 FJ                                   | 9                      |                |                                        |                                                                                                    |                                                                                       |  |
|      |                                                                             |                        |                |                                        |                                                                                                    |                                                                                       |  |
|      | Контакты Ком                                                                | пания Парзо            | Помощь         | Полеаное                               | Raptive                                                                                                    | paw                                                                                   |  |
| æ.   | (1) (1) (2) (2) (2) (2) (2) (2) (2) (2) (2) (2                              | (ortenui               | 1. Tporpmenter | nimuratore 1 Cestadoremi               | + - 14A(70                                                                                                    | INTERNET RECORD                                                                       |  |

Click on "Chrome Legacy Window" документ in "Редактировать адрес"

| 22 6 (172) 244-75-76 Добео понитики                                        | 電 6 (112) 244-75-78 Galler Human States Hanned |          | 🖲 бистолитика дляствана от 5000 у. 🖽 Эльцета токутка на 50 000 | panen dinandering statistica. 🗗 Classes 🦷 Kolline |  |
|----------------------------------------------------------------------------|------------------------------------------------|----------|----------------------------------------------------------------|---------------------------------------------------|--|
| ParZO                                                                      | ē                                              |          | Q                                                              | The patient service, Michael repairs and Ballier  |  |
| главная электр                                                             | нные сигареты – Моды –                         | ATOMAS   | Изеры комплектующие жидкости                                   | ДЛЯ ЭЛЕКТРОННЫХ СИГАРЕТ — БРЕНДЫ -                |  |
| 👤 Моя учётная зап                                                          | сь Редактиров                                  | ать а,   | дрес                                                           |                                                   |  |
| <ul> <li>TANETS ITTRATEMENT</li> <li>TANETS ITTRATEMENT</li> </ul>         | Контактная информа                             | altin a  |                                                                |                                                   |  |
| Appechark Knerk     Mon Sarada                                             | Hus *                                          | Orvertai | • Outstant *                                                   |                                                   |  |
| MONT OT 26/664 O T OBAYAX     MONT MET ON                                  | Harr                                           |          | Vince                                                          |                                                   |  |
| <ul> <li>Moži piet nakępieka)</li> <li>nogradkie kalegodzie</li> </ul>     | round-                                         |          |                                                                |                                                   |  |
| <ul> <li>DARTHERCKAR (ROTHANSA)</li> <li>DIVERSKA K COLL CETINI</li> </ul> | Terredo-+ *                                    |          | 4mm                                                            |                                                   |  |
| <ul> <li>CNC VBEZOWIDHE</li> <li>T03084 ZPVR.</li> </ul>                   | mercentan.                                     |          |                                                                |                                                   |  |
| DAPDD TOHICTU     Conging gas montainmuist streams                         | Адрес                                          |          |                                                                |                                                   |  |
|                                                                            | Yzenuk *                                       |          |                                                                |                                                   |  |
| Par/Opoint                                                                 | Vanjanen (g. 23                                |          |                                                                |                                                   |  |
| Onpoc                                                                      |                                                |          |                                                                |                                                   |  |
| Canad off-and weganized are the year                                       | Caunitienature                                 |          | proteine opace (met abreche) k                                 |                                                   |  |

Click on "Chrome Legacy Window" документ in "Редактировать адрес"

| Псковская область                   |   |
|-------------------------------------|---|
| Ростов-на-Дону                      | - |
| Ростовская область                  |   |
| Рязанская область                   |   |
| Рязань                              |   |
| Салехард                            |   |
| Самара                              |   |
| Самарская область                   |   |
| Санкт-Гетербург                     |   |
| Саранс                              |   |
| Саратов                             |   |
| Саратовская область                 |   |
| Саха (Якутия) республика            |   |
| Сахалинская область                 |   |
| Свердловская область                |   |
| Севастополь                         |   |
| Северная Осетия - Алания республика |   |
| Симферополь                         |   |
| Смоленск                            |   |
| Смоленская область                  | - |
|                                     |   |

| 🖀 ti (212) 244 (1-19) Zolipo novancente. Plane Planeta         | 20. X                                                                                                    | 🖶 Sectionen australie at 2000 p 🎞 Lawyra rwyf | ал на 10 000 © Талина салтиналиная працитыя. Ф.Совенти — 🦹 Ко | ana - |          |
|----------------------------------------------------------------|----------------------------------------------------------------------------------------------------|-----------------------------------------------|---------------------------------------------------------------|-------|----------|
| ParZO                                                          | Traces and                                                                                                    | -                                             | Q Nor yolman serves . Mid mer havenand                        | 6.24  |          |
| главная электронные си                                         | гареты моды атом                                                                                                    | айзеры комплектующие-э                        | кидкости для электронных сигарет - Бренды                     |       |          |
| 🔔 Моя учётная запись 🛛 🖡                                       | едактировать а                                                                                                    | адрес                                         |                                                               |       |          |
| Trivelito ytheane-water     Ko                                 | онтактная информация                                                                                                    |                                               |                                                               |       |          |
| ADRENAR KNIKA     MA                                           | et <sup>1</sup> Orveor                                                                                                    | TO Dampin <sup>1</sup>                        |                                                               |       |          |
| <ul> <li>MOX 3464366</li> <li>MOX 073688610 708494X</li> </ul> | -                                                                                                    | Terra                                         |                                                               |       |          |
| MONIMETRIX     MONIMETRIX     MONIMETRIX                       | Address of the second second |                                               |                                                               |       |          |
| nogradka HA HOBOCTA     NAPTHEPOXAR OPOTRAMA     TH            | mittee "                                                                                                    | Ome                                           |                                                               |       |          |
| DIVERSIA K COLL CETRM     COLC VEEDOMEHUR                      | Automation .                                                                                                    |                                               |                                                               |       |          |
| <ul> <li>повови друга.</li> <li>палос пункты</li> </ul>        |                                                                                                    |                                               |                                                               |       |          |
| Cruzzen zen niertoikoisak abientoa                             | dbec.                                                                                                    |                                               |                                                               |       |          |
| Par/OcPoints                                                   | Supress rg. 21                                                                                                    |                                               |                                                               |       |          |
| Onpoc                                                          |                                                                                                    |                                               |                                                               |       |          |
| Contribution of Contribution of Contribution                   | poa "                                                                                                    | Ofinanta Depyr                                |                                                               |       |          |
| 0 Quer                                                         | Cavo-Temptype                                                                                                    | Caust-Densitivar •                            |                                                               |       |          |
| © 30 wit<br>© 50 wit                                           |                                                                                                    | Ctpasa *                                      |                                                               |       |          |
| 0 10 wr                                                        | Иотользовать в качестве новто адрес                                                                                                    | са платитицина по уколчанию                   |                                                               |       |          |
| A                                                              | фес доставни по уматчанию                                                                                                    |                                               | 1 Dhe many                                                    |       |          |
|                                                                | Bapaynee                                                                                                    |                                               | Саяранить адр                                                 | ×     |          |
| Kiens salts Dokolawa angkou RSS FAD                            |                                                                                                    |                                               |                                                               |       |          |
| Контакты Компан                                                | ния Парзо Помощь                                                                                                    | Полезное                                      | Партнерам                                                     |       |          |
| C 180224-71-9 1 Form                                           | епы і Програм                                                                                                    | va nostu-octa 🕴 Ceptediremu                   | <ul> <li>Herro accamentare sortoconi</li> </ul>               |       | 11111111 |

Click on "Chrome Legacy Window" документ in "Редактировать адрес"

| Рагио                                                                                                    | тронные сигареты - моды-                                        | атомайзеры - к       | омплектующие ж                                 | а маучаная вака майлен я<br>Идкости для электронных сигарет - бри           | meteod Robe                      |
|----------------------------------------------------------------------------------------------------|-----------------------------------------------------------------|----------------------|------------------------------------------------|-----------------------------------------------------------------------------|----------------------------------|
| 💄 Моя учётная з                                                                                                 | е Редактиров                                                    | ать адрес            |                                                |                                                                             |                                  |
| • TAHER VERADENIA                                                                                               | <ul> <li>панель уляваления</li> <li>Контактизя инфор</li> </ul> |                      |                                                |                                                                             |                                  |
| <ul> <li>данные инетной запи</li> <li>Адресная книга</li> </ul>                                                 | itus *                                                          | Otivected dassetue * |                                                |                                                                             |                                  |
| <ul> <li>MON DAKADA</li> <li>MON OTSUBAL O TOBARA</li> </ul>                                                    | ren.                                                            | Peers                |                                                |                                                                             |                                  |
| <ul> <li>Mori Metor</li> <li>Mori Metor</li> <li>Mori Metor</li> </ul>                                          | Kontana                                                         |                      |                                                |                                                                             |                                  |
| <ul> <li>Подлиска на новости</li> <li>партнерская пистики</li> </ul>                                            | Tanapin *                                                       | 940                  |                                                |                                                                             |                                  |
| <ul> <li>CNC ABROWING</li> <li>UNIVERSITY COLT CELE</li> </ul>                                                  | A BUCCOMMAN                                                     |                      |                                                |                                                                             |                                  |
| TODOGRE (PMPT)     TAPSO TOMPTA     Context on the total context of the     Context on the total context of the | Адрес                                                           |                      |                                                |                                                                             |                                  |
|                                                                                                    | Vreega *                                                        |                      |                                                |                                                                             |                                  |
| Par/Opoin                                                                                                    | Titopresser vol. 27                                             |                      |                                                |                                                                             |                                  |
| Onpoc                                                                                                    |                                                                 |                      |                                                |                                                                             |                                  |
| Kansk oben exponential rocy                                                                                     | Safe? Cover/Tempfige                                            | Care One             | ye<br>Ayar *                                   |                                                                             |                                  |
| 0 12 km<br>© 30 km                                                                                              | Developmi anders *                                              | Cryana*              |                                                |                                                                             |                                  |
| i Sun<br>Alam                                                                                                   | terd?                                                           | Parameter            | 8                                              |                                                                             |                                  |
| © 100 wn                                                                                                    | Mananian an a saverage                                          |                      |                                                |                                                                             |                                  |
| 2                                                                                                    | * Sepurpor                                                      |                      |                                                | Саран                                                                       | опалична пол<br>пъ адрос         |
| Kajna kalna. Disectave sana                                                                                     | Ne R33 FAQ                                                      |                      |                                                |                                                                             |                                  |
| Контакты                                                                                                    | Компания Парзо                                                  | Помощь               | Полезное                                       | Партнерам                                                                   |                                  |
| 1 (R) 2471-19                                                                                                   | i Kortanu<br>i Perandu                                          | Forgenus non-some    | <ul> <li>Ceptedukatul</li> <li>Cept</li> </ul> | <ul> <li>Часто задленные вопросы</li> <li>Партироская программая</li> </ul> | Distances<br>Note Departury on 1 |

Click on "Chrome Legacy Window" документ in "Редактировать адрес"

| C 1 (12) 24-71-19 (2000 POWOTHUR, Pres-Pan-                                 | T I I I I I I I I I I I I I I I I I I I          |            | The second periods of 2002 3 KD Jacket Second |                    | на започатнот продокция. Въдовнить — 🦷 Казания —<br>Мак учённия натись. Май ласт понятений. Выдик |  |
|-----------------------------------------------------------------------------|--------------------------------------------------|------------|-----------------------------------------------|--------------------|---------------------------------------------------------------------------------------------------|--|
| ГЛАВНАЯ ЭЛЕКТРОННЫЕ СИ                                                      | игареты мода                                     | атомай     | ізеры комплектующ                             | ие – жидкости дл   | R ЭЛЕКТРОННЫХ СИГАРЕТ — БРЕНДЫ -                                                                  |  |
| <b>1</b> Моя учётная запись Р                                               | Редактиро                                        | овать а,   | дрес                                          |                    |                                                                                                   |  |
| <ul> <li>DHEP VETHOR SHORE</li> <li>DHEP VETHOR SHORE</li> <li>K</li> </ul> | Контактная инфор                                 | лиция      |                                               |                    |                                                                                                   |  |
| ADJECHAR IONETA IN     INCH SUFERIOR                                        | Sea "                                            | Dreame     | Romerous *                                    |                    |                                                                                                   |  |
| NOL CTURED C TOMPAX     NOL METOL                                           | (Tase                                            |            | Parent                                        |                    |                                                                                                   |  |
| <ul> <li>чой лист понатиний</li> <li>подписка на новости</li> </ul>         | rango                                            |            |                                               |                    |                                                                                                   |  |
| <ul> <li>DAPTHEROKAR DROFPANIA</li> <li>DPUBRIKA K COLL CETRM</li> </ul>    | anadox *                                         |            | <b>O</b> ase                                  |                    |                                                                                                   |  |
| CALC VIEGONITE-HAR     TODOBL (2PVT)                                        | Theorem .                                        |            |                                               |                    |                                                                                                   |  |
| • ПАРЗОЛУНИТЫ А                                                             | Адрес                                            |            |                                               |                    |                                                                                                   |  |
| 2000 20 100 100 100 100 100 100 100 100                                     | Manga T                                          |            |                                               |                    |                                                                                                   |  |
| Par/Opoints                                                                 | 12 de sonederil                                  |            |                                               |                    |                                                                                                   |  |
| Опрас                                                                       |                                                  |            |                                               |                    |                                                                                                   |  |
| Какай адини жарлости вы тосутини?                                           | Court Constant                                   |            | Obractiv/Oxpyr<br>Calven/Tamothysr            | \$F)               |                                                                                                   |  |
| © 10 440<br>© 32 445                                                        | lovromuli inchest."                              |            | Страна *                                      |                    |                                                                                                   |  |
| 00 50 wa<br>Di 80 wa                                                        | 121107                                           |            | Record                                        | )e]                |                                                                                                   |  |
| C 100 km A                                                                  | У Клижаната в сочета<br>Адрес достака по уколоми |            | North-Land to Montainin                       | - 25 april 444 454 |                                                                                                   |  |
|                                                                             | * Benyhute                                       |            |                                               |                    | Courses are                                                                                       |  |
| Kapa salira. Pozonawa wepowi. Alili: FAQ                                    |                                                  |            |                                               |                    |                                                                                                   |  |
| Kontaxtur Konta                                                             | ния Парзо                                        | Помощь     | Полезное                                      | Партне             | рам                                                                                               |  |
| C 2(00)297510 1 Kee                                                         | tertu:                                           | . Parperse | nontwork Ceptopies                            | N 1 1903           | MARRING BOTOON                                                                                    |  |

Click on "Chrome Legacy Window" документ in "Редактировать адрес"

| 🖀 6 (812) 244-75-19 Добро поналовать, И                                                                                                    | ан Иансаі 🗰 Берлул-андоста                                                                                                    |                                                                                                    | савна са 2000 г. др.) заѓља койчен на 20.000. 🚳 узако срељенители изоблићи. 🗗 Славение 🦿 "И Клав |                                           |                                                                           |   |                          |
|----------------------------------------------------------------------------------------------------|----------------------------------------------------------------------------------------------------|----------------------------------------------------------------------------------------------------|--------------------------------------------------------------------------------------------------|-------------------------------------------|---------------------------------------------------------------------------|---|--------------------------|
| ParZO                                                                                                    | ULE CIPADETLI M                                                                                                    |                                                                                                    | MART REV TVW/////4E                                                                              |                                           | Man pulman sames . Mai nucr speara-ail . Buile<br>International Anna 2011 | 5 |                          |
| DEADBOARD     SPECTRON     CONTROL     CONTROL | Конструкций и марки и марки и ма | оды АТОМАИЗЕРЫ В<br>Я КНИГА<br>полити<br>инт?иницика по умолчаниео<br>инт?иницика по умолчаниео<br>инт?иницика по умолчаниео<br>инт?иницика 19107<br>авки 10 умолчаниео<br>инт?иницика 19107 | commert yougue                                                                                   | жидоости для аля                          | ктюнных сиканет — еренды —<br>Доблиг ч колый қози<br>ке адреса<br>очыля   |   |                          |
| Kontaktai<br>(1) F(1) 2447-19<br>Midanenn                                                                                                    | Kownanies Rapso<br>- Korsce<br>- Reserve<br>- Opera                                                                                                    | Полиоща<br>• Прогремие лоятьности<br>• Как вызвать<br>• Дестивна                                                                                                    | Rozeskoe<br>- Georgewow<br>- Over<br>- FAG                                                       | Партнерам<br>• Чисть мале<br>• Партерская | eave Brooch<br>Sprijeves                                                  |   | Faire Deserting on Fight |

Click on "Chrome Legacy Window" документ in "Адресная книга"

|                                            | 😨 8 (312) 244-71-19 (Collar rowanowany, Haw-Haw-on                                                                                                    |                                                                                                    | B Decimanian po                                                                                   | craexa ce 5000 p 🖽 Jacuer                                                | nalisen en 20.000 🕲 Linnes alemanises sinstitutes 🦓 Clim                             | ners Richard                     |                          |
|--------------------------------------------|----------------------------------------------------------------------------------------------------|----------------------------------------------------------------------------------------------------|---------------------------------------------------------------------------------------------------|--------------------------------------------------------------------------|--------------------------------------------------------------------------------------|----------------------------------|--------------------------|
|                                            | ParZO                                                                                                    | ные сигареты – П                                                                                                    | ноды - атомайзеры - 1                                                                             | комплектующие                                                            | Q Матучічна вика. Но<br>жидкости для алектронных сигарет                             | al ner rovenskal Budra<br>БРЕНДЫ |                          |
|                                            | 上 Моя учётная запис                                                                                                    | . Адресна                                                                                                    | ая книга                                                                                          |                                                                          | p.o                                                                                  | нонть толькй адрес               |                          |
|                                            | <ul> <li>пиналь гляварская</li> <li>динала (илітной) зайнай</li> <li>динала (илітной) зайнай</li> <li>Арак сознан-</li> </ul>                                                                                                    |                                                                                                    |                                                                                                   |                                                                          |                                                                                      |                                  |                          |
|                                            | <ul> <li>BIOR Gradies O TOBARAX</li> </ul>                                                                                                    | Адреса по                                                                                                    | умолчанию                                                                                         |                                                                          | Дополнительные адреса                                                                |                                  |                          |
|                                            | <ul> <li>мога изтопо</li> <li>мога изтопо наседникай</li> <li>подпласта на навости</li> <li>подпласа на навости</li> <li>позначелска постамала</li> <li>позначелска постамала</li> <li>позначелска со селян</li> <li>съко узвроитечная</li> <li>позван дитих</li> <li>позван дитих</li> <li>позван дитих</li> <li>позван дитих</li> </ul> | Agpec runat<br>Para theore<br>(AP30<br>Sacress to 23<br>Cash Fellowity of C<br>Posen<br>T sold2200000<br>Harewith ages to | ельщика по умолчанию<br>антПеофур. 19157<br>этоция                                                |                                                                          | Нан Линов<br>Редитерина доро: Удатия воро                                            |                                  |                          |
|                                            | ParzO Points<br>Onpoc<br>Kand ithere records as rog-teres?<br>© 15 an<br>© 50 an<br>© 50 an                                                                                                    | Адрес дост<br>Ран-Ганка<br>Рабо<br>Зарнина тр. 23<br>Сано-Танабург С<br>Росон<br>Т валостоот<br>Ранного, ворес до         | авки по умолчанию<br>ант Снефут, 19107<br>стани                                                   |                                                                          |                                                                                      |                                  |                          |
|                                            | © 80 un<br>Gi 100 wn<br>Fotocom                                                                                                    | € Besynce                                                                                                    |                                                                                                   |                                                                          |                                                                                      |                                  |                          |
| hooste                                     | Kapra salira . Dakomuwa sangoow . R                                                                                                    | SS FAQ                                                                                                    |                                                                                                   |                                                                          |                                                                                      |                                  |                          |
|                                            | Контакты                                                                                                    | Компания Парзо                                                                                                    | Помощь                                                                                            | Полезное                                                                 | Партнерам                                                                            |                                  |                          |
| ttasi.//www.aurzo.pu/tales/order/finitian/ | 101() 24475-18                                                                                                    | <ul> <li>Researce</li> <li>Opera</li> <li>Opera</li> </ul>                                                                | <ul> <li>Програмить Алиньности</li> <li>Как занавать</li> <li>Доставка</li> <li>Очлата</li> </ul> | <ul> <li>Ceptebeate</li> <li>Codit</li> <li>FAQ</li> <li>Enur</li> </ul> | <ul> <li>Herm autometrical exhibition</li> <li>Elegin-epocale reportances</li> </ul> |                                  | Reine Samerharg on Ggbat |

Click on "Chrome Legacy Window" документ in "Адресная книга"

|                              | $\mathbf{\overline{m}} \in \{1,1\}$ (244-71-78 Aprilian non-streams, vitage interval                                                                                                    |                                 | P Decretation gen                              | talena ur 5000 p. 🖽 Jangeria norge                                                         | non va 10 000 🛛 Tanuris oper                  | антина изблаты (D.Costerio — 1914) созна –     |                           |
|------------------------------|----------------------------------------------------------------------------------------------------|---------------------------------|------------------------------------------------|--------------------------------------------------------------------------------------------|-----------------------------------------------|------------------------------------------------|---------------------------|
|                              | ParZO                                                                                                    |                                 | Baurra annan,                                  |                                                                                            | Q                                             | Mar yuknan anvası. "Mal narr havansını", Bulmı |                           |
|                              | ГЛАВНАЯ ЭЛЕКТРОННЫ                                                                                                    | IE CUTAPETEI MO                 | іды атомайзеры к                               | омплектующие )                                                                             | жидкости для эле                              | КТРОННЫХ СИГАРЕТ БРЕНДЫ                        |                           |
|                              | 💄 Моя учётная запись                                                                                                    | Мои зака                        | зы                                             |                                                                                            |                                               |                                                |                           |
|                              | <ul> <li>пинель упичальния</li> <li>динные учётной зиписи</li> </ul>                                                                                                    | 3, esc. una res. refeliente     | 1014-1 1010010.                                |                                                                                            |                                               |                                                |                           |
|                              | August Sankabal     August Sankabal     A | <ul> <li>Boynet</li> </ul>      |                                                |                                                                                            |                                               |                                                |                           |
|                              | Couper and notices a sheet of                                                                                                    |                                 |                                                |                                                                                            |                                               |                                                |                           |
|                              | ParZO Points                                                                                                    |                                 |                                                |                                                                                            |                                               |                                                |                           |
|                              | Called offsame respirations are interpresent?         0           Called offsame respirations         0           Called offsame respirations         0           Called offsame respirations         0           Called offsame respirations         0           Called offsame respirations         0           Called offsame respirations         0           Called offsame respirations         0           Called offsame respirations         0           Called offsame respirations         0           Called offsame respirations         0           Called offsame respirations         0                                                                                                    |                                 |                                                |                                                                                            |                                               |                                                |                           |
|                              | Forne seens<br>Karrs calter : Forecesse serpoor : R25                                                                                                    | FAQ.                            |                                                |                                                                                            |                                               |                                                |                           |
|                              | -                                                                                                    |                                 |                                                |                                                                                            | -                                             |                                                |                           |
| Planmark                     | Контанты Ко                                                                                                    | Yorterte<br>Yorterte<br>Pearone | Tpirpaswa Altriwecta     Conserve     Conserve | <ul> <li>Ceptedeane</li> <li>Ceptedeane</li> <li>Ceptedeane</li> <li>Ceptedeane</li> </ul> | Гартнерам<br>— Нисто мариен<br>— Парчероган / | doulasinas<br>wina spubocen                    |                           |
| man //www.marzo.ru/wishlint/ |                                                                                                    | OH .                            | 1 Chinama                                      | 1 fear                                                                                     |                                               |                                                | Keine Bewerhaug verfügbar |

|                                      | <b>2</b> is (12) 244-75-19<br>Spilon transmission.<br>Here, Here, Here, $0$                                                                     |                             | Second as                                                       | craava or 2000 g 🖽 Jacores rusy | an national Commun Research |                                               |                          |
|--------------------------------------|----------------------------------------------------------------------------------------------------|-----------------------------|-----------------------------------------------------------------|---------------------------------|-----------------------------|-----------------------------------------------|--------------------------|
|                                      | Par2O                                                                                                    |                             | Second adapted.                                                 |                                 | .q.                         | Not y dinah sanah . Mal her njoar and . Bulla |                          |
|                                      |                                                                                                    | ов. Мой лис                 | т пожеланий                                                     | комплектующие-                  | жидкости для электес        | нөных силарет — бренды-                       |                          |
|                                      | <ul> <li>пинеть упривления</li> <li>динные учетной засног</li> <li>дотные учетной засног</li> </ul>                                             | B source costs costs        | аний нет товаров.                                               |                                 |                             |                                               |                          |
|                                      | KON SAKA36     KON STAKA36     KON STAKA36     KON KETKA     KON KETKA     KON KETKA     TOD VOKA HA HOBOTH                                     | + boyun                     |                                                                 |                                 |                             |                                               |                          |
|                                      | <ul> <li>ПАР Технолого Солование</li> <li>пливезка к сод. Сетем</li> <li>ско уведомления</li> <li>пообо друга.</li> <li>пообо друга.</li> </ul> |                             |                                                                 |                                 |                             |                                               |                          |
|                                      | PartOPoints                                                                                                    |                             |                                                                 |                                 |                             |                                               |                          |
|                                      | Опрос<br>Какой обник коргости вы логутием                                                                                                    |                             |                                                                 |                                 |                             |                                               |                          |
|                                      | 다 10 em<br>12 30 em<br>다 30 em<br>다 100 em<br>다 100 em                                                                                          |                             |                                                                 |                                 |                             |                                               |                          |
|                                      | Tehoc or                                                                                                    | -                           |                                                                 |                                 |                             |                                               |                          |
|                                      | Карта сайта Понновые автросы                                                                                                    | RSS TAQ                     |                                                                 |                                 |                             |                                               |                          |
|                                      | Контакты                                                                                                    | Компания Парэо              | Помощь                                                          | Полезное                        | Партнерам                   | of pole                                       |                          |
| no (lavan narm.ni/navelaties/manana/ | 0                                                                                                    | Persianu     Opiens     One | <ul> <li>Kax secons</li> <li>Достако</li> <li>Covers</li> </ul> | Coder<br>FAQ                    | ) Партнерокан програ        | ***                                           | Raise Beneritary seriage |

Click on "Chrome Legacy Window" документ in "Мой лист пожеланий"

|                                                                                                    | 22 8 (112) 244-75-19 Qoliyo novanovaris, intervitatival                                                                                                    |                                                                                | 🏶 Бесплатная доставна ит 5000 у 📰 Зацита по                 | ynen na 10 000 🥝 Tanura aserimanunan rasajinajin 🦷                            | Conners - Reconner-       |                         |
|----------------------------------------------------------------------------------------------------|----------------------------------------------------------------------------------------------------|--------------------------------------------------------------------------------|-------------------------------------------------------------|-------------------------------------------------------------------------------|---------------------------|-------------------------|
|                                                                                                    | ParZO                                                                                                    |                                                                                | elea (                                                      | C) X01 y virtual agree                                                        | . Mol net forenaut guilte |                         |
| 1 <u></u>                                                                                                    | ГЛАВНАЯ ЭЛЕКТРОННЫЕ                                                                                                    | сигареты моды ато                                                              | майзеры комплектующие -                                     | жидкости для электронных сигар                                                | ет бренды                 |                         |
|                                                                                                    | A construction of the structure of the structure of the | Настройки нове<br>Настройки новестных расс<br>в начина<br>в лачина<br>в лачина | остных рассылок                                             |                                                                               | Copeen                    |                         |
| Address - Address - Addres | Souri     Souri     Souri     Souri     Souri     Souri     Souri     Rence cealure     Rence cealure     Rencealur    | ю Помощ                                                                        | а Полезное                                                  | Піртирам                                                                      |                           |                         |
| - Har                                                                                                    | C +100x02.1                                                                                                    | tamenar - Egorg<br>Nexesina<br>Ideote - Docta                                  | anna ranna-dotti / Capitolavana<br>Masa / Coor<br>Mas / FAQ | <ul> <li>Честь веднавенине вопросни</li> <li>Партнерская программа</li> </ul> |                           | Note Deservery or Naper |

Click on "Chrome Legacy Window" документ in "Подписка на новости"

| 8 ( 312 2447) 19 Golgo repair                                                                                                    | oars, Pas-Pas-cel                                                                                                    | Sectore po                                                    | тавна ст 5000 у 🖽 Зацита поутна на 50 30                                                               | o O sana damarana dalama 190                                       | oners Richard -          |  |
|----------------------------------------------------------------------------------------------------|----------------------------------------------------------------------------------------------------|---------------------------------------------------------------|----------------------------------------------------------------------------------------------------|--------------------------------------------------------------------|--------------------------|--|
| ParZO                                                                                                    | )                                                                                                    | Designer percent                                              | Q                                                                                                    | Vite yvärvalt antica                                               | Noi net tovinski lilvita |  |
| FRABART                                                                                                    | стронных сигарегы мод                                                                                                    | ы атомайзеры н                                                | комплектующие жидкос                                                                                   | ТИ ДЛЯ ЭЛЕКТРОННЫХ СИГАРЕТ                                         | г вренды                 |  |
| 💄 Моя учёт 🔒                                                                                                    | РОИЗВОДИТЕЛИ<br>ЛЕКТРОННЫХ СИГАРЕТ                                                                                                    | Егошки                                                        | Рекомендуем                                                                                            | 6 5                                                                |                          |  |
| nuellas (mea)     develas (mea)     develas     develas (mea)     develas     develas | пектрочные сигареты Joyekoch<br>пектронны сигареты WISMEC<br>пектронны сигареты SMCR<br>пектронны сигареты Skare<br>пектронные сигареты Skare<br>пектронные сигареты<br>алдетесь<br>пектронные сигареты<br>алдетесь<br>ректронные сигареты<br>АRtsmoke |                                                               | Joy Hoch et le 1710 Mile<br>Joy Hoch et le 1710 Mile<br>Observati and 1 440 Di<br>Miller Lawe 1 440 Di | e Fuil SANDE BRIT One Mai<br>2 160 30 p.6                          | Сокранить                |  |
| ParZO Cour<br>Onpoc<br>Paral sites seasofs or voy<br>0 Yan<br>0 Yan<br>0 Yan<br>0 Yan<br>0 Yan<br>0 Yan<br>0 Yan                                                                                                    | nts                                                                                                    |                                                               |                                                                                                    |                                                                    |                          |  |
| fars saits Possaue are                                                                                                    | oo oxarb<br>oow ROS FAQ                                                                                                    |                                                               |                                                                                                    |                                                                    |                          |  |
| Контакты<br>(1) (112) 34475-39                                                                                                    | Kownawwe Rapao<br>· Karente<br>· Resame<br>· Opera                                                                                                    | Помощь<br>/ Прозника лаятности<br>/ Как визация.<br>- Достана | Roteswoe<br>• September<br>• Color<br>• Fra                                                            | Партнерам<br>1. Чилтя мдавании віпросы<br>1. Партнерская програмка |                          |  |

Click on "Chrome Legacy Window" документ in "Подписка на новости"

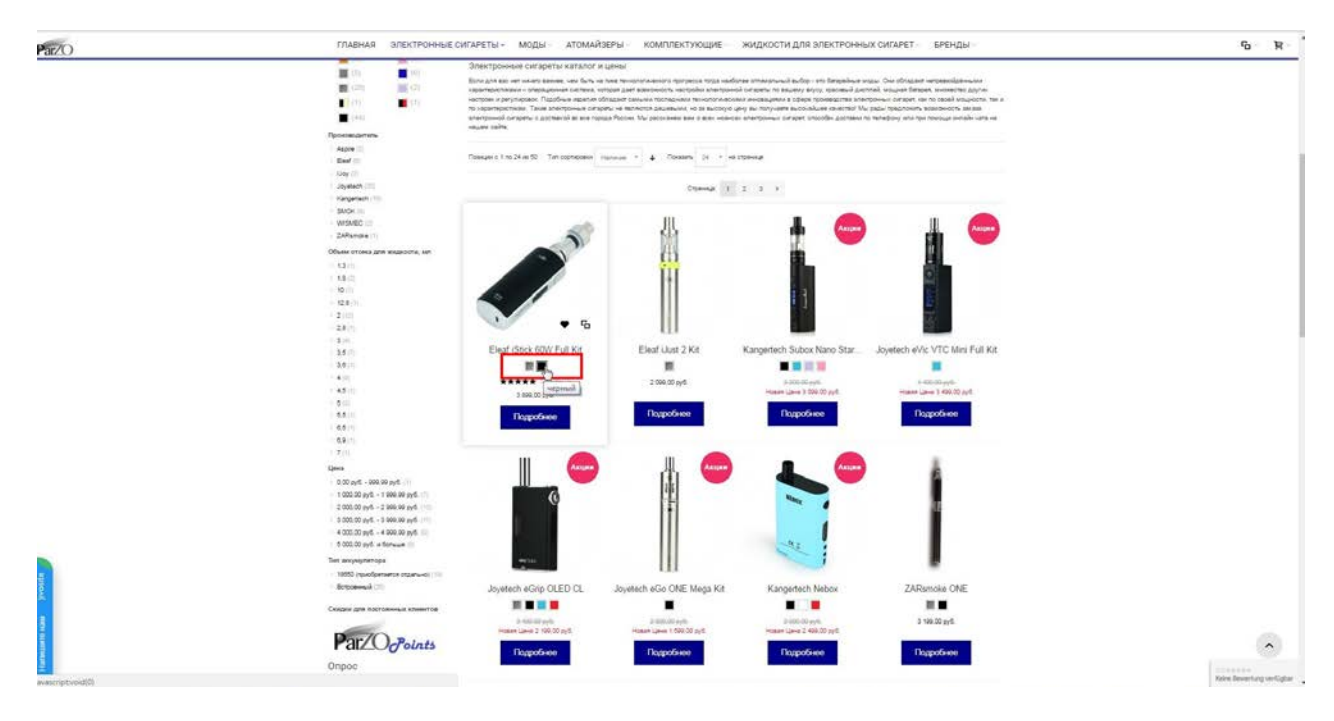

Click on "Chrome Legacy Window" документ in "Купить электронные сигареты - каталог и цены"

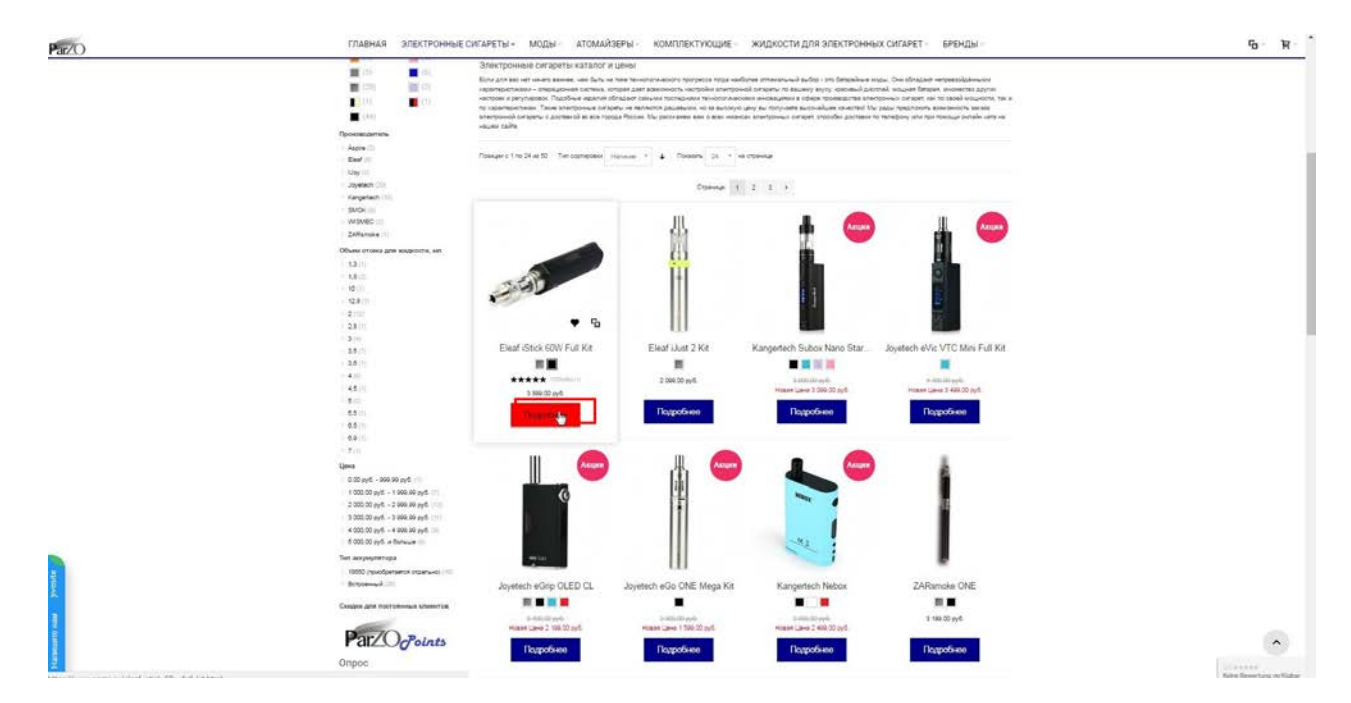

Click on "Chrome Legacy Window" документ in "Купить электронные сигареты - каталог и цены"

| 🖀 1 (812) 244-75-13 Zolgo resourcears, Pass Heavier                                         | 🖬 Savinghan gisthans in 1000 ji 🛤 Saught horyter na 50 000 🖉 Tahurs sanna                                                                                                    |                  | inaturen totalitarin 🛱 Coopera                                                                                                    |                                                                                                    |
|---------------------------------------------------------------------------------------------|----------------------------------------------------------------------------------------------------|------------------|----------------------------------------------------------------------------------------------------|----------------------------------------------------------------------------------------------------|
| ParZO                                                                                       | horms.                                                                                                    | Q                | Maxyuman ames. Mali ner roxenaval Builte                                                                                                    |                                                                                                    |
| <br>ГЛАВНАЯ ЭЛЕКТРОННЫЕ СИГАРЕТЫ - МО                                                       | ды атомайзеры комплектующие                                                                                                    | жидкости для эле | КТРОННЫХ СИГАРЕТ — БРЕНДЫ -                                                                                                    |                                                                                                    |
| <image/> <image/> <image/> <section-header></section-header>                                | Electric Static GOW Full Kitts  Active Towards and active  Active Towards and active  Active Towards | Common and a     | <ul> <li>Provide the state of the state of t</li></ul> |                                                                                                    |
| Konnerservaue<br>+ 1 e 60W Beef Otos TC (enyreghning: repediemente ataenu-ol<br>+ ++ ++++++ |                                                                                                    |                  |                                                                                                    | Second and Second Secon |

Click on "Chrome Legacy Window" документ in "Электронная сигарета Eleaf iStick 60W Full Kit - купить"

|             | To it (112) 244-71-19 (paleo novanowawa Haw Hawking                                                                                                    | 🖶 Secondron portaers in 2000 g. 🖽 Jaughta norynw ra                             | 00 000 🖉 Turbula loon investivalet rolloyauter 🦓 Conserva                                                                                                    |                                |
|-------------|----------------------------------------------------------------------------------------------------|---------------------------------------------------------------------------------|----------------------------------------------------------------------------------------------------|--------------------------------|
|             | ParZO                                                                                                    | Reach Inter-                                                                    | Monyument annes. Mol herritsenauel Builts                                                                                                    |                                |
|             |                                                                                                    | MODEL ATOMAÑSEPLI KOMTIDICTYNULUFE MOD                                          | Image: total accounted the distribution of the distribution of the distredistributico of the distributico of the distributico of |                                |
|             | Набор электронная сигарета - El<br>Энетрония сигарта Elect Otor волония в онбя боснос б                                                                                                    | leaf IStick OUW<br>Stex 60v x visponaling Nes 2                                 |                                                                                                    |                                |
| num positio | Xiguenergeneration:<br>I waveyweek 10000, republic wave and the SIX DIP to summe OF<br>I gammany advancement of the SIX DIP to summe OF<br>I gammany advancement of the SIX DIP to summe OF<br>I gammany advancement of the SIX DIP to summary advancement<br>I have advancement of the SIX DIP to summary advancement<br>Comparison wave instructions or an experiments, 21 DIP, SIX DIP<br>I Gamman Have instructions or an experiments, 21 DIP, SIX DIP<br>I Gamman Have instructions or an experiments, 21 DIP, SIX DIP<br>I Gamman Have III gammany advancements of the SIX DIP<br>I Gamman Have III gamman dip dip dip dip dip dip dip dip dip dip | ) Be an example of $(2700{\rm de}100$ is present reproportion to $3200{\rm de}$ |                                                                                                    |                                |
| Hanna       | Konstructions<br>1 1 NOV Black Dop. TC Desperates readjurisers italian-etc<br>1 1 Nors USE Kidens                                                                                                    |                                                                                 |                                                                                                    | Sale Development of the second |

Click on "Chrome Legacy Window" документ in "Электронная сигарета Eleaf iStick 60W Full Kit - купить"

| $\widehat{\mathbf{B}}$ is (112) 244.75-14 (police reservation, Hann Hannar                                       | <b>Пе</b> Беслиатная доствека от 5000 р. (513 Защите покулен на 50 0 | а Фланко сонтексных прадлам Пр.Саним, - Эр.Саним, -                                                                                                    |                           |
|----------------------------------------------------------------------------------------------------|----------------------------------------------------------------------|----------------------------------------------------------------------------------------------------|---------------------------|
| ParZO                                                                                                    | teore even. Q                                                        | Man pulman sances. Mol net resonances factor                                                                                                    |                           |
|                                                                                                    |                                                                      | THE LAND SECTION HAVE CHEARE       ENDEDD         Image: Chear Chear Che |                           |
| <ul> <li>I.» 60W Ewall dock TC (assywgrithtic reprofipersament observed)</li> <li>T.» Mors USB Hadens</li> </ul> | 9                                                                    |                                                                                                    | Kolon Deventury or Kiplar |

Click on "Chrome Legacy Window" документ in "Электронная сигарета Eleaf iStick 60W Full Kit - купить"

|            | 2 (1 (112) 244-75-52 (20150 miniamourne, Plan-Plan-ball                                                                                                    | 🕷 Белликтен достака ст 5000 р. 🖽 Эжцита торпия на 50.000 🖗 Топин ор                                                   | unaurra unaliche di Chenne - Hittig chenne -                                                                                                    |  |
|------------|----------------------------------------------------------------------------------------------------|----------------------------------------------------------------------------------------------------|----------------------------------------------------------------------------------------------------|--|
|            | ParZO                                                                                                    | barraya. Q                                                                                                    | Reconsponse to caple & secand<br>for the case boot function<br>to a 1 Not the function                                                                                                    |  |
|            | ГЛАВНАЯ ЭЛЕКТРОННЫЕ СИГАРЕТЫ -                                                                                                    | моды атомайзеры комплектующие жидкости для                                                                            | Изго в корзине: 38 990,00 руб.                                                                                                    |  |
|            | Density + Destinant integral, + Ded Hall MMPA of                                                                                                    |                                                                                                    | View all items in your shopping cart.                                                                                                    |  |
|            | Trans. Elevit (2014). 6000 Full KD yersever patheories a                                                                                                    | nganan maynax.                                                                                                    |                                                                                                    |  |
|            |                                                                                                    | Eleaf Istick 60W Full Kit                                                                                             | Contraction of the second second seco |  |
|            | Описание толгов Дополнительная информац                                                                                                    | их Отзывы Метки товара Новинки Оплата и доставка                                                                      |                                                                                                    |  |
| March 1904 | Hadop электронная сигарета - Ele<br>brectiona trapels bar filos dos non-una rado lacina,<br><b>Xentrestrume</b><br>Managementa<br>Managementa<br>Managem | na f iStick 60W<br>or 55% - ordenational that 2<br>de<br>en angementin, er 252 De 20 1 De 19 senates regulacioneganti |                                                                                                    |  |
| Parente    | <ol> <li>Banket John appopul micro-USB</li> <li>Component-way a assessment or incomponent, 0.15 Oe, 0.3 Oe,<br/>Diffying micro-banketswall, pergrepone-way intrauger</li> <li>Obawa 4.0 ser</li> </ol>                                                                                                    | be ov                                                                                                    |                                                                                                    |  |

Click on "Chrome Legacy Window" документ in "Электронная сигарета Eleaf iStick 60W Full Kit - купить"

| 🕱 ( 111 ) 12 ( 112 million mensions, Henrikanski Henrikanski (Henrikanski stratistik i Statistik Statistik Statistik Statistik Statistik Statistik (Henrikanski Statistik Statistik                                                                                                    |              |
|----------------------------------------------------------------------------------------------------|--------------|
| Parzo R. Nerviewa kid har naevad kide                                                                                                    |              |
| главная электронные сигареты моды атоманзеры комплектиющие жидкости для электронных сигарет еренды.<br>Корзина                                                                                                    |              |
|                                                                                                    |              |
| Hammen Hages Contracts & Increased (Lines of the States of Hammer)                                                                                                    |              |
| Bipsynak e mulitiy tokyte. Obeen-septery                                                                                                    |              |
| Paccuttrata ctorwacts доставки ПАРЗО Тункты П<br>Teach State account of the State account of the State account of th |              |
| Towardinen.<br>Towardinen scheme perze, dinen, sor pelle<br>Tertenad watere                                                                                                    |              |
| Волучить илосовую цену                                                                                                    |              |
| Kayes sains Transmus antonu RES FAQ                                                                                                    |              |
| <br>Контакты Компания Парзо Помодь Полезное Партнерам.                                                                                                    |              |
| 1.312 (347)-0         1 болики         1 болики         1 болики         1 частя завали           1         1 базали         1 базали         1 базали         1 базали           0         1 базали         1 базали         1 базали         1 базали           1         1 базали         1 базали         1 базали         1 базали           1         0 базали         1 базали         1 базали         1 базали           1         0 базали         1 базали         1 базали         1 базали           1         0 базали         1 базали         1 базали         1 базали           1         0 базали         1 базали         1 базали         1 базали           1         0 базали         1 базали         1 базали         1 базали                                                                                                    | Gene Teacher |

# Позвоните нам по телефону или напишите на емаил opt@parzo.ru

|                                                                                                    | Biggours and                                       | onenen, van vanat                                                        | Remarket somerik to                                                                                                    | 9000 p 🖿 Jacom nog                                      | nia es 50 000 🤗 Tonuro pormear<br>Q                                 | unar toopnyan<br>Maryuitnar | Gomes H            | e Here                  | Coperne -<br>nel Baciltor |  |                     |
|----------------------------------------------------------------------------------------------------|----------------------------------------------------|--------------------------------------------------------------------------|----------------------------------------------------------------------------------------------------|---------------------------------------------------------|---------------------------------------------------------------------|-----------------------------|--------------------|-------------------------|---------------------------|--|---------------------|
|                                                                                                    | ГЛАВНАЯ                                            | ЗЛЕКТРОННЫЕ СИГАРЕТЫ М                                                   | оно ситент.)<br>10ды — атомайзеры — ком                                                                                   | плектующие                                              | жидкости для эле                                                    | (ТРОННЫХ С                  | ИГАРЕТ             | БРЕНДЬ                  | r-                        |  |                     |
|                                                                                                    | Корзина                                            |                                                                          |                                                                                                    |                                                         |                                                                     |                             |                    |                         |                           |  |                     |
|                                                                                                    | -3                                                 | Eleaf IStick 60W Full Kit                                                |                                                                                                    | Palandoana                                              | Ornoests e peut toxetand                                            | 1,000.00 /grft              | Kuhan              | Minero<br>38 660,00 g/d | ۲                         |  |                     |
|                                                                                                    | Pace-attata e                                      | AV TORINGON                                                              | ПАРЗО Пункты                                                                                                    |                                                         |                                                                     | - gooddaada                 | I                  | OSiosim io              | 0.3444Y                   |  |                     |
|                                                                                                    | Yosofe Baue centre<br>Crpasa *<br>Picces           | nuonenen Tux Inc. 448 Tocumen                                            | С этой получиство<br>У такить подоробне<br>У такить 20 ГАРОС пункта.<br>Чтобы использовать пункты, у вий дат<br>Промо Код | 0 Парко лучетка<br>мно бъль мание ук 2001               | turnel                                                              | Итого                       | к оллате<br>Продол | 38 990,00 p             | yő.                       |  |                     |
|                                                                                                    | Ponycolinami<br>Ponychroc aufor<br>Domosuli angene | en janos atraes escalar                                                  | <ul> <li>Вазаля на улона колитон у вос кол</li> <li>Истори-роздити, полон</li> </ul>                                      | )<br>                                                   |                                                                     |                             |                    | O SSLCweek              | arte få                   |  |                     |
|                                                                                                    | Получить из                                        | агааую цену                                                              |                                                                                                    |                                                         |                                                                     |                             |                    |                         |                           |  |                     |
| A REAL PROPERTY AND A REAL PROPERTY AND A REAL | Kapra calina - Toacoca                             | we arrow RSS RAD                                                         |                                                                                                    |                                                         |                                                                     |                             |                    |                         |                           |  |                     |
| 1 Gammany and                                                                                                    | Контакты<br>Алго зна<br>отвержая                   | Kownainina Tlapao<br>Phrai - Kantana<br>- Peasana<br>N - Opera<br>N - Ow | Rossoups<br>- Opergenese Anthoniste<br>- Karamanta<br>- Doctava<br>- Doctava<br>- Doctava<br>- Tapanta                    | Ronesware<br>- Ceptersware<br>- Cept<br>- FAG<br>- Ener | Партнерам<br><ul> <li>часто жазае</li> <li>Партнерская с</li> </ul> | out kingolu<br>Dirplaya     |                    |                         |                           |  | Alternation and the |

Для открытия Оптового Аккаунта необходимо перевести аккаунт в "Оптовый Партнер"

|                                            | 2 (112) 244-71-19 (205)o norvansama, Visor Internet                                                                                                    | Se Secondriver goothere of  | 2000 y 🖽 Jacom rosyne of 10 000 🖓 Tarves ( | priversiven routpuer 🕤 Commun 🕅 🚺 Com  | 14g                                                                                                    |                           |
|--------------------------------------------|----------------------------------------------------------------------------------------------------|-----------------------------|--------------------------------------------|----------------------------------------|----------------------------------------------------------------------------------------------------|---------------------------|
|                                            | ParZO                                                                                                    | beautients.                 | â                                          | Mon yukhan sahatu . Mok natr rowanawak | Builte                                                                                                    |                           |
|                                            | ГЛАВНАЯ ВЛЕКТРОННЫС СИГАР ТЫ- МО<br>ПРОИЗВОДИТЕЛИ<br>алектронных сигарет                                                                                                    | ды атомайзеры кол<br>егошки | иплектующие жидкости для<br>Рекомендуем    | а электронных сигарет бренды           | -                                                                                                    |                           |
| REUL                                       | отектронные открыты Азуков<br>Электронные открыты MSMEC<br>Электронные открыты SAOK<br>Электронные открыты SAOK<br>Электронные открыты Elval<br>Электронные открыты Elval<br>Электронные открыты |                             | Kanganseh Subox Mini-C<br>2 546 50 syft    | Уоринес № #40<br>9 1960 гул            | CONTRACTOR OF CONTRACTOR OF CO |                           |
| ° <b>RX2/</b> 3                            | Kangertech<br>3herripowse cirapetrix<br>ZARismole                                                                                                    |                             |                                            |                                        | (Toullis)                                                                                                    | 0                         |
| ИЛ                                         | и 3 аккумулятора                                                                                                    |                             |                                            | E                                      | Designed by Jaybo                                                                                                    |                           |
|                                            | подарки                                                                                                    |                             | (72)                                       | lique t                                |                                                                                                    |                           |
| strand. Here                               |                                                                                                    |                             |                                            |                                        |                                                                                                    |                           |
| https://www.parso.nu/elektronsve-sigereft/ | 🦰 При заказе от                                                                                                    |                             |                                            | SAIF                                   |                                                                                                    | Koles Senerting vertigter |

Click on "Chrome Legacy Window" документ in "Интернет-магазин Электронных сигарет | Parzo"

#### После того как наш менеджер перевел вас в статус Оптовый Партнер

ГЛАВНАЯ ЭЛЕКТРОННЫЕ СИГАРЕТЫ - МОДЫ АТОМАЙЗЕРЫ КОМПЛЕКТУЮЩИЕ ЖИДКОСТИ ДЛЯ ЭЛЕКТРОННЫХ СИГАРЕТ БРЕ 5 RD 1 Par/O let-la protoecto (ade alterigo-ryd caradety or Как выбрать электронную сигарету? Вак выбрать электронную сигарету? Вак выпортать электронуй сигарту горана? на то но полтаний лужест и бет Хотик сред соать, но то об удее вструкция в не не только значения астройск но то н струкции в не не только состания на пробест Фильтр Budeperte une овые наборы электронных сигарет Approx 22 Approx 22 Approx 22 Approx 22 Approx 22 Approx 22 Approx 24 Approx 22 Approx 24 Approx 24 Approx питоров и начаство па на рабълна произведит гаратъ можно в наборе изные сигареты каталог и цены HAR HAR GUTS HE -1. Comman 1 2 3 1 Д, Eleaf iJust 2 Kit . Падробнее ^ Trevery families

Вы можете видеть Оптовые цены. Оптовые цены включают в себя НДС!

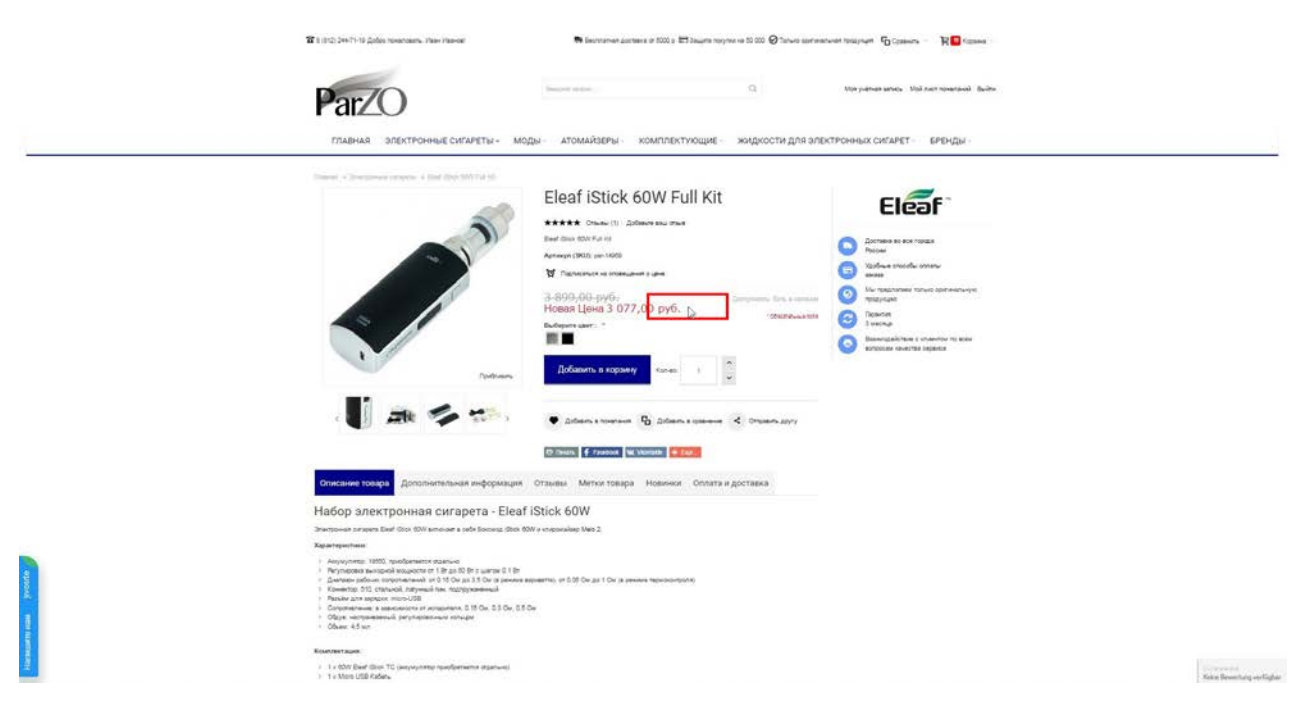

Click on "Chrome Legacy Window" документ in "Электронная сигарета Eleaf iStick 60W Full Kit - купить"

| 중 6 (812) 244-71-16 Добос почиловань, Plass Has-call                                                                                                    | 🗰 Eachmannair aochaana oo 5000 o 😂 Saugara nooynoo oo 50 000 🥥 Tonust o                                                                                                    | aurear accieta di Cranne - 🕹 🗖 estrere e                                                                                                    |                                                                                                    |
|----------------------------------------------------------------------------------------------------|----------------------------------------------------------------------------------------------------|----------------------------------------------------------------------------------------------------|----------------------------------------------------------------------------------------------------|
| ParZO                                                                                                    | nie d                                                                                                    | Последнике товары в закасн<br>Бенг Gree SON Fai ro.<br>С + 3 OTT: SU #4. Поценбне                                                                                                    |                                                                                                    |
| <br>главная электронные сигареты - моды ат                                                                                                    | омайзеры комплектующие жидкости для                                                                                                    | Histo n eoptemic 30 770,00 pp0.     Portocern seas     Vencial demixin your shepping carry                                                                                                    |                                                                                                    |
| Election and Election and Elect | af istick 60W Full Kit<br>★ Onexe (F) 2019er see me<br>2007/2019 (C) 2019er see me<br>2007/2019 (C) 2019<br>2019 (C) 2019<br>2019<br>2019<br>2019<br>2019<br>2019<br>2019<br>2019 | Construction  Construction  C |                                                                                                    |
|                                                                                                    | anartis de stagestantes<br>desars de stransmanne :<br>desars de stransmanne :<br>desars de stransmanne :<br>de stransmanne :<br>de stransmannne :<br>de st                                                                                                    | Samulache 1 Adres 1 Kar                                                                                                    |                                                                                                    |
| Описание тоохоа Допольительная информация Отаывы                                                                                                    | Метки товара Новички Оплата и доставка                                                                                                    |                                                                                                    |                                                                                                    |
| Набор электронная сигарета - Eleaf IStick 6<br>Зниточи откры Бий (200, 80% алочит в зибя Босказ (200, 80% и сперена)<br>Хератеристики                                                                                                    | OW<br>eo Web 2                                                                                                    |                                                                                                    |                                                                                                    |
| <ul> <li>Annyoungs: 1990 nuclearance academic</li> <li>Paryoungs academic academic 19 Jac 30 Dir Lance 20 LB</li> <li>Paryoungs academic academic academic 19 Jac 30 Dir Lance academic, and</li> <li>Familier and a sequence monorcibil</li> <li>Comparison academic academic</li></ul>            | 25 On as 1 On its persone representations                                                                                                    |                                                                                                    |                                                                                                    |
| Episer/metropoliti                                                                                                    |                                                                                                    |                                                                                                    |                                                                                                    |
| <ul> <li>1 x 60% Event Gruss 70 (sequences resolutioners) (<br/>1 a More USE Kolen-</li> </ul>                                                                                                    |                                                                                                    |                                                                                                    | Contraction of Contraction of Contra |

Click on "Chrome Legacy Window" документ in "Электронная сигарета Eleaf iStick 60W Full Kit - купить"

|                | 🖀 8 (812) 244 75-10 Добра початовить. Илен Изанов                                              | 🖶 Bernarian Jacober a 1                                                                   | 000 p 📰 344475 norynw na 50 000                           | 0 Øtarua aprivaturan tempran №0 (                                         | anne - Restan                                 |                       |
|----------------|------------------------------------------------------------------------------------------------|-------------------------------------------------------------------------------------------|-----------------------------------------------------------|---------------------------------------------------------------------------|-----------------------------------------------|-----------------------|
|                | ParZO                                                                                          | bear of a                                                                                 | Q                                                         | Nos primos aro                                                            | es. Und nact rosensaak Buchts                 |                       |
|                | ГЛАВНАЯ ЭЛЕКТРОННЫЕ СИГАРЕТЫ                                                                   | моды атомайзеры ком                                                                       | плектующие жидк                                           | ОСТИ ДЛЯ ЭЛЕКТРОННЫХ СИГА                                                 | РЕТ БРЕНДЫ (                                  |                       |
|                | Корзина                                                                                        |                                                                                           |                                                           |                                                                           |                                               |                       |
|                | Nanament Tradigia                                                                              |                                                                                           | Ounseath                                                  | e ner totenaun Uma aum. Ko                                                | nas Broco                                     |                       |
|                | Eleaf iStock 60W Full Kit                                                                      |                                                                                           | Reinstein                                                 | 1 0 077.00 <u>a</u> 6                                                     | 10. 20 772 20 pr 4. 🔘                         |                       |
|                | Bepring taulor is a studiogo toposipos                                                         |                                                                                           |                                                           |                                                                           | Обновить корзину                              |                       |
|                | Рассчитать стоимость доставки                                                                  | Промо Кад                                                                                 |                                                           | Предекрительны<br>Итого в ог                                              | é eror 30.770.00 py6.<br>Inate 30.770.00 py6. |                       |
|                | Учаните Ваци настополозиние для расните достания.<br>Страна *<br>Празая                        | Beachine was rymowe, works only see works                                                 |                                                           |                                                                           | сваес атняторо                                |                       |
|                | PapagoObsame<br>Prostovyčiny, techystere par new, attraces, sera palvas<br>Directoraval mugane | Использовать кулон                                                                        |                                                           |                                                                           | O SEL Constance B                             |                       |
|                | Получить илогодую цену                                                                         |                                                                                           |                                                           |                                                                           |                                               |                       |
|                | Kapra salita. Postoronie amponi. RSS. 740                                                      |                                                                                           |                                                           |                                                                           |                                               |                       |
|                | Контакты Компания Парзо                                                                        | Помощь                                                                                    | Полезное                                                  | Партнерам                                                                 |                                               |                       |
| the department | E312(24471-19 / Kommu<br>Pedantau<br>Pedantau<br>Pedantau                                      | <ul> <li>Dorpsviss nortukons</li> <li>Karass</li> <li>Borness</li> <li>Borness</li> </ul> | <ul> <li>Ceptedwate</li> <li>Coot</li> <li>FAG</li> </ul> | <ul> <li>Често здравники вопросы</li> <li>Парнерская программа</li> </ul> |                                               |                       |
| £              |                                                                                                | ( Dapa-mie                                                                                | a pror                                                    |                                                                           |                                               | Raine Beneritary or D |

| Par/O                                                                                                    | (Insula adjus)                                   |             | q                                 | ttin yukhula            | anes 10                       | å net tingter             | ua) Bucitos |  |
|----------------------------------------------------------------------------------------------------|--------------------------------------------------|-------------|-----------------------------------|-------------------------|-------------------------------|---------------------------|-------------|--|
| ГЛАВНАЯ ЭЛЕКТРОННЫЕ СИГАРЕТЫ – МОДУ                                                                         | ы атомайзеры компл                               | ЕКТУЮЩИЕ    | жидкости для элек                 | тронных си              | STAPET -                      | БРР-Ю                     | a -         |  |
| Корзина                                                                                                    |                                                  |             |                                   |                         |                               |                           |             |  |
| Hasamore Yonaya                                                                                             |                                                  | 0           | плокать в лист понатаный          | Quea as art.            | Koneo                         | Phore                     |             |  |
| Eleaf IStick 60W Full Kit                                                                                   |                                                  | Picampoint  | 10                                | 1077.00 <del>10</del> 5 | 10                            | 30 775 00 <sub>19</sub> 6 | 0           |  |
| Перекуться к выбору толаров                                                                                 |                                                  |             |                                   |                         | 0                             | Officients in             | çalarıy     |  |
| Рассчитать стоимость доставки<br>Уколя Вида настопловом для доглава,<br>Страма *                            | Промо Код<br>Веалет па сулов, ясти ін у ват ясти |             |                                   | Предварителя<br>Ихого и | nuil intr<br>onnare<br>Npopor | 30 770,00<br>30 770,00 p  | 296.<br>3   |  |
| Tourn<br>Toposoform<br>Poworkers autorise and one pain<br>Poworkers autorise<br>Poworkers (Fopog/Odinattis) | Использовать купон                               |             |                                   |                         |                               | O SSLCores                | an B        |  |
| Получить итоговую цину                                                                                      |                                                  |             |                                   |                         |                               |                           |             |  |
| Rayle safes . Racinave arguma: . 455 . FAG                                                                  |                                                  |             |                                   |                         |                               |                           |             |  |
| Контакты Компания Парао                                                                                     | Помощь По                                        | лезное      | Партнерам                         |                         |                               |                           |             |  |
| 6 8 (912) 244-75-92 ( Komman                                                                                | . Программа поятычисти и                         | Сестификаты | <ul> <li>Hacro subsets</li> </ul> | we approx               |                               |                           |             |  |

| 🖀 8 (11) 24/27/12 (2010) Heatmann, Plan Planest                                                                                                    | waruwarappan 🗗 Column - 🛛 🎇 Kaluna -                                    |
|----------------------------------------------------------------------------------------------------|-------------------------------------------------------------------------|
| ParZO a                                                                                                    | Man yelmen samese . Mail nach taowanakidi . Budini                      |
| ГЛАВНАЯ ЗЛЕКТРОННЫЕ СИГАРЕТЫ МОДЫ АТОМАЙЗЕРЫ КОМПЛЕКТУЮЩИЕ ЖИДХОСТИ ДЛЯ З                                                                                                    | ЛЕКТРОННЫХ СИГАРЕТ - БРЕНДЫ -                                           |
| Корзина                                                                                                    |                                                                         |
| Hastance foldiges Ontoiners a rest deserval                                                                                                    | unde Unite se suit. Kan die Weste                                       |
| Eleaf Istick 60W Full Kit Palameaan II                                                                                                    | 3 277.00 ar 6 n 2017000 ar 6                                            |
| Depayment is surface relation                                                                                                    | COnserve apparey                                                        |
| Рассчитать стоимость доставки Промо Код                                                                                                    | Предекрительный итог 30 770.00 ру 6<br>Истора к селените 30 770.00 ру 6 |
| Учения Ваша инститолонные для заснате доставня Вакдитя над кулона, если он у вас если.                                                                                                    |                                                                         |
| Page *                                                                                                    | Продолжить заказ                                                        |
| Горадобласть Испальзоваль кулон                                                                                                    |                                                                         |
| ideae                                                                                                    | O fill Centure B                                                        |
| Палучать итоговую цену                                                                                                    |                                                                         |
| Кортисайта Понскани антрони 1950 ГАС                                                                                                    |                                                                         |
| Контакты Компании Парзо Помоць Полезное Партнерам                                                                                                    | ·                                                                       |
| Bitt(2):241:10         F. Konsmu         F. Tyrysand sorwunter         Compliance         F. water water           Image: State of the state of the state | Ammond kingdo                                                           |
| Citornar cena                                                                                                    | Keine Bevertung -                                                       |

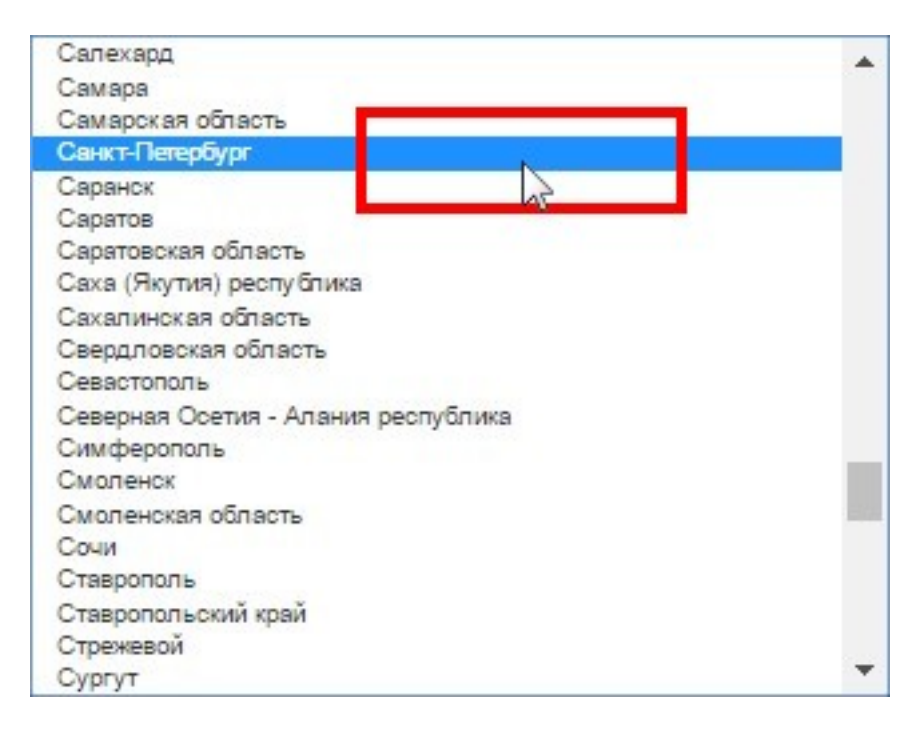

|              | To a grap 244-71-12 galge revenues. Here rearied                                                                                                    | Selectronical particles of 5000 p. 125 Jacobs ho                                                                                                    | ran na 50 000 🎯 Tanana aparananan Tanapaga 🖓 Casawaya 🛛 🦹                   | fogana -                                                                                                    |
|--------------|----------------------------------------------------------------------------------------------------|----------------------------------------------------------------------------------------------------|-----------------------------------------------------------------------------|----------------------------------------------------------------------------------------------------|
|              | ParZO                                                                                                    | (september)                                                                                                    | Q Mar yeiner since. Makiner horen                                           | wai Budhe                                                                                                    |
|              | ГЛАВНАЯ ЭЛЕКТРОННЫЕ СИГАРЕТЫ МС                                                                                                    | оды атомайзеры комплектующие                                                                                                    | жидкости для электронных сигарет — вренд                                    | 5 K                                                                                                    |
|              | Корзина                                                                                                    |                                                                                                    |                                                                             |                                                                                                    |
|              | Наналин товара                                                                                                    |                                                                                                    | Ormolette a nech nowanaesali Upera sa un. Kon-eo - Minore                   |                                                                                                    |
|              | Eleaf iStick 60W Full Kit                                                                                                    | Paanopaan                                                                                                    | 8 9 077.00 grd 0 90 775.00 gr                                               | • •                                                                                                    |
|              | Вернуться к выбору товеров                                                                                                    |                                                                                                    | Observerts x                                                                | içanı A                                                                                                    |
|              | Рассчитать стоимость доставки                                                                                                    | Промо Код                                                                                                    | Предержительный итор 30 770.00                                              | n¢                                                                                                    |
|              | Усволя Веде вистологочное для расота достави                                                                                                    | Вакрите над кулона, если он у вас если                                                                                                    | NTOPO E ORIANO JO 770,00                                                    | hyo.                                                                                                    |
|              | Crpant <sup>®</sup>                                                                                                    |                                                                                                    | Продолжить зака                                                             | <b>P</b>                                                                                                    |
|              | Pasa                                                                                                    | Victoria Jonatia Infrom                                                                                                    |                                                                             |                                                                                                    |
|              | Court-Court-Court                                                                                                    |                                                                                                    | 0 40 Cm                                                                     | and a second second second second second second second second second second second second second second second |
|              | Получить итогодую цену                                                                                                    |                                                                                                    |                                                                             |                                                                                                    |
| -            | Kapta salita: Roscoaue anyonur 1955 FAQ.                                                                                                    |                                                                                                    |                                                                             |                                                                                                    |
|              | Контакты Компания Парзо                                                                                                    | Полезное                                                                                                    | Партнерам                                                                   |                                                                                                    |
| on Kanadaran | 1(11)(147)(19     10)     1(11)(147)(19     10)     10(1040)(10     10)     10(1040)(10     10)     10(1040)(10     10(1040)(10     10(1040)(10     10(1040)(10     10(1040)(10     10(1040)(10     10(1040)(10     10(1040)(10     10(1040)(10     10(1040)(10     10(1040)(10     10(1040)(10     10(1040)(10     10(1040)(10     10(1040)(10     10(1040)(10     10(1040)(10     10(1040)(10     10(1040)(10     10(1040)(10     10(1040)(10     10(1040)(10     10(1040)(10     10(1040)(10     10(1040)(10     10(1040)(10     10(1040)(10     10(1040)(10     10(1040)(10     10(1040)(10     10(1040)(10     10(1040)(10     10(1040)(10     10(1040)(10     10(1040)(10     10(1040)(10     10(1040)(10     10(1040)(10     10(1040)(10     10(1040)(10     10(1040)(10     10(1040)(10     10(1040)(10     10(1040)(10     10(1040)(10     10(1040)(10     10(1040)(10     10(1040)(10     10(1040)(10     10(1040)(10     10(1040)(10     10(1040)(10     10(1040)(10     10(1040)(10     10(1040)(10     10(1040)(10     10(1040)(10     10(1040)(10     10(1040)(10     10(1040)(10     10(1040)(10     10(1040)(10     10(1040)(10     10(1040)(10     10(1040)(10     10(1040)(10     10(1040)(10     10(1040)(10     10(1040)(10     10(1040)(10     10(1040)(10     10(1040)(10     10(1040)(10     10(1040)(10     10(1040)(10     10(1040)(10     10(1040)(10     10(1040)(10     10(1040)(10     10(1040)(10     10(1040)(10     10(1040)(10     10(1040)(10     10(1040)(10     10(1040)(10     10(1040)(10     10(1040)(10     10(1040)(10     10(1040)(10     10(1040)(10     10(1040)(10     10(1040)(10     10(1040)(10     10(1040)(10     10(1040)(10     10(1040)(10     10(1040)(10     10(1040)(10     10(1040)(10     10(1040)(10     10(1040)(10     10(1040)(10     10(1040)(10     10(1040)(10     10(1040)(10     10(1040)(10     10(1040)(10     10(1040)(10     10(1040)(10     10(1040)(10     10(1040)(10     10(1040)(10     10(1040)(10     10(1040)(10     10(1040)(10     10(1040)(10     10(1040)(10     10(1040)(10     10(1040)(10     10(1040)(10     10(1040)(10     10(10 | <ul> <li>Porsavira restructor</li> <li>Castrativante</li> <li>Castrativante</li> <li>C</li></ul> | <ul> <li>Часта задлянение всероты</li> <li>Портнорских программа</li> </ul> | View Parent and a set faith                                                                                    |

| 197101            | 178               |
|-------------------|-------------------|
| 191107            | 🔓 Санкт-Петербург |
| Настройки автозап | олнения в Chrome  |

| главная алектронные сигареты<br>Корзина                                      | моды атомайзеры ко                  | иплектующие  | жидкости для элек                | ТРОННЫХ СИГ                | АРЕТ БРЕНДЬ                            |                          |  |
|------------------------------------------------------------------------------|-------------------------------------|--------------|----------------------------------|----------------------------|----------------------------------------|--------------------------|--|
| Hadaqueen Voillapla                                                          |                                     |              | Originality & dustr in sustained | Quantum 1                  | tohan Monte                            |                          |  |
| Eleaf IStick 60W Full Ke                                                     |                                     | Papartapoens | 11                               | 3 377 20 grft              | e strage                               | . 0                      |  |
| Bepayment a studing monopole                                                 |                                     |              |                                  |                            | Officearts in                          | opowry                   |  |
| Рассчитать стоимость доставки                                                | Промо Код                           |              |                                  | Предварительн<br>Итого к о | and artor 30 770,00 annate 30 770,00 a | ) py 6.<br>p <b>y</b> 6. |  |
| тизания Ваца инстититититичные для доставок<br>Страна <sup>9</sup><br>Россия | Варити на путона, чети ок у ван чет |              |                                  |                            | Іродолжить зака                        | a                        |  |
| Repose Observe<br>Caust Persponse<br>Derrotesuit anages                      |                                     |              |                                  |                            | O SELCONT                              | ш»й                      |  |
| танат -<br>Папучить итоговую цену                                            |                                     | 2            |                                  |                            |                                        |                          |  |
| Kapra Laitra - Discrimena sanoniar - ROS - FAQ -                             |                                     |              |                                  |                            |                                        |                          |  |
|                                                                              |                                     |              | 123                              |                            |                                        |                          |  |
| Контакты Компания Парос                                                      | с Помоца-                           | Полезное     | Tiapthépam                       |                            |                                        |                          |  |

| 🖝 F 12/2 Ser 1.9 Thile and all the series and the series and the series of the series and the series and the s  |
|----------------------------------------------------------------------------------------------------|
| ParZO Increased bate                                                                                                    |
| главная электронные сигареты моды атомайзеры комплектиющие жидкости для влектронных сигарет бренды                                                                                                    |
| Корзина                                                                                                    |
| Nasawa Tikaga Ontouris a nut nasmasii Qinu a un Kunasi Mire                                                                                                    |
| Eleaf IStick 60W Full Kit Permanenen II 2017/20145 0 2017/20145                                                                                                    |
| Верхупск к кыйор токаров. Обновить верану                                                                                                    |
| Рассчитать стоимость доставки Промо Код. Преднагланий илг 30 77030 р.1.                                                                                                    |
| Trainer Bus excitationerse gard garden date was determined. Beauter sign group, eich is of set sets. Mitorio x contrarts 30 770,00 py6.                                                                                                    |
| Оприл 1 Продолжить заказ                                                                                                    |
| Room Processing Processing Proces |
| Can Creating Control Control C |
| Pertinal mans                                                                                                    |
| Nord?                                                                                                    |
|                                                                                                    |
| Agent solve Theorems services . NO: FAG                                                                                                    |
| Хонтакти Хонтания Пара Помоца Полезноя Партикрам                                                                                                    |
| ISID 2447-19         I. Kyrstey         1. Sprzewst 2019-store         C. Opromeny         1. Verz Sprzewst 2019-store           ID         Molgensive         C. Second         C. Oprome         1. Sprzewst 2019-store           ID         Molgensive         C. Oprome         E. Sprzewst 2019-store         1. Sprzewst 2019-store           ID         Molgensive         C. Oprome         E. Sprzewst 2019-store         1. Sprzewst 2019-store                                                                                                    |

| Namon Harps<br>Elect (Stack 60W Full Kit<br>) Subdam and Stack<br>Report to a stackog Stackog               | ~                                        | Ornours a paper notaeman | nă Lijnus IS UT. Koneo<br>5 077.00 w 6. 19 | interne<br>30 773 X ma K |  |
|----------------------------------------------------------------------------------------------------|------------------------------------------|--------------------------|--------------------------------------------|--------------------------|--|
| Elect IStick 60W Full Kit                                                                                   |                                          | ingoaers ill             | 5 077.00 w 8                               | 30 772 00 m/K            |  |
| Вернулся к выбор товеров<br>Валениятать стелькость, во сталики                                              |                                          |                          |                                            |                          |  |
| PRODUZER CONSIGNER ROCTORY                                                                                  |                                          |                          |                                            | Обеснить корзену         |  |
| Fore-with preventers were adver                                                                             | Промо Код                                |                          | Предверительный игог                       | 55 773.00 py 6           |  |
| Укрыта Ваша мастроловия для расната дострака                                                                | Bassiere eig syntre, auto in y ant eits- |                          | Wroro x onnare                             | 30 770,00 pyo.           |  |
| Crpana *                                                                                                    |                                          |                          | Продол                                     | жить заказ               |  |
| Rooan                                                                                                    |                                          |                          |                                            |                          |  |
| FopkarOfiname                                                                                               | Использовать купон                       |                          |                                            |                          |  |
| Caurie Clementicate                                                                                         | +                                        |                          |                                            | O SSLCentrule B          |  |
| Developing an anglese                                                                                       |                                          |                          |                                            |                          |  |
| 19/027                                                                                                    |                                          |                          |                                            |                          |  |
| Получить итоговую цену                                                                                      |                                          |                          |                                            |                          |  |
| <ul> <li>Contracequeue income oppositement.</li> <li>Contracequeue income oppositement 0,00 pp6.</li> </ul> |                                          |                          |                                            |                          |  |
| Саневьеро (Каналостровский пр. т 37 А)                                                                      |                                          |                          |                                            |                          |  |
| <ul> <li>0.90 gyft.</li> </ul>                                                                              |                                          |                          |                                            |                          |  |
| Бесплатная доставка                                                                                         |                                          |                          |                                            |                          |  |
| <ol> <li>Догтанна занава Понтой Рассии 0,00 дуб.</li> </ol>                                                 |                                          |                          |                                            |                          |  |
| Discrementaria Policifont                                                                                   |                                          |                          |                                            |                          |  |
| Direct a Roome                                                                                              |                                          |                          |                                            |                          |  |
| Contra Politika                                                                                             |                                          |                          |                                            |                          |  |
| Vertag distingues a variantique apagies requirirymes.                                                       |                                          |                          |                                            |                          |  |

| Note::::::::::::::::::::::::::::::::::::                                                                                                    | Корзина                                                         |                                        |           |                            |               |             |                            |   |  |
|----------------------------------------------------------------------------------------------------|-----------------------------------------------------------------|----------------------------------------|-----------|----------------------------|---------------|-------------|----------------------------|---|--|
| Left Sick GOW Full K:     Derman minister     Derman minister     Concentration     Concentration     Derman minister     Derman minister <th>Иливание товора</th> <th></th> <th></th> <th>Otnosima a nect tossitavai</th> <th>Lieva sa un</th> <th>Kon-eo</th> <th>anore</th> <th></th> <th></th>                                                                                                    | Иливание товора                                                 |                                        |           | Otnosima a nect tossitavai | Lieva sa un   | Kon-eo      | anore                      |   |  |
| Pacewarding wangeed     Pacewarding wangeed                                                                                                    | Eleaf iStick 60W Full Kit                                       |                                        | Разнораль | i a                        | 9 077.00 ey 6 | -10         | 30770.00 <sub>10</sub> e ( |   |  |
| Paccentation control processions and processions and processio                                                                                                    | Вирнутыся к выбору товеров                                      |                                        |           |                            |               | 1           | Обновить корзен            | 0 |  |
| Nature Bula servey to dee general agenese     Create   Treat   Treat   Create Agenese   Treate Agenese   Treate Agenes   Treate Agenese <tr< td=""><td>Рассчитать стоимость доставки</td><td>Промо Код</td><td></td><td></td><td>Пререкрител</td><td>unual enter</td><td>30 770.00 pv 6</td><td></td><td></td></tr<>                                                                                                    | Рассчитать стоимость доставки                                   | Промо Код                              |           |                            | Пререкрител   | unual enter | 30 770.00 pv 6             |   |  |
| Crease   Transform   Contraining   Contraining <tr< td=""><td>Уканоте Ваше очетотостовные для расчета достных</td><td>бандите изд куточа, ести си у вес есть</td><td></td><td></td><td>NTOTO N</td><td>onnate</td><td>30 770,00 py6.</td><td></td><td></td></tr<>                                                                                                    | Уканоте Ваше очетотостовные для расчета достных                 | бандите изд куточа, ести си у вес есть |           |                            | NTOTO N       | onnate      | 30 770,00 py6.             |   |  |
| Note: *     Fige:00   Contraction   Contraction   Contrac                                                                                                    | Страна *                                                        |                                        |           |                            |               | Продол      | кить заказ                 |   |  |
| Properadium     Procession       Control hampling     **       Control hampling     **       Research ampling     **       Total hampling     **       Total hampling     **       Procession     **       Control hampling     **       Total hampling     **       Control hampling     **       Total hampling     **       Control hampling     **       Control hampling     <                                                                                                    | Protein                                                         |                                        |           |                            |               |             |                            |   |  |
| Carchingen                                                                                                    | PepegrOBream-                                                   | Использовать кулон                     |           |                            |               |             |                            |   |  |
|                                                                                                    | Caver-Campbox                                                   | +                                      |           |                            |               | 1           | SSI Certificate d          |   |  |
| Interview         Contractions must complexity (Mingle)         Contractions must complexity (Mingle)         Contractions must complexity (Mingle)         Contractions must complexity (Mingle)         Contractions must complexity (Mingle)         Contractions must complexity (Mingle)         Contractions must complexity (Mingle)         Contractions must contract (Mingle)         Contractions must contract (Mingle)         Contractions must contract (Mingle)         Contractions must contract (Mingle)         Contractions must contract (Mingle)         Contractions must contract (Mingle)         Contractions must contract (Mingle)         Contractions must contract (Mingle)         Contractions must contract (Mingle)         Contractions must contract (Mingle)         Contractions must contract (Mingle)         Contractions must contract (Mingle)         Contract (Mingle)         Contract (Mingle)         Contract (Mingle)         Contract (Mingle)         Contract (Mingle)         Contract (Mingle)         Contract (Mingle)         Contract (Mingle)         Contract (Mingle)         Contract (Mingle)         Contract (Mingle)         Contract (Mingle)         Con                                                                                                    | Почтовый водина                                                 |                                        |           |                            |               |             |                            |   |  |
| Conductions endowed source operations Conductions with an endowed source operations Conductions with an endowed source of the source Conductions with an endowed source of the source Conductions with an endowed source of the source of the s                                                                                                    | 18027                                                           |                                        |           |                            |               |             |                            |   |  |
| C) On Concentration Monor Subjections (4) (4) (4) Concentration (4) (4) Concentration (                                                                                                    | Получить илоголую цяну                                          |                                        |           |                            |               |             |                            |   |  |
| Consequences of Reasonances reported and the F 27 AG<br>C 20 All pages<br>Exercisions and another<br>Consequences and another<br>Proceedings of Andread States of All pages<br>Rever Resources<br>Rever Resources<br>Proceedings of Andread States of Another All States of All Pages<br>Rever Resources<br>Proceedings of Another All Pages<br>Proceedings of Another All Pages<br>Proceedings of All Pages<br>Proceedings of All Pages<br>Proceeding Proceedings of All Pa | <ul> <li>Carterianese noine advancement 6,00 pp6.</li> </ul>    |                                        |           |                            |               |             |                            |   |  |
| C Alfred Print Executionaria discrimination     Companya and Printing Printing     Companya and Printing     Companya and Printing     Printing                                                                                                    | Санканиева (Кананиностровский пр. т. 37 А)                      |                                        |           |                            |               |             |                            |   |  |
| existence and control of these (16 ppt). Control of these (16 ppt). Revealed and the ppt). Revealed and the ppt and the ppt an                                                                                                    | () 0,00 gyd.                                                    |                                        |           |                            |               |             |                            |   |  |
| Normanian Markini<br>a horbine 27.00 poli<br>forma Prosee<br>Wate phonese community and south address, community ( and ).                                                                                                    | <ul> <li>Contrario annan Discripti Passive 9,00 py6.</li> </ul> |                                        |           |                            |               |             |                            |   |  |
| e Frankrei 275.00 ywł<br>Terber Prose<br>X Danie abcrato e o actratujął sawoł vastatywa,<br>Danie abcrato e o actratujące sawotnyce, censom o censo.                                                                                                    | Recrossmu PickPoint                                             |                                        |           |                            |               |             |                            |   |  |
| There Food Food Activity and the state of the state of th                                                                                                    | <ol> <li>Proc Proce 275,00 pp8.</li> </ol>                      |                                        |           |                            |               |             |                            |   |  |
| Instal accounts or controllage based reactivities     Instal accounts or controllage based reactivities     Instal accounts of controllage accounts of control                                                                                                    | Rovita Pocose                                                   |                                        |           |                            |               |             |                            |   |  |
|                                                                                                    | Versa Jacobie e vertregal sover vestringer                      |                                        |           |                            |               |             |                            |   |  |

| <b>1</b> (1972) (1                                                                                                    | 14.75-13 Golfen vonannam, Plan Vennat                                                            | Second and accurate in 1000            | ) El Saura naj | rhan an 10 000 🖗 Tartura (gartana) | 1910/1                                  | Comment R                  | ofened - |                           |
|----------------------------------------------------------------------------------------------------|--------------------------------------------------------------------------------------------------|----------------------------------------|----------------|------------------------------------|-----------------------------------------|----------------------------|----------|---------------------------|
| Pa                                                                                                    | arZO                                                                                             | Securit acces.                         |                | a                                  | Mon poleman an                          | ucu - Noli ner nivetavi    | ù Budha  |                           |
| гл.                                                                                                    | АВНАЯ ЭЛЕКТРОННЫЕ СИГАРЕТЫ МО,                                                                   | ды атомайзеры компл                    | ЕКТУЮЩИЕ       | жидкости для эле                   | (ТРОННЫХ СИГ)                           | ирет бренды                | ÷        |                           |
| Кор                                                                                                    | зина                                                                                             |                                        |                |                                    |                                         |                            |          |                           |
|                                                                                                    | Hanapour tokaju                                                                                  |                                        |                | Otrainers & next nonersenit        | Leve server. W                          | imes Miste                 |          |                           |
| ن <i>ا</i> ند.                                                                                                    | Eleaf iStick 60W Full Kit                                                                        |                                        | Paanears       | a.                                 | \$ 077,00 ays                           | 10 20 770 00 815           | 0        |                           |
| Barry                                                                                                    | пися в выбору товаров                                                                            |                                        |                |                                    |                                         | Obiosena asp               | 200Y     |                           |
| Pace                                                                                                    | читать стоимость доставки                                                                        | Промо Код                              |                |                                    | Придварительн                           | a pr 30 770,00 p           | y 0.     |                           |
| Teasure                                                                                                    | Ваци інестололожение для раснята доставни.                                                       | Пекаляника кулона, естикон у вас есть. |                | Доставн                            | n in odpodomia (Moc<br>Pick Point - Pic | toleta bai 275,00 ş<br>kPo | y d.     |                           |
| Страна                                                                                                    |                                                                                                  |                                        |                |                                    | NILOLO E O                              | nnare 31 045,00 p          | ro.      |                           |
| Poow                                                                                                    |                                                                                                  | Wroon yourn prove                      |                |                                    | . 0                                     | родолжить заказ            |          |                           |
| Fepnarö                                                                                                    | Keurs                                                                                            | The second second second               |                |                                    |                                         |                            |          |                           |
| Control of Control of |                                                                                                  |                                        |                |                                    |                                         | O statute                  | - 6      |                           |
| 12457                                                                                                    |                                                                                                  |                                        |                |                                    |                                         | 0                          | 5-50     |                           |
| Fice<br>Generation<br>() Gan                                                                                                    | пучить истосовую цену<br>енния после оформатики<br>астония после ососоления 6.00 руб.            |                                        |                |                                    |                                         |                            |          |                           |
| Concess                                                                                                    | еся (Каненасостровский пр.+ 37 А)                                                                |                                        |                |                                    |                                         |                            |          |                           |
| 0 0.00/<br>80/00<br>0 Jac<br>Norway                                                                                                    | rym-<br>nam gootnames<br>mere sonan Flormal Pocces 6,06 py6.<br>anu PlasPuist<br>nur 276,06 py6. |                                        |                |                                    |                                         |                            |          |                           |
| Denta P                                                                                                    | termen .                                                                                         |                                        |                |                                    |                                         |                            |          |                           |
|                                                                                                    | Согад даглава с настоящих вляст областупи.<br>Если на слоти из колдендару, проможен с насе       |                                        |                |                                    |                                         |                            |          | Keins Sewertung verfügber |

|        | 2 E B 12 244 75-19 Zolger Hondratory, Vision Valuetal                                             | Receiver an access in SO        | g 🖽 Jawa naiy | тан на 10 000 🖗 Топина срагонали | NAMES OF T                   | Gound      | n - REforme          |    |                                       |
|--------|---------------------------------------------------------------------------------------------------|---------------------------------|---------------|----------------------------------|------------------------------|------------|----------------------|----|---------------------------------------|
|        | ParZO                                                                                             | Suprane.                        |               | 0                                | Mor yulma                    | Kannes S   | loi ner merauli Buir |    |                                       |
|        | Корзица                                                                                           | OTTRI - RIOMANJEAR - KOMID      | Ex 1990 End   | жидности для зная                | TPOPOIDX C                   | 20 APRIL   | 6PID(26              |    |                                       |
|        | Корзина                                                                                           |                                 |               |                                  |                              |            |                      |    |                                       |
|        | Hasaanse tumiga                                                                                   |                                 |               | Orminers & Anit Ausenaunit       | Limite as set                | Knneo      | Mr or o              |    |                                       |
|        | Eleaf IStick 60W Full Kit                                                                         |                                 | Pacameters    |                                  | 30730 <sub>8</sub> 6         | 4          | 10771.00 art 🔘       |    |                                       |
|        | Вернуться к выбору товеров                                                                        |                                 |               |                                  |                              | 1          | Обновить хоранну     |    |                                       |
|        | Рассчитать стоимость доставки                                                                     | Промо Код                       |               |                                  | Понсексител                  | tarad erte | 30 770.00 pv 6       |    |                                       |
|        | Указына Вация навоблодования для раснята дистаки.                                                 | Видичена кулька использувались. |               | Доставка                         | # odpadorxa (f<br>Pick Point | PickPoint  | 275.00 py 6          |    |                                       |
|        | Cryana *                                                                                          |                                 |               |                                  | Итого                        | коплате    | a 31 045,00 pyő.     |    |                                       |
|        | Percent                                                                                           | -                               |               |                                  |                              |            | Dougs - name         |    |                                       |
|        | Topog/Ofiname                                                                                     | Использовать купсн              |               |                                  |                              | _          |                      | -  |                                       |
|        | Career Corrections                                                                                |                                 |               |                                  |                              |            | 1 modeware aser      | 0. |                                       |
|        | Devroaul angeo                                                                                    |                                 |               |                                  |                              |            | O SSLCareture B      |    |                                       |
|        | 10107                                                                                             |                                 |               |                                  |                              |            |                      |    |                                       |
|        | Получить изгоговую зану<br>Согласовання посля оформанная.<br>© Оплаковання посля оформанная.      |                                 |               |                                  |                              |            |                      |    |                                       |
|        | Саневьнов (Канниностровский пр.т. 37 А)                                                           |                                 |               |                                  |                              |            |                      |    |                                       |
|        | Q 0,00 gy6.                                                                                       |                                 |               |                                  |                              |            |                      |    |                                       |
|        | Excentratives portrains                                                                           |                                 |               |                                  |                              |            |                      |    |                                       |
| 1000 C | Rocessana PickPoint<br># Poi/Foint 215.00 py5.                                                    |                                 |               |                                  |                              |            |                      |    |                                       |
|        | Cirvera Process                                                                                   |                                 |               |                                  |                              |            |                      |    |                                       |
| 10 m   | Статад доставка к честольдие кранит накотуран.     Если вы плоте или или съокаль, самилясь с нако |                                 |               |                                  |                              |            |                      |    | Constant<br>Keine Sewentung verfögtar |

| $\overline{2}$ is given that the choice measurement, there is an out | <b>Вн</b> Бастлатная доставка от 5000 р. 🖽 Зацита поцтик на 50.00                                                                                                    | Status consultual tolograph Coseson - RC Norses |           |
|----------------------------------------------------------------------|----------------------------------------------------------------------------------------------------|-------------------------------------------------|-----------|
| ParZO                                                                | ATOMAŠISENU KOMTITEKTVOJIME MOMTI                                                                                                    | Maryulawarancu. Malinernowarawa Bulas           |           |
| Оформление заказа                                                    |                                                                                                    |                                                 |           |
| Адрес доставки                                                       | Способ доставки                                                                                                    | Crocol onnana                                   |           |
|                                                                      | Contractative tools adoptiment 810 pvf.                                                                                                    | U Rose Course                                   |           |
|                                                                      | Сановывов (Каненностровоний пр-т 37 А)                                                                                                    | P do Vacmoney                                   |           |
| Elevene ·                                                            | G Attend                                                                                                    | C Halden on Lane shine a federative             |           |
| Tarray .                                                             | Dperowartsi PoskPpint                                                                                                    | © Andalina                                      |           |
| - Contra                                                             | # PosPart ITUM of C                                                                                                    | El Obudaw Detaile                               |           |
| Respect?                                                             | Court Detectory Texason in the A.M.                                                                                                    |                                                 |           |
| 47 (0) A 100 (0 A 10                                                 |                                                                                                    |                                                 |           |
| - Articles 444                                                       | Fore-service second a 17 Diff.                                                                                                    |                                                 |           |
| Caust Caracityst (*                                                  | Da Ayuna Maake 0234 Ceun Renadiye M00000009                                                                                                    |                                                 |           |
| Determini marter ** Party stol experi                                | PPOCHERT, a 217. op.Brid yn stroorw yn Antwikken, spor                                                                                                    |                                                 |           |
| 191127                                                               | 2015/00/2015 12:00 12:00 2015 2015 2015 2015 2015 2015 2015 20                                                                                                    |                                                 |           |
| Aires ++                                                             | <ol> <li>До пунта выдани СДЭК Санат Петербул. МУМУНСКИЙ 2-Р.</li> </ol>                                                                                                    |                                                 |           |
| Page-week Ap. 23                                                     | ПРОСПЕНТ, д 354, оф 71, Кландайе 1 атак 56 окция, срок<br>доставик, 1 ди, Планаружиан дата доставик, с 2015 10-10 по 2015<br>13-15, 80,00 укб.                                                      |                                                 |           |
|                                                                      | © До пучета въздени СДЭН Санит Петербул. НАРОДНОТО<br>ОПОЛЕДНОТО ТРОСПЕСТ, д. 10, ор 2014 (удонна во декое дочко)<br>ори доствени. С Полноручения дита дострени с 2015-11-15 го<br>2016-11-15.      |                                                 |           |
|                                                                      | <ol> <li>До пункта внидние СДОК Санит-Петербург. ТОРИТНИЯ ДОРСГА,<br/>д.2. парт. 1. лит. А орог достании. Т.д.н. Планируний дата<br/>дистание и 2010-11-11 ни 2010-11-11. 50.00 р/5.</li> </ol>     |                                                 |           |
|                                                                      | <ol> <li>До пучите выдани СДОК Санит Петербург 1967 (1966)<br/>д.59. год. пом. 1014. прок доставии. 1 ди. Планируания дете<br/>доставии: е 2016.11-18 по 2016 П18. 2019 (1).</li> </ol>             |                                                 |           |
|                                                                      | <ol> <li>До притов выраки СДОК Санит Петербул. Об/ИСВОЛОЙ<br/>ОБОРОНИ ПРОСПЕКТ, а 102, Летер Б. 1904 доствек II ди.<br/>Планорикая дита доствеки: с 2016-11-15 то 2016-11-15. 10.01 куб.</li> </ol> |                                                 |           |
|                                                                      | 0. До пунта выдени ОДЭК Санкт-Петербуст, ПОУТАЛОВА, д. В. пит.<br>А соок доставия. 1 ди. Планорувана дата доставоя с 2016-11-15 по<br>2016-11-15.                                                   |                                                 |           |
|                                                                      | О. До прите выделя ССЭК Санит-Петербул. VII. ПЛРКОВСКАЯ,<br>в.2. порт.3, литер А. ор. VDr. присалителях 1 ди. Спонедуемая<br>дет доставии о 2016 10-10 год 2016-10-15. III.III для.                 |                                                 |           |
|                                                                      | 0 до пунта выдани СДЭК Санко-Патербул. УЛ. КОНСТИНТИНА.                                                                                                    |                                                 | Name Inc. |

|           | 置き(112)244-71-19 (Julijo Sonanimatu, Plane Hau-cat                                                                 | 🖶 Seconstruer Jacobers in 1000 p. 🖽 Saujets harpine is 10.000                                                                                                    | O Tonica contransministrativo aprilation 🖓 Cosevers 👘 🕅 Cosevers -                                                                                                    |                           |
|-----------|----------------------------------------------------------------------------------------------------|----------------------------------------------------------------------------------------------------|----------------------------------------------------------------------------------------------------|---------------------------|
|           | ParZO                                                                                                    | (Incent Inter-                                                                                                    | Nor yanveranes. Noi net toenteel. Buite                                                                                                    |                           |
|           | главная электронные сигареты моды<br>Оформление заказа                                                             | <ul> <li>атомайзеры комплектующие жидк</li> </ul>                                                                                                    | ости для электронных сигарет. – Бренды –                                                                                                    |                           |
|           | Aper. goctate                                                                                                    | Cranced postsiese     Control department     Control department                                                                                                    | Concerned external Concerned external Concerned external Concerned external Concerned external Concerned external Concerned external Concerned Concerned Co |                           |
|           | Storgen**<br>of 06532224555<br>Observations**<br>Canon Recologi<br>Storget<br>Storget<br>Agen**<br>Tagewares by 23 | Control Protections: Statement and Sport & 3.0 Control Protections: Statement and Sport & 3.0 Control Protocols and Sport & Statement and Sport & Statement and Sport Sport Sp                                                                                                    |                                                                                                    |                           |
|           |                                                                                                    | ○ (2) (2) (4) (4) (2) (2) (2) (2) (2) (2) (2) (2) (2) (2                                                                                                    |                                                                                                    |                           |
|           |                                                                                                    | 2011 али с 2017-11 7 № 2017-11 № 2017 А.<br>© Да пучет наста СДОК Санк-Текербук СВИЛОВСЮ<br>СВОРОНИ РОССИИТ, а 11 Литер 6 гора дителен 1 Ал<br>Потекрупна настения 2 2016 Г. № 40 2016 1.15<br>№ 2016 г. № 30 алитения 2 2016 1.15<br>№ 2016 г. № 30 алитения 2 2016 1.15<br>№ 2016 г. № 30 алитения 2 2016 1.15<br>№ 2016 г. № 30<br>2016 г. № 30<br>2016 г. № 30 |                                                                                                    |                           |
| (Constant |                                                                                                    | О до пункта нидани СДЭК Санит-Титербуст VII. ПОКОДСКАЯ,<br>д.2. кого.3. литер А од 104. криз должана. Заи: Потворрения<br>дата далжана 2020 htt // 10. должана С. 10. Мури<br>О до пункта нидани СДЭК Санит Патербуст. VII. КСНСТИНИНИ.                                                                                                    |                                                                                                    | Naive Deserving ser Fight |

|            | T 1115 24-7-9 200 rearises, the Parcel                  | 🗭 Бестлатная доствех от 5000 р. 🖽 Эжцита покутил на 50.000                                                                                                    | Ø Талио солиналини тодунцик 🛱 Сревиль — 🛛 🗎 Саране —                                                                                                    |                               |
|------------|---------------------------------------------------------|----------------------------------------------------------------------------------------------------|----------------------------------------------------------------------------------------------------|-------------------------------|
|            | ParZO                                                   | Theorem Contract of Contract of Contract o | Not patient same. : Stal part constants illusity.                                                                                                    |                               |
|            | ГЛАВНАЯ ЭЛЕКТРОННЫЕ СИГАРЕТЫ МОДИ                       | ы атомайзеры комплектующие жидк                                                                                                    | ОСТИ ДЛЯ ЭЛЕКТРОННЫХ СИГАРЕТ — БРЕНДЫ -                                                                                                    |                               |
|            | Voponerus sakass<br>*********************************** | Conciliance and a department     Concernante and and addressment     Concernante and and addressment     Concernante and and addressment     Concernante and addressment     Concernante and addressment     Concernante and addressment     Concernante and addressment     Concernante and addressment     Concernante and addressment     Concernante and addressment     Concernante addressment     Concernante     Concernante addressment     Concernante addressment     Concernante     Concernante addressment     Concernante     Concernante     Concernate     Concernante     Concernate     Concernante     Concernant      | <ul> <li>Charact Runni <ul> <li>Running</li> <li>Running</li> <li>Running</li> <li>Running</li> <li>Running</li> <li>Running</li> <li>Character and an anti-anti-anti-anti-anti-anti-anti-anti-</li></ul></li></ul> |                               |
| Haracone e |                                                         | <ul> <li>Осторито выздани СДЭК Санал-Ленербург, 111. ПОПЕОСОЛИИ С<br/>д. 2. нарт. 3. нател А. оф. 104: прос составани 1 дин. Планарурная<br/>дета диставии, в 2016-111 Ана 2016-111 М. 101-111. 151.012,ppf.</li> <li>Осторито выздани СДЭК Санал-Ленербург, 111. 101-101-44-111-14.</li> </ul>                                                                                                    |                                                                                                    | Concerned and American Sector |

| 20 1 (112) 24471-19 Golden Transmissioner Plane Frances                         | 🛤 Securation database of 2000 p. 🖽 Staures regions on 50.000. 🤗 Struct conference of Staury of B. Classes — 🦷 🧮 Classes                                                                                                    |
|---------------------------------------------------------------------------------|----------------------------------------------------------------------------------------------------|
| ParZO                                                                           | Second across OC Manyathere areas. Mail set reparated factor                                                                                                    |
| главная электнонные сигале<br>Оформиление заказа<br>•• Адресдогавах<br>на**     | ETu MODU ATOMARSEPU XOMTINEKTYOQUHE XOLQKOCTE (INB ONEKTPOHHUK CHTAPET EPENJU -                                                                                                    |
| formania **<br>Privare<br>Distance<br>Privarente<br>Tangente                    | Consequent Reservatory representation (re-1874)     O     O      |
| * 1991,220,004<br>Objevite Marcer *<br>Clave * Freedow<br>Annual Annual * * * * | ver a Aufara, Transmer et a open     Representar order de la com     Representar order de la com     Representar order de    |
| Appenting<br>Transmission op 23                                                 | PODCRET A 200 km 201 konsek frame km 200 annovember 1 km 200 km 201 km 201 km |
| _                                                                               | 0         20         20         20         20         20         20         20         20         20         20         20         20         20         20         20         20         20         20         20         20         20         20         20         20         20         20         20         20         20         20         20         20         20         20         20         20         20         20         20         20         20         20         20         20         20         20         20         20         20         20         20         20         20         20         20         20         20         20         20         20         20         20         20         20         20         20         20         20         20         20         20         20         20         20         20         20         20         20         20         20         20         20         20         20         20         20         20         20         20         20         20         20         20         20         20         20         20         20         20         20         20 </td                                                                                                    |
|                                                                                 | O. 20 Anyone save CABY Convertinging (CMCRDCHD)     OCCUPATION CONVERTING CONVERTING CONVERTIN    |
|                                                                                 | Or Johnson Hugen - CDM Cover Designing ID: PDP/CDCCAR,         2.2 kmj. 3 - Amp. 3 - Amp. 3 - Amp. 4 - Amp. 3 - Amp. 4 - Amp. 3 - Amp. 4 - Amp. 3 - Amp. 4 - Amp. 4 - Amp                               |

| В 1812 247-10 добе ликонских, Нико Инконей<br>Расидо<br>гладных алектронония сиганеты моди                                                                                                    |                                                                                                    | No prime server material in Calenon Relia Antonio No Calenon Relia Antonio No Calenon Relia Antonio No Caleno Relia Antonio No Caleno Relia Antonio No Caleno Relia Antonio No Caleno Relia Antonio No Caleno Relia Antonio No Caleno Relia Antonio No Caleno Relia Antonio No Caleno Relia Antonio No Caleno Relia Antonio Relia Antonio Relia An |  |
|----------------------------------------------------------------------------------------------------|----------------------------------------------------------------------------------------------------|----------------------------------------------------------------------------------------------------|--|
| Оформление заказа<br>• леродотаже<br>митт<br>inse:<br>* norme:<br>* norme: | Concol apcress     Concol apcress     Concollation minis representation     Concollation minis representation     Concollation minis representation     Concollation     Concollation     Conconcollation     Conconcollation     Conconcollation     Concollati | Composition and submatrix     Management     Management     Andrease     Andrease     Andrease     Composition     Composition     Compos      |  |

| 2) 244-71-19 Добро пожаловать, Иван Иван | HOB!               | 🛤 Беоплатная доставка от 5000 р 🚍 3:                                                              | ащита покупки на 50 000 🌘           | 🛇 Только оригинальная продукция 🦷 Сравнить 🐇 📜 Кораина 🗧 |
|------------------------------------------|--------------------|---------------------------------------------------------------------------------------------------|-------------------------------------|----------------------------------------------------------|
| arZO                                     |                    | Веедите запрос                                                                                    | Q                                   | Моя учётная запись : Мой лист пожеланий Выйти            |
| главная электронные с<br>ормление заказа | ИГАРЕТЫ МОДЬ       | і – АТОМАЙЗЕРЫ – КОМПЛЕКТУК                                                                       | ощие жидко                          | СТИ ДЛЯ ЭЛЕКТРОННЫХ СИГАРЕТ — БРЕНДЫ —                   |
| Адрес доставки                           |                    | 🕗 Способ доставки                                                                                 | X                                   | О Способ оплаты                                          |
| я**                                      |                    | Согласование после оформления                                                                     |                                     | Яндекс. Кошелек                                          |
| ан                                       |                    | <ul> <li>Согласование после оформления</li> </ul>                                                 | 0,00 py6.                           | O Webmoney                                               |
| милия**                                  |                    | Самовывоз (Каменноостровский пр-т 37 А)                                                           |                                     | O QIWI                                                   |
| PSHOP                                    |                    |                                                                                                   | 0,00 py6.                           | Наличными черея хассы и терминалы                        |
|                                          |                    | Постоматы PickPoint                                                                               |                                     |                                                          |
| чество                                   |                    | PickPoint                                                                                         | 275,00 py6.                         |                                                          |
| ванович                                  |                    | Курьерская служба "СДЭК"                                                                          |                                     | 🔍 Соераанк онлаин                                        |
| тефон**                                  |                    | До пункта выдачи СДЭК Санкт-Петербург, М                                                          | осковский                           | <ul> <li>Очет для юр. лиц</li> </ul>                     |
| 7 (895) 222-55-55                        |                    | ПРОСПЕКТ, д.216, оф.Вход со стороны ул. Ал                                                        | тайская, срок                       | Компания *                                               |
|                                          |                    | доставки: 1 дн. Планируемая дата доставки: с :                                                    | 2016-11-15 no 2016-<br>95.00 m/5    |                                                          |
| пастыРегион**                            |                    | 11-10.                                                                                            | 33,00 pyb.                          | NHH *                                                    |
| анкт-Петербург                           | *                  | До пункта выдачи СДЭК Санкт-Петербург, М<br>ППОСПЕКТ - 2004 - ст. П.К. Санкт-Петербург, М         | УРИНСКИЙ 2-Й                        |                                                          |
| чтовый индекс * *                        | Узнать свой индекс | персинек т. д. 38А, оф. т.ц. клондаик 1 этаж 66 с<br>доставки: 1 дн. Планируемая дате поставки: с | рекция, срок<br>2016-11-15 по 2016- |                                                          |
| 91107                                    |                    | 11-15.                                                                                            | 95,00 py6.                          | кпп                                                      |
| nac + 8                                  |                    | До пункта выдачи СДЭК Санкт-Петеоблог. Н.                                                         |                                     |                                                          |
| дарников пр. 23                          |                    | ОПОЛЧЕНИЯ ПРОСПЕКТ, д. 10, оф.221Н (здан                                                          | ие во дворе дома),                  |                                                          |
|                                          |                    | срок доставки: 1 дн. Планируемая дата достави                                                     | и: с 2016-11-15 по                  | Юр. адрес *                                              |
|                                          |                    | 2016-11-16.                                                                                       | э5,00 руб.                          |                                                          |
|                                          |                    | <ul> <li>До пункта выдачи СДЭК Санкт-Петербург, То</li> </ul>                                     | ОРФЯНАЯ ДОРОГА.                     |                                                          |
|                                          |                    | д.с., корп. 1, лит. А, срок доставки: 1 дн. Плани;<br>доставки: с 2016-11-15 по 2016-11-15        | уеман дата<br>95,00 руб.            |                                                          |
|                                          |                    |                                                                                                   |                                     |                                                          |
|                                          |                    | до пункта выдачи одок санкт-Петербург, П<br>д.84, оф.пом. 15Н, срок доставки: 1 дн. Плани         | руемая дата                         |                                                          |
|                                          |                    | доставки: с 2016-11-15 по 2016-11-15.                                                             | 95,00 py6.                          |                                                          |
|                                          |                    | До пункта выдачи СДЭК Санкт-Петербург, О                                                          | БУХОВСКОЙ                           |                                                          |
|                                          |                    | ОБОРОНЫ ПРОСПЕКТ, д. 120, Литер Б, срок до                                                        | ставки: 1 дн.                       |                                                          |
|                                          |                    | Планируемая дата доставки: с 2016-11-15 по 20                                                     | 16-11-15. 95,00 руб.                |                                                          |
|                                          |                    | До пункта выдачи СДЭК Санкт-Петербург, П.                                                         | ЛУТАЛОВА, д.8, лит.                 |                                                          |
|                                          |                    | А, срок доставки: 1 дн. Планируемая дата дост<br>2016-11-15.                                      | авки: с 2016-11-15 по<br>95,00 руб. |                                                          |
|                                          |                    | 0.0                                                                                               |                                     |                                                          |
|                                          |                    | до пункта выдачи СДЭК Санкт-Петербург, Ул<br>д.2 корп.3 литео A och 10H спок поставки 1 с         | н. Приковская,<br>п. Планиочемая    |                                                          |
|                                          |                    | дата доставки: с 2018-11-15 по 2018-11-15.                                                        | 95,00 py6.                          |                                                          |
|                                          |                    | C Do DVINTE BILDELIK COURT-DeverSuor V                                                            | КОНСТАНТИНА                         |                                                          |
|                                          |                    | ЗАСЛОНОВА, д.5, срок доставки: 1 дн. Планиру                                                      | емая дата доставки:                 |                                                          |
|                                          |                    |                                                                                                   |                                     |                                                          |
|                                          |                    | c 2016-11-15 no 2016-11-15.                                                                       | 95,00 py6.                          |                                                          |
|                                          |                    | с 2016-11-15 по 2016-11-15.<br>О До пункта выдачи СДЭК Санкт-Петеобиог. Ул                        | 95,00 руб.<br>П. ГОНЧАРНАЯ, д.24    |                                                          |

|          | $\overline{2}$ is (102) 244-71-93 (Jolgo towarowana, Vian-Vien-cel | 🗣 Beynamer Jachers of 2000 p 🖽 Seught Koryter is 10 000                                                                                                    | © долга абланиалная абластия и и Совение - ВС совение - |                              |
|----------|--------------------------------------------------------------------|----------------------------------------------------------------------------------------------------|---------------------------------------------------------|------------------------------|
|          | ParZO                                                              | Incernen Q                                                                                                    | Non-pairware antes. Wall new manmach. Builter           |                              |
| <u>.</u> | ГЛАВНАЯ ЭЛЕКТРОННЫЕ СИГАРЕТЫ МОД                                   | ы атомайзеры комплектующие жидки                                                                                                    | ости для электронных сигарет — Бренды –                 |                              |
|          | Оформление заказа                                                  |                                                                                                    |                                                         |                              |
|          | 🥂 Адрес доставки                                                   | Опособ доставки                                                                                                    | О Свособ овлаты                                         |                              |
|          | Page 11                                                            | Сотласование после оформатения                                                                                                    | 0 Ridect Scotes                                         |                              |
|          | V80-                                                               | # Conscission more upopureuse EM pril.                                                                                                    | D Valences                                              |                              |
|          | Countries" *                                                       | Сановыков (Канколостровский пр.т. 37 А)                                                                                                    | 6 gwl                                                   |                              |
|          | Theorem 1                                                          | 0 Aut 10.0                                                                                                    | III Plank-watel work stock of tepsowschill              |                              |
|          |                                                                    | Recrowing PickPoint                                                                                                    | 0 Andrefore                                             |                              |
|          |                                                                    | 52 Pol/Port 273.01 pyl.                                                                                                    | U Chother O-raile                                       |                              |
|          | (Health                                                            | Курьярская служба "СДЭК"                                                                                                    | # Clast ant vol. neu                                    |                              |
|          | Temport 1                                                          | U 23 Fyreite Bugker C22H Central Prepayer, NOCKOBODAL<br>PROCEERT 2,215, while bug on orthogout of Articles an anne                                                                                                    | Konstants *                                             |                              |
|          | +7 (845) 222 85-55                                                 | germanic 1 pr. Timovanywan pera persana in 2016-15-16 no 2016-                                                                                                    | Depito                                                  |                              |
|          | Obrachu/Pyrotex**                                                  | 11-15. III.01-04                                                                                                    |                                                         |                              |
|          | Cawat-TetepSyst                                                    | О До притя выдана СДОК Свит Петарбург, МУРИНСКИЙ 247.                                                                                                    |                                                         |                              |
|          | Portranul inspirer * Yanata (insid region)                         | doctrease: 1 pix Otraweyweak parts poortiever, a 2015-11-15 to 2015-                                                                                                    |                                                         |                              |
|          | 181107                                                             | 11-15. M.M. avis                                                                                                    | stat)                                                   |                              |
|          | Agam <sup>14</sup>                                                 | О да пункта выдани сдане Санки-Панарбуке, наяРодного:                                                                                                    |                                                         |                              |
|          | Yaap-arte 19, 27                                                   | ОПОЛ-ВНОЙ ПРОСЛЕКТ, д 13. од 2214 (донне во деоре дона),<br>ори дотовка 1 до. Планоруеная дита дотовка с 2010-11.16 на<br>проседитация и станаруеная дита дотовка с 2010-11.16 на<br>проседитация и станаруеная с составание с 2010-11.16 на | Kip, Appen <sup>+</sup>                                 |                              |
|          |                                                                    | или различита выдани Сдай Санко Патербург, ТОРЧЯНКА ДОРОЛ,<br>д.2. кор. 1. лит. А. сори доствои. 1.д.к. Планеруния дата<br>дактавии с 2016-11-16 на 2016-11-16, П. П. Ш. руб.                                                                |                                                         |                              |
|          |                                                                    | О для принта вышани ОДОК Свин-Петербург. 191-Т. ПКирдан-Ский,<br>д. Н., оф. лон. 10-1, соок должини, т.д.н. Планорутика дата<br>должини и 2016 11-15 но 2016 11-15. 85.00 грп.                                                               |                                                         |                              |
|          |                                                                    | Ф. До пункта выдани СДЭК Санкт-Петербул: ОБУКОВСКОЙ<br>ОБОРОніш ПРОСПЕКТ. з. 152. Литер В. прок доставих 1 ди.<br>Планифуемия дата доставих с 2016-11-15 по 2016-11-15. 33.00 (р.0.)                                                         |                                                         |                              |
|          |                                                                    | (1) До пучета выдани СДОК Санел-Петербул, ПЛУТАЛОВА, а.В. лит.<br>А прог доктовни. 1 дин. Планедуеван дате доктовник и 2016-15-16 пр.<br>2016-15-18. 85-00 др.б.                                                                             |                                                         |                              |
|          |                                                                    | Ш. До пункта выдани СДОК Санкт Петвобуст. VII. ПОКОВСКАЯ.<br>2.2. Votr.3, потер А. Up. VOK. орок доставко. Т.д.н. Планоруемая<br>цата доставки: с 2016 11-15 по 2016-11-15. 11.01 дн.                                                        |                                                         |                              |
| auto has |                                                                    | El Jin nyerts success CQ2H: Cavet-Farsegipt: VII. KOHCTAHT2494<br>BACROHCEA. p.5. son, portners: 1 pix. Prevegyware petro portners<br>a 2016-15-16 no 2016-15-15. 2016.                                                                      |                                                         |                              |
| 1 March  |                                                                    | 6 До прита выдана СДЗИ Санат-Папербрг. 3/3 ПОНАИЗАИЯ, и 24<br>афгиатаен Катерия, орок должана, 1 до. Планаруеная дата                                                                                                    |                                                         | Robert Researching very flag |

| ГЛАРНАЯ ЗЛЕКТРОННЫЕ СИГАРЕТЫ МОЛИ                                                                                                    | J ATOMALIKIEPS KOMPLEXTVOIDUR WM/D                                                                                                    | NCTW NING SAFEKTPOHNNIK (MILAPET - SPEHNIN                                                                                                    |              |
|----------------------------------------------------------------------------------------------------|----------------------------------------------------------------------------------------------------|----------------------------------------------------------------------------------------------------|--------------|
| Оформление заказа                                                                                                    |                                                                                                    |                                                                                                    |              |
| Annec portiente                                                                                                    | Corred accuses                                                                                                    | Caccol onnamy                                                                                                    |              |
| Mage * *                                                                                                    | Согласование после оформальния                                                                                                    | O Testan Disaster                                                                                                    |              |
| 76.0-                                                                                                    | # Contacousies rooms adoptiments 8.85 m/s                                                                                                    | O Manual                                                                                                    |              |
| Automation P                                                                                                    | Самовывое (Камениосотровский пр-т 37 А)                                                                                                    | () COM                                                                                                    |              |
| Hanna                                                                                                    | D D                                                                                                    | C Mathematical vegets execute in module and                                                                                                    |              |
| Provide State Stat | Rocrawarw PickPoint                                                                                                    | O Andre Com                                                                                                    |              |
|                                                                                                    | U PolPart 1758 av                                                                                                    | U Chardes Ontale                                                                                                    |              |
|                                                                                                    | Курьерская служба "СДЭК"                                                                                                    | # Currantee as                                                                                                    |              |
| Terepre <sup>1</sup>                                                                                                    | <ul> <li>D go nyena avalava Cg2H Gaeniniereptyr: MOCKOBOVIK<br/>IPPOCHEKT, p. 216. od. Biog to crtatew yn. Artakovan, rpor</li> </ul>                                                                                                    | Koamanan *                                                                                                    |              |
| +7 (895) 222/65/65                                                                                                    | доставия, 1 дж. Планируевая дата доставия о 2016-19-15 по 2016-                                                                                                    | Paper                                                                                                    |              |
| Observal@enses**                                                                                                    | 11-15. PERF #                                                                                                    | ¥900 *                                                                                                    |              |
| Caret Flethodypr                                                                                                    | (i) Do typette audator CDX Caret-Transform MVPHORV9 2-P.<br>TMOCTERT, a. 354, set TU Knowale, 1 years M secure size.                                                                                                    | Transmit                                                                                                    |              |
| Romawa segret **                                                                                                    | partnesser. 1 per Drawayowan para partnesse a 2016 to 15 no 2016                                                                                                    | in the second second se |              |
| 191107                                                                                                    | 15-15 95.00 pp8.                                                                                                    | stan                                                                                                    |              |
| Appel <sup>1</sup>                                                                                                    | <ul> <li>D. An Average and Average COSK Control Period Str. HMPOQHOTO<br/>COSCILIATION CONTROL AND AVERAGE AVERAGE AVERAGE AVERAGE AVERAGE AVERAGE AVERAGE AVERAGE AVERAGE AVERAGE AVERAGE<br/>AVERAGE AVERAGE AVERAGE AVERAGE AVERAGE AVERAGE AVERAGE AVERAGE AVERAGE AVERAGE AVERAGE AVERAGE AVERAGE AVERAGE<br/>AVERAGE AVERAGE AVERAGE AVERAGE AVERAGE AVERAGE AVERAGE AVERAGE AVERAGE AVERAGE AVERAGE AVERAGE AVERAGE AVERAGE<br/>AVERAGE AVERAGE AVERAGE AVERAGE AVERAGE AVERAGE AVERAGE AVERAGE AVERAGE AVERAGE AVERAGE AVERAGE AVERAGE AVERAGE<br/>AVERAGE AVERAGE AVERAGE AVERAGE AVERAGE AVERAGE AVERAGE AVERAGE AVERAGE AVERAGE AVERAGE AVERAGE AVERAGE AVERAGE<br/>AVERAGE AVERAGE AVERAGE AVERAGE AVERAGE AVERAGE AVERAGE AVERAGE AVERAGE AVERAGE AVERAGE AVERAGE AVERAGE AVERAGE<br/>AVERAGE AVERAGE AVERAGE AVERAGE AVERAGE AVERAGE AVERAGE AVERAGE AVERAGE AVERAGE AVERAGE AVERAGE AVERAGE AVERAGE<br/>AVERAGE AVERAGE AVERAGE AVERAGE AVERAGE AVERAGE AVERAGE AVERAGE AVERAGE AVERAGE AVERAGE AVERAGE AVERAGE AVERAGE<br/>AVERAGE AVERAGE AVERAGE AVERAGE AVERAGE AVERAGE AVERAGE AVERAGE AVERAGE AVERAGE AVERAGE AVERAGE AVERAGE AVERAGE<br/>AVERAGE AVERAGE AVERAGE AVERAGE AVERAGE AVERAGE AVERAGE AVERAGE AVERAGE AVERAGE AVERAGE AVERAGE AVERAGE AVERAGE<br/>AVERAGE AVERAGE AVERAGE AVERAGE AVERAGE AVERAGE AVERAGE AVERAGE AVERAGE AVERAGE AVERAGE AVERAGE AVERAGE AVERAGE<br/>AVERAGE AVERAGE AVERAGE AVERAGE AVERAGE AVERAGE AVERAGE AVERAGE AVERAGE AVERAGE AVERAGE AVERAGE AVERAGE AVERAGE<br/>AVERAGE AVERAGE AVERAGE AVERAGE AVERAGE AVERAGE AVERAGE AVERAGE AVERAGE AVERAGE AVERAGE AVERAGE AVERAGE AVERAGE<br/>AVERAGE AVERAGE AVE</li></ul> |                                                                                                    |              |
| Tang-sena ng. 23                                                                                                    | арок достврек 1 дн. Планерунная дать доственя с 2016-11-15 m.                                                                                                    | KOp. august *                                                                                                    |              |
|                                                                                                    | 2016-11-15. 90,00 avii                                                                                                    |                                                                                                    |              |
|                                                                                                    | В до пункта выдана СДЭК Санал Тапарбул, ТОРАННАЯ ДОРОГА.                                                                                                    |                                                                                                    |              |
|                                                                                                    | Anothene is 2010-11-10 to 2010-11-10 01,000 pp.0                                                                                                    |                                                                                                    |              |
|                                                                                                    | О до прите выдачи СДЭК Санал Пелербук, ПР-7 ЛЯСКДАНСКИЙ,                                                                                                    |                                                                                                    |              |
|                                                                                                    | A 34 - ob Hos. This upon partness it ps. Thranepassan permitteness of 2014 16 Mars 2016 16 M                                                                                                    |                                                                                                    |              |
|                                                                                                    | In the second second se                                                               |                                                                                                    |              |
|                                                                                                    | OSOPOHI PPOCIERT & 120. Press 8. operationers 1 an                                                                                                    |                                                                                                    |              |
|                                                                                                    | Планоружная дата доставня: в 2016-11-15 нь 2016-11-15. 91.30 кр.б.                                                                                                    |                                                                                                    |              |
|                                                                                                    | D do novro expansional Cases Danadays, NIT/TATOBA, all, nor.                                                                                                    |                                                                                                    |              |
|                                                                                                    | 2216-15-12. VI.00 py1                                                                                                    |                                                                                                    |              |
|                                                                                                    | U Strayers august COH Care Templer, VI, TXDR080648,                                                                                                    |                                                                                                    |              |
|                                                                                                    | ±2, each 1, name A, ob. 10H, spor parmiers, 1 ps. Travepyeran                                                                                                    |                                                                                                    |              |
|                                                                                                    | Anna Statuanne a State and a 5040-01-02. School Mar.                                                                                                    |                                                                                                    |              |
|                                                                                                    | О до прила видана СДЗК Санкт-Галерфук, УО. КОНСТАНТИНА.<br>ЗАСЛОНОВИ, в. В. кого доставник. Т. ди. Планиружием дата доставно.                                                                                                    |                                                                                                    |              |
|                                                                                                    | a 2016-11-15 no 2016-11-15. RLM py6.                                                                                                    |                                                                                                    |              |
|                                                                                                    | © (2x hyuna auguste C(2)K Caven/Tenesleyr, VII. PDM/AMM (2)4                                                                                                    |                                                                                                    |              |
|                                                                                                    | ор магаан хатера, оро доставия 1 дн. Планфузика дата<br>2014 година - 2014 година - 2014 година<br>2014 година                                                                                                    |                                                                                                    | Nation House |

| The state power and galaxy measures, these inserts                          | Retrono e acceso o 1000 p ES Severa regiono e 1000<br>Deservariante.                                                                                                    | to 🖓 Tahun sain matunan Takajuwan 🖓 Casawan 🛛 🕅 Casawa -<br>Many Jahwa matuna . Nai Justi matunawaki Budini |              |
|-----------------------------------------------------------------------------|----------------------------------------------------------------------------------------------------|----------------------------------------------------------------------------------------------------|--------------|
| <br>ГЛАВНАЯ ЗЛЕКТРОННЫЕ СИГАРЕТЫ МОД                                        | ы атомайзеры комплектующие жиди                                                                                                    | ости для электронных сигарет – Бренды -                                                                     |              |
| Оформление заказа                                                           |                                                                                                    |                                                                                                    |              |
| Apped gostanse<br>New <sup>1 th</sup>                                       | <ul> <li>Сособ доставки</li> <li>Согласования пооти оферентник</li> <li>Колтанизания пооти оферентники</li> <li>Сантовнания полля оферентники</li> <li>Сантовнания полля оферентники</li> <li>Сантовнания Полля оферентники</li> </ul>                                                                                                    | Caccold catartes                                                                                            |              |
| Basedan **<br>Porecas<br>Creatur<br>Planatar                                | © Elitipt.<br>Dermans Pathiae<br>© Paches ISSEpt.<br>Statemensels*COM*                                                                                                    | U Com<br>© Houseverupe accur a moreater.<br>© Anageritar<br>() Conform Comb-                                |              |
| Scotper 19<br>+7 (024)2254548<br>Observal/respont 19<br>(5                  | <ol> <li>Da novina audaus 0,024 Cauve-Tampéget. MOD00000055<br/>Ph0000867. a 219. np. 8 million as imposes, yra Antoliciaes, cipio<br/>ammeriaes. Jain. Prawegowark anto ascheese is 2016-15-13 million. 2016.<br/>15.15.</li> </ol>                                                                                                    | B Cong pan say rang<br>Kananawa *<br>Patera<br>1991 *                                                       |              |
| Exect Calency (* )<br>Remain agent * Procedul region<br>( 6 1017<br>Agent * | <ul> <li>До пучкта выдано СДЗИ Сънк-Пенербург XVI/PPG-CDID 2.0<br/>ПРОСПЕЙСТА 2.034, фр. 10, Консуда № Татия болеция, воо<br/>доставка. Т.н.: Пленеруеван дата доставке с 2016-11-15 по 2016-<br/>11-10.</li> <li>До пучкта выдано СДЗИ: Сънк-Пенербург IVAPO204070</li> </ul>                                                                                                    | ann<br>ann                                                                                                  |              |
| Typepoont Np. 22                                                            | OTO3-3494981199027185112、110:04)2219 (0254988 8)245(8)<br>oper painteeses: 1 par. Планедуения дата растивни 8 2105/11-05 mp<br>2016/11-05 10 2016 (2016)2017 (2016)2017 (2016)2018 (2016)201<br>O 身 nyunta sugawa (2016) Coent/Fungifiger: T0F084948 (2016)201<br>Autor 1, norl A, spin Jacobsen: 1 par. Принарувана дата<br>Account of 2016/11-05 2018 (2016)2018 (2016)                                                                                                    | Xiyi algan *                                                                                                |              |
|                                                                             | 0 (28 Hysen by 28 C2 X Caren Lengings, DAT (1900) (24 C60),<br>2 M - 50 mar 104, sportacement (24 Chromosymeric and<br>ascenses c 2016-1415 m 2016-1415. RUB yr/ll                                                                                                    |                                                                                                    |              |
|                                                                             | <ul> <li>D primers august CDM Calent Periodity: DEVXERDOP<br/>OBCPOHI/ PPOCINEX: a 120. Desp 8, spin asimaenix 1 pri<br/>Primerpyeera zero accordence z 2016-10-10 to 2016-10-10. SILIII yrill.</li> <li>D primerpyeera zero accordence z 2016-10-10 to 2016-10-10.</li> </ul>                                                                                                    |                                                                                                    |              |
|                                                                             | А свое должных и дал. Планируные дита должных с 2016-11-10<br>2016-11-10<br>В долучета выданы СДЭК Санет-Пенербург УЛ. ПЛКОВСКАЯ.                                                                                                    |                                                                                                    |              |
|                                                                             | an approx. Ample A do tark too partners tar. Chevelyeevel<br>ane approxes a 2016 first watch in the<br>Ban spectra seasons (2016 Careford Sergery VIII KOHCTAHTANA<br>SACODHOR, a.S. too approves tar. Chevelyeevel approxes<br>a 2016 first watch tar. Sea approves tar. Sea approves<br>a 2016 first watch tar. Sea approves tar. Sea approves<br>a 2016 first watch tar. Sea approves tar. Sea approves<br>a 2016 first watch tar. Sea approves tar. Sea approves<br>a 2016 first watch tar. Sea approves tar. Sea approves<br>a 2016 first watch tar. Sea approves tar. Sea approves<br>a 2016 first watch tar. Sea approves tar. Sea approves<br>a 2016 first watch tar. Sea approves tar. Sea approves tar. Sea approves tar. Sea approves<br>a 2016 first watch tar. Sea approves tar. Sea approves tar. Sea appro |                                                                                                    |              |
|                                                                             | <ol> <li>Да лучита выдани СДЭК Санит-Петербург. УП. Поннийний д. 24<br/>оф инглани Каптерна, грок доставок. 1 ди. Планируеная дата</li> </ol>                                                                                                    |                                                                                                    | Distantia di |

| главная электронные сигареты - моды                                                                                                    | атомайзеры комплектующие жиди                                                                                                    | кости для электронных сигарет - вренды -                                                                                                    |
|----------------------------------------------------------------------------------------------------|----------------------------------------------------------------------------------------------------|----------------------------------------------------------------------------------------------------|
| Оформление заказа                                                                                                    |                                                                                                    |                                                                                                    |
| Appec poctanes                                                                                                    | Способ доставки                                                                                                    | Ceccol onnana                                                                                                    |
| Phen <sup>4-10</sup>                                                                                                    | Contracceanner moute odpopularieren                                                                                                    | 0 theat fourier                                                                                                    |
| 19894                                                                                                    | * Consected-we recine object-means 0.00 py/6.                                                                                                    | C Valence                                                                                                    |
| Barrier 1                                                                                                    | Самовьнов (Каменноостровский пр-т 37 А)                                                                                                    | 0 gw                                                                                                    |
| Paneta                                                                                                    | 0 4.00 yrs.                                                                                                    | O Handringer webe tools it heatwans                                                                                                    |
| A                                                                                                    | Rocrowartei PickPoint                                                                                                    | Q Augustue                                                                                                    |
| (Annual)                                                                                                    | U Perfect 2010 Mile                                                                                                    | O Oferfaire Ovralle                                                                                                    |
|                                                                                                    | Курьерская служба "СДЭК"                                                                                                    | R Curran Ang                                                                                                    |
| Antepus"                                                                                                    | O go nyena augura cujar caesto anegyte, sociolaticano<br>neconecto a 212, edi Bridi di stratilio yn Antalician, opor                                                                                   | Reaminess *                                                                                                    |
| +7 (896) 222-85-88                                                                                                    | Assistante. 1 dos l'Interesponsent dans asistence y 2016-11-15 no 2016.                                                                                                    | Capes.                                                                                                    |
| OfeanuPerson**                                                                                                    | 11-18, S550 pys                                                                                                    | Note 1                                                                                                    |
| Canada Catabolita.                                                                                                    | D Do nywra awdawe C/DK Cawer Paraylyse, MytherCOSH 247<br>DROCOBET, a 384, odi TU Kriwstale 1 araw M causes core.                                                                                      | ( in the second second s |
| Themas and the second the second second seco | растения. 1 дн. Планаружие дать дастения с 2010-11-10 го 2010-                                                                                                    |                                                                                                    |
| +21107                                                                                                    | 13-12. BLD get                                                                                                    | enn                                                                                                    |
| Appent"?                                                                                                    | U go nywra awaiwi Casik Cewr Terreffor, HAPOD-1070<br>DDDAllwrai Dioconact y 10, wa 2016 mawa ka tarra awai                                                                                            | Annua -                                                                                                    |
| Statements of 23                                                                                                    | срок достивник. 1 дн. Планируеман дить доставки, с 2016-11-15 по                                                                                                    | Kipi appec *                                                                                                    |
|                                                                                                    | 2018-11-18, 51.30 mill.                                                                                                    | Vilagework of Ho. 23                                                                                                    |
|                                                                                                    | О до пункта выдания СДЭК Санит-Литорбург, ТОРАЛНИЯ ДОРОГА.<br>2.2. корт. 1. лит. А срок роставии. 1 ди. Планоруемия даля<br>разливани в 2016-13-18 на 2016-13-18. 85.09 до 5.                          |                                                                                                    |
|                                                                                                    | <ol> <li>An System Subaran G2245 Genet-Carendiger, 179-17 (1906);<br/>A-MA, and Your. 159-1 (2004); Antonia Value Consumption Anton<br/>another and 22195-11-18 no 2016-11-18. 2019; 71-18.</li> </ol> |                                                                                                    |
|                                                                                                    | © До прито выдани СДЭК Санот-Патербур, ОБУХОВСКОЙ<br>ОБОРОНЫ ПРОСПЕНТ, 2 125. Литер Б. прох доставок. 1 ди.<br>Планеруекая дата доставик в 2016-15-15 по 2016-15-15. 81.00 руб.                        |                                                                                                    |
|                                                                                                    | <ol> <li>Для принта выдание СДЭН Санот-Патербург, ПОУТАЛОВА, д.К. тилт<br/>А проти доставиях. 1 ди. Планикурникая дайта доставиях. в 2010-11-10 пр.<br/>2010-11-10.</li> <li>К.М. руб.</li> </ol>      |                                                                                                    |
|                                                                                                    | О. До пункта выдани СДСИ Санкт Патербул, VII. ПОТРОВСКИЯ           № 2. нол.5. линая А. нф. Юн. орин доптанок. 1 ди. Планаружиен<br>даля доктавии. к 2016-15-15 но 2016-15-15           № 2016-15-15   |                                                                                                    |
|                                                                                                    | <ol> <li>До приета выдани СДОК Санат-Питарбра, УП. КОНСТАНТИНА,<br/>SACROHOBE, д.1. прос дактивни, 1 ди. Планируеван дита дактивни.</li> </ol>                                                         |                                                                                                    |

| ParZO                                                                                                    | главная      | ЭЛЕКТРОННЫЕ СИГАРЕТЫ                                              | моды  | атомайзеры                                                                                                | комплектующие                                                                                          | жидкости                                           | для электронных сигарет                                                    | БРЕНДЫ                                                                        | q       | 6 | RD            |
|----------------------------------------------------------------------------------------------------|--------------|-------------------------------------------------------------------|-------|----------------------------------------------------------------------------------------------------|----------------------------------------------------------------------------------------------------|----------------------------------------------------|----------------------------------------------------------------------------|-------------------------------------------------------------------------------|---------|---|---------------|
|                                                                                                    |              |                                                                   |       | 2016-11-15 vs 2016<br>© 20 rpvrte subb<br>2.52 reptyr 15, opp<br>2015-11-15 vs 2016                       | ті 16.<br>на СДЭК Санкі-Патербур, 10. 42<br>х доствені, 1 дн. Планирунная ді                           | ILIE IVO<br>HELDECKAR<br>I AXTERIX 1<br>10.01 pril |                                                                            |                                                                               |         |   |               |
|                                                                                                    |              |                                                                   |       | <ul> <li>О до трите выде<br/>д 50. корт 12. оф н<br/>доставна, е 2015 11</li> <li>О трите воде</li> </ul> | ear CQDH Caver-Tarreptype, 179-1 /<br>over 100e, spor gastraever, 1 ger The<br>Intil no 2016-11-15<br> | птовоский,<br>наружи на дита<br>35.00 руб.         |                                                                            |                                                                               |         |   |               |
|                                                                                                    |              |                                                                   |       | A 20, CON ANTHRONY<br>NO 2016-11-15                                                                       | к. 1 дн. Планоруеная дата достав                                                                       | n a 2216-11-18<br>11,00 pyti                       |                                                                            |                                                                               |         |   |               |
|                                                                                                    |              |                                                                   |       | <ul> <li>До дверя Срок з<br/>2010-11-15 на 2010</li> <li>Почта Россее</li> </ul>                          | zorrann Y.on Orangymus zon<br>1948                                                                     | 20578495 C<br>20578 pyS                            |                                                                            |                                                                               |         |   |               |
|                                                                                                    |              |                                                                   |       | *                                                                                                    | la portana e nationale nation<br>a la solution est accordance. (en<br>a                                | anistyran, C<br>Millio I                           |                                                                            |                                                                               |         |   |               |
|                                                                                                    |              |                                                                   |       | 🜔 Кончентарий                                                                                             | і к заказу                                                                                             |                                                    |                                                                            |                                                                               |         |   |               |
|                                                                                                    |              |                                                                   |       | Citoop samasa                                                                                             | (                                                                                                    |                                                    |                                                                            |                                                                               |         |   |               |
|                                                                                                    |              |                                                                   |       | Hanamar rosaya                                                                                            | (04) F. (11)                                                                                           |                                                    | Lines as                                                                   | un an Minte                                                                   |         |   |               |
|                                                                                                    |              |                                                                   |       | + Svienn an                                                                                               | 50W Full Kit                                                                                           |                                                    | 10100                                                                      | de la scienzie                                                                |         |   |               |
|                                                                                                    |              |                                                                   |       | Desperte a                                                                                                | ла оннани<br>Доставна и обработка (Согл                                                                | Применать                                          | Предварит<br>ормления - Сотас ование после од<br>Ито                       | пыный итаг 30 770,00 руб.<br>юрмления) 0,00 руб.<br>о к оввате 30 770,00 руб. |         |   |               |
|                                                                                                    |              |                                                                   |       | III Renember                                                                                              | e kosozna                                                                                              |                                                    |                                                                            | Оформить закая                                                                |         |   |               |
| and a second second second second second second second second second second second second second second second                                                                                                    | Kapta calita | Nacional Importa POS FAG                                          |       |                                                                                                    |                                                                                                    |                                                    |                                                                            |                                                                               |         |   |               |
| and a second second sec | Контакть     | Компания Г                                                        | lapso | Помощь                                                                                                    | Полезное                                                                                               | 4                                                  | Тартнерам                                                                  |                                                                               |         |   |               |
|                                                                                                    | 0 "          | (2) (44.71.19 ) Konstein<br>) Presente<br>Generative<br>) Objetts |       | <ul> <li>Протрания ловон</li> <li>Хан закізаль</li> <li>Долтана</li> </ul>                                | - Ceptoperty<br>- Cody<br>- FAQ                                                                        |                                                    | <ul> <li>Често задзвенные вопросы</li> <li>Пермерская прогремия</li> </ul> |                                                                               | Notes 1 |   | ^<br>entities |

| Par2O    | главная электронн            | ые сигареты моды атомайзеры                                                                                                    | комплектиющие жидко                                                                                                    | ОСТИ ДЛЯ ЭЛЕКТРОННЫХ СИГАРЕТ                                                | БРОНДЫ -                                                                     | © R 0                 |
|----------|------------------------------|----------------------------------------------------------------------------------------------------|----------------------------------------------------------------------------------------------------|-----------------------------------------------------------------------------|------------------------------------------------------------------------------|-----------------------|
|          |                              | 2018-11-16 (v. 2016<br>O. До пучете вном<br>4-72 честур 17. сек                                                                          | п-тр. Е.М.рг<br>и СДНК Санет-Пенербул, УП. КУЗНЕ, ОВСКАЯ,<br>и достаник, Т.да. Полноруемая дата достании и<br>и на        | 4                                                                           |                                                                              |                       |
|          |                              | 0 До тучка мила<br>а 50. кол 10 до тучка мила<br>до тичка с 2006 г.                                                                      | ик СДОК Санкт-Патербра: ЛР-Т ЛИГОВСКИЙ,<br>ин 1006. прок достания. 1 дн. Планеруение дета<br>1-15 го 2015-11-15. 11.00 ду | 6                                                                           |                                                                              |                       |
|          |                              | <li>(i) Go typette Aucor<br/>A. 20, opor pioteeu<br/>na 2016-11-10.</li>                                                                 | ы СДЭК Сант-Петербул: УЛ. ОДОВІСКОГО,<br>к 1 ан. Планауунын даге достанк с 2019-11-11<br>10.00 ру                         | 8                                                                           |                                                                              |                       |
|          |                              | C 256 Janepo Cade,<br>2016-31-15 no 2016<br>Downa Poccase                                                                                | заставна т.д.н. Планарувная дата доставна о<br>19.18. — — — — — — — — — — — — — — — — — — —                               | 4                                                                           |                                                                              |                       |
|          |                              | *                                                                                                    | la formana e accordan forma all'origina.<br>L'ho conta na scattarialitati, comando e o<br>N                               |                                                                             |                                                                              |                       |
|          |                              | C Konstervitaguel                                                                                                    | к заказу                                                                                                    |                                                                             |                                                                              |                       |
|          |                              | Поналуйста доби                                                                                                    | вате растанальный Прайс (нист                                                                                             |                                                                             |                                                                              |                       |
|          |                              | 6 Обоор заяжаз                                                                                                    |                                                                                                    |                                                                             | 200                                                                          |                       |
|          |                              | Назадания товор                                                                                                    | •                                                                                                    | Lipera na ur                                                                | e, ao Vitoro                                                                 |                       |
|          |                              | Eleaf IStick                                                                                                    | 60W Full Kit                                                                                                    | 3 077/00 py                                                                 | 6. 10 30 770.00 ay6                                                          |                       |
|          |                              | Despris Despris                                                                                                    | ла тодок.                                                                                                    | INTL.                                                                       |                                                                              |                       |
|          |                              |                                                                                                    | Доставка и обреботка (Согласования пос                                                                                    | Предворитили<br>спе оформления - Соглас овение посли офор<br>Итого<br>Итого | анцай итог. 30 770,00 руб.<br>риления) 0.00 руб.<br>к оклате: 38 770,00 руб. |                       |
|          |                              | Barrens                                                                                                    | a icacita                                                                                                    |                                                                             | Оформить заказ                                                               |                       |
| 100      | Karra sadin. Pasanasa antono | #15 Fac                                                                                                    |                                                                                                    |                                                                             |                                                                              |                       |
| 6        |                              |                                                                                                    |                                                                                                    |                                                                             |                                                                              |                       |
| -        | Контакты                     | Компания Парзо Помоца                                                                                                    | Полезное                                                                                                    | Партнерам                                                                   |                                                                              | ^                     |
| Jan 1997 | 0 8.00 34475-08<br>          | Kontainte - Pointyainte kontail     Persearre - Van assamme<br>Operation - Van assamme<br>Operation - Doctrieve<br>Operation - Operation | viette - Castadowatu<br>- Codet<br>- FAQ<br>- Ence                                                                        | <ul> <li>Части задавжињи вопроты</li> <li>Партнерская программа</li> </ul>  |                                                                              | None Second perflight |

| Par/O | главная элек          | тронные сигареты Моды | атомайзеры компл                                                                                               | ектующие жидкоо                                                                                       | ТИ ДЛЯ ЭЛЕКТРОННЫХ СИГАРЕТ                                         | БРЕНДЫ                                                                    | r <sub>o</sub> | RO |
|-------|-----------------------|-----------------------|----------------------------------------------------------------------------------------------------|----------------------------------------------------------------------------------------------------|--------------------------------------------------------------------|---------------------------------------------------------------------------|----------------|----|
|       |                       |                       | 2015-11-15 no 2015-11-18.                                                                                      | 10.00 pc                                                                                              |                                                                    |                                                                           |                | _  |
|       |                       |                       | <sup>(3)</sup> До тучна выдане СДЗИ Санот-<br>д 52 кортус 18. орае доставие: 1 до<br>2016/15/16 на 2016/15/18. | Пенербулт, VIT, КУСРИВЦОВСКАЯ,<br>« Планируансая дата доставки: с<br>35.00 руб.                       |                                                                    |                                                                           |                |    |
|       |                       |                       | D dis rejerre auguste CdDH Caretta 50, rojn 13, adj nov 1056, sport al<br>distribute o 2018-11-18 no 2018-11-1 | Пенерул пял липовский.<br>истание 1 ди. Планорунная дата<br>15. — — — — — — — — — — — — — — — — — — — |                                                                    |                                                                           |                |    |
|       |                       |                       | О до тучета выдана СДЭК Санет-<br>д 28, проказоставня: 1 дн. Планяру<br>те 2016-11-16                          | Петербург, УЛ. ОДОВВОКОГО.<br>никая дата доставки, к 2016-11-16<br>11.00 руб.                         |                                                                    |                                                                           |                |    |
|       |                       |                       | <ul> <li>О. Дої данци Срок доктавни, 1 ди. 1<br/>2016-13-18 по 2016 15-18.</li> <li>Почта Россия</li> </ul>    | <sup>н</sup> л <del>анаруман дан достани</del> , з<br>133,59 ауб                                      |                                                                    |                                                                           |                |    |
|       |                       |                       | Veng portees a s<br>Erro au spine err<br>-ens                                                                  | erintan basi keciryan<br>Aranatan, talahki t                                                          |                                                                    |                                                                           |                |    |
|       |                       |                       | 🙆 Комментерий к заказу                                                                                         |                                                                                                    |                                                                    |                                                                           |                |    |
|       |                       |                       | Divergèrie galleeste parteset                                                                                  | weigh Openin rentri                                                                                   |                                                                    |                                                                           |                |    |
|       |                       |                       | 🌖 Обгор заказа                                                                                                 |                                                                                                    |                                                                    |                                                                           |                |    |
|       |                       |                       | Managamer Yoshigte                                                                                             |                                                                                                    | lipser or or                                                       | Kon-<br>K Ko Mrana                                                        |                |    |
|       |                       |                       | Eleaf iStick 60W Full                                                                                          | Kit                                                                                                   | ט מדיד אס איזי                                                     | 8 10 30 170 00 m/s.                                                       |                |    |
|       |                       |                       | Dangame etca oractear                                                                                          | Примлен                                                                                               | n.                                                                 |                                                                           |                |    |
|       |                       |                       | Доставка и о                                                                                                   | бработка (Cornac opawee hoc r                                                                         | Придеварители<br>с оформиления - Состас ование после офор<br>ителе | иний итит 30 770,00 руб.<br>жиления) 0,00 руб.<br>« облите 30 770,00 руб. |                |    |
|       |                       |                       | 9 Партиралов на накота                                                                                         |                                                                                                    |                                                                    | about the second                                                          |                |    |
|       | Kaya salas - Docusius | BRIDDEN RES FAQ       |                                                                                                    |                                                                                                    |                                                                    | Odopsens second                                                           |                |    |
|       |                       |                       |                                                                                                    |                                                                                                    |                                                                    |                                                                           |                |    |
| a sum | Контакты              | Компания Парзо        | Помощь                                                                                                    | Полезное                                                                                              | Партнерам                                                          |                                                                           |                | ~  |
| 2     | <b>O</b> 100,000      | Personalities         | <ul> <li>Kar aboastve</li> <li>Doctranus</li> </ul>                                                            | - CHEY<br>FAQ                                                                                         | · Dameporan spirpares                                              |                                                                           | all streets    |    |

|      | 🖀 E (d 12) 244 71-50 () philos monanteness. Here Hanneld 👘 Becommen dust mens in 2000 p 🖽 Sources mension (2000 p                                                                                                    | wantshaphann 1900 persona - Reference -                                                                                                    |
|------|----------------------------------------------------------------------------------------------------|----------------------------------------------------------------------------------------------------|
|      | ParZO                                                                                                    | Viri yuhan sanos. Visi ner mantaali (bulta                                                                                                    |
|      | ГЛАВНАЯ ЭЛЕКТРОННЫЕ СИГАРЕТЫ. МОДЫ - АТОМАЙЗЕРЫ КОМПЛЕКТИОЦИЕ - ЖИДКОСТИ ДЛЯ ЭЛЕКТИ                                                                                                    | РОННЫХ СИГАРЕТ БРЕНДЫ                                                                                                    |
|      | Ваш заказ принят.<br>Спасибо за покупку!<br>Чак почит на колости с посупки с посупки с посупки и посупки на прина, на опрой констранели, текущё пруга кола<br>Так на почит как чиба почита на почита на бългу нито:                                                                                                    | More pancipse<br>Providence ancestreme freque<br>dest time door Autor<br>Presentation door Autor                                                                                                    |
|      | Twent internet in earliering to subject to address the subject to address to address the subject to address to address to addre |                                                                                                    |
|      | Yant sales . Rockobe antone . RSS . FAQ                                                                                                    |                                                                                                    |
|      | Kovitakta         Kovitakea         Rodo         Rokeskoe         Rightingsad           1         1         Soranov         1         Soranov         1                                                                                                    | a Anglow<br>Anglow<br>Anglow                                                                                                    |
|      | Bor cance Hope                                                                                                    | linuare spin series. Organization                                                                                                    |
|      | han: O SS/Contrar & Ith Tamasdob VISA 😂 🖉 O 🕸 A moon Pay                                                                                                    | Parl Picks PiQ Inst Q (DEK )                                                                                                    |
| 10mm |                                                                                                    | Second and the second and the second |

Click on "Chrome Legacy Window" документ in "https://www.parzo.ru/checkout/onepage/success/"

| ParZO                                                                                                    | (Second sector)                                                                                                    |                                                                   | ). Man pudmain sames - Mod major novanisada                                                                                | Buint |  |
|----------------------------------------------------------------------------------------------------|----------------------------------------------------------------------------------------------------|-------------------------------------------------------------------|----------------------------------------------------------------------------------------------------|-------|--|
| главная электронные с<br>Ваш заказ принят<br>Спасибо за покупку!<br>Рести высе обще общети<br>б высе обще регионали, нерезная                      | имайрсты Моды Атомайзеры э<br>Г.                                                                                                    |                                                                   | дости для электенных силлет ененды-<br>Мон заказы<br>Пондени какине годо<br>Бал Заказы<br>Бал Зака бол ла га<br>Пранате же |       |  |
| Fear and an and an and an and an and an and an an an an an an an an an an an an an                                                                 |                                                                                                    | Вернут                                                            | ися к выбору товаров                                                                                                    |       |  |
| Face tails. Pointeau angels. RSS FAC                                                                                                    |                                                                                                    |                                                                   |                                                                                                    |       |  |
| Ирек Saffa - Послаци заполо - 855 - 94<br>Контантој - Ком<br>(3) - 13(2)-2475-0 - 4<br>- 4<br>- 4<br>- 4<br>- 4<br>- 4<br>- 4<br>- 4<br>- 4<br>- 4 | s<br>saver Flapso Rokoups<br>new Parana<br>sere Saver<br>sere Saver<br>sere Saver<br>Parana<br>Parana<br>Paran | Tioneance<br>• Capingeance<br>• Capin<br>• Rac<br>• Rac<br>• Gain | Rigmegan<br>· van aparties ander<br>· Parties van versee                                                                   |       |  |

Click on "Chrome Legacy Window" документ in "https://www.parzo.ru/checkout/onepage/success/"

Внимание! Оплата данного очета означает согласие с условиями поставки товара. Уведомление об оплате обязательно, в противном случае не гарантируется наличие товара на окладе. Товар отпускается по факту прихода денег на р/с Поставщика

| Филиал «Северная столица» АО «Райффайзенбанк» в г. Санкт-<br>Петербурге<br>Банк получателя |               |       | 044030723<br>3010181010000000723 |  |
|--------------------------------------------------------------------------------------------|---------------|-------|----------------------------------|--|
| ИНН 7813255081                                                                             | КПП 781301001 | Cu. № | 40702810403000011607             |  |
| Получатель                                                                                 |               |       |                                  |  |

#### Счет на оплату № 100000074 от 14 ноября 2016 г.

Поставщик: ООО "ПАРЗО", ИНН 7813255061, КПП 781301001, 197022, Санкт-Петербург, Каменноостровский пр-т 37, лит. А, пом. 5-Н, 8-812-244-71-19

Покупатель: Парзо, ИНН 11111111, КПП 1111111, Ударников пр. 23, Т.+7 (895) 222-55-55

| Nº.   | Товары (работы, усл                 | пуги) Кол-     | во   | Ед.   | Цена                     | Сумма               |
|-------|-------------------------------------|----------------|------|-------|--------------------------|---------------------|
| 1     | Eleaf iStick 60W Full Kit           |                | 10   | шт    | 3077.00                  | 30770.00            |
|       |                                     | _              |      | Вт    | Итого:<br>ом числе (НДС) | 30770.00<br>4693.73 |
| Boero | наименований 1, на сумму 30770.00 ( | руб.           |      |       | Всего к оплате.          |                     |
| гридц | ать тысяч семьсог семьдесят рус     |                |      |       |                          |                     |
| Руков | одитель                             | Коновалов Г.Н. | Бухг | алтер |                          | Коновалов Г.Н.      |
|       | Printipo I                          | V              |      |       |                          |                     |

Click on "Chrome Legacy Window" панель in

"https://www.parzo.ru/invoisejuristic/invoice/print/id/L04xS3k1aTdENVBBNmJZNjJYRGFQZz09/"

| ParZO                                                                                                    | Q Vieryumentarius, this run researced guide                                                                                           | 5 |
|----------------------------------------------------------------------------------------------------|----------------------------------------------------------------------------------------------------|---|
| ГЛАВНАЯ ЭЛЕКТРОННЫЕ СИГАРЕТЫ МОДЫ АТОМАЙЗЕРЫ КОМПЛЕКТУ                                                                                                    | ующие - жидкости для электронных сигарет - вренды -                                                                                   |   |
| Ваш заказ принят.                                                                                                    | Мон заказы                                                                                                    |   |
| Спасибо за покупку!                                                                                                    | Поличание высаканные токары                                                                                                    |   |
| Номер вашата занова 10000024.<br>Вы попучите нацио ваши адаре упосуданий попы (атаб) с подарбной поференцией в авголе и съштей не страницу не ит<br>Написите национа, ной натехно и национально на были на техно.                                                                                                    | East (Sock 50% Full Int<br>mana) worket Appendiums hery part of the set                                                               |   |
| contract many constructions and accounter of several sector                                                                                                    | Tpotestpats are                                                                                                    |   |
|                                                                                                    | Вернулься к выбору товаров                                                                                                    |   |
|                                                                                                    |                                                                                                    |   |
| Cousiers oggin PCP                                                                                                    |                                                                                                    |   |
| These care of provide<br>Considering of the Con-                                                                                                    |                                                                                                    |   |
| Contemp 20 100                                                                                                    |                                                                                                    |   |
|                                                                                                    |                                                                                                    |   |
| Kaya saka (Swaawa angar)<br>Kaya saka (Swaawa angar) Ala (No                                                                                                    |                                                                                                    |   |
| Teach Late a month<br>Consent of The<br>Kars sales /Tuesdak artson: ASI /KG<br>Kars sales /Tuesdak artson: ASI /KG<br>Kortschy Kounseen Tiggso Dovoga Dovega                                                                                                    | ног Партирам                                                                                                    |   |
| Kaya saka (hasaaka angar)<br>Kaya saka (hasaaka angar) ASI ING<br>Kortactyi Kojunawa Rigojo Dokoga Dokes<br>Si (10.041:15) kanawa (higojo Dokoga Dokes)                                                                                                    | нов Партинрам<br>нараги чего адаемич воточ                                                                                            |   |
| Total Latit a color<br>Consisting (LET)<br>Total Latit (Declared anyon: All FAG<br>Kontacture Kontacture All FAG<br>Kontacture Kontacture (Declared All FAG<br>Kontacture (Declared All FAG<br>Statistics)<br>Statistics)<br>Statistics<br>Statistics<br>Stati                                                                                                    | ное Партинрам<br>новати - Чет даавеки влоти<br>г - Пелецон возании влоти                                                              |   |
| Kortschu cardon<br>Kortschu<br>Kortschu<br>Kortschu<br>Moleceu<br>Moleceu<br>M | ног Партиарам<br>офакти - Чего возмени клепон<br>и - Пренерски возвени                                                                |   |
| Keyn safer freedew angew 100 NG<br>Keyn safer freedew angew 100 NG<br>Kortscry Keynseel Tiggto Doorge Doorge<br>1 former 1 doorge 1 or<br>1 former 1 doorge 1 or<br>2 or<br>3 or - 1 or<br>3 or<br>1 former 1 or<br>3 or<br>1 former 1 or<br>1 former 1 or<br>3 or<br>1 former 1 or<br>1 former 1                                                                                                    | нов Партинрам<br>правик - Учите воданнося Алисан<br>- Панаросе вотакия                                                                |   |
| Ren salte norden angen 103 104<br>Korractu Korractu Korractu National Pagao Doctas Doctas<br>Serio Salto Salto S                                                                                                    | NOR Digitivegani<br>Magania - Ven Baatamus antone<br>- Tomegani antone<br>- Bor Gabide Hobor - Issuers auto interpret.                |   |
| Kenstalen Ansones anjour 143 142<br>Kortacra<br>angesalen Ansones anjour 143 142<br>Kortacra<br>angesalen Ansones anjour 143 142<br>Kortacra<br>angesalen Ansones anjour 143 142<br>Angesalen Ansones Anjour 143 142<br>Angesalen Angesalen Angesa                                                                                                    | noe Dagrougaas<br>- Nem pasamer krone<br>- Democrat organis<br>BDe Califée Holdet   Insure ages integen.   Segripties                 |   |
| Marcal and and and and and and and and and and                                                                                                    | nos Dagtinaguas<br>niparas<br>· Ser pasateuros anteres<br>· Derecados de Jacobia Serena.<br>Derecados de Jacobia Serena.<br>Oreginasi |   |

Click on "Chrome Legacy Window" документ in "https://www.parzo.ru/checkout/onepage/success/"

|                                                                                                    | <b>В</b> 8 (812) 344.71-19 Добро покаловить У                        | WH PAR-OF                                                 | 🛤 Georgenan-an gao                                                   | neva or f000 p 🖽 Sacurta rosy             | ner es 50 000 🥝 Tanuco come en                                  | wan naayyaan 🔓 Communy       | - Reconner      |                |
|----------------------------------------------------------------------------------------------------|----------------------------------------------------------------------|-----------------------------------------------------------|----------------------------------------------------------------------|-------------------------------------------|-----------------------------------------------------------------|------------------------------|-----------------|----------------|
|                                                                                                    | ParZO                                                                |                                                           | Sector and                                                           |                                           | Q                                                               | Mon pulman amore . Mild may  | transand Builts |                |
|                                                                                                    | ГЛАВНАЯ ЗЛЕКТРОН                                                     | НЫЕ СИГАРЕТЫ МС                                           | оды атомайзеры к                                                     | омплектующие                              | жидкости для электя                                             | РОННЫХ СИГАРЕТ Е             | ренды —         |                |
|                                                                                                    | Ваш заказ при                                                        | нят.                                                      |                                                                      |                                           |                                                                 | Мои заказы                   |                 |                |
|                                                                                                    | Спасибо за покупку                                                   | y!                                                        |                                                                      |                                           |                                                                 | Decompton satisfactors       | e 108apui<br>12 |                |
|                                                                                                    | Bu nonyuna nosasi sa sujisi ang<br>Honore speci, unifu ponesteri sej | пронезі поль (апал) с падоби<br>горивцик по Вашену велеці | od webighestami o swane in source) ve s                              | diareth of station moves about            | eparts teryopel citatys earlese                                 | Проснатрить все              |                 |                |
|                                                                                                    | Paulos outra un sociary                                              |                                                           |                                                                      | Bep                                       | нуться к выбору зоваров                                         |                              |                 |                |
|                                                                                                    | Colones our a POF                                                    |                                                           |                                                                      |                                           |                                                                 |                              |                 |                |
|                                                                                                    |                                                                      |                                                           |                                                                      |                                           |                                                                 |                              |                 |                |
|                                                                                                    | Keninaha Dakoawanyow R                                               | 88 Akg                                                    |                                                                      |                                           |                                                                 |                              |                 |                |
|                                                                                                    | Контакты                                                             | Компания Парзо                                            | Помощь                                                               | Полезное                                  | Партнерам                                                       |                              |                 |                |
|                                                                                                    | a Hadakan n                                                          | <ul> <li>Reserve</li> <li>Oberte</li> <li>Otre</li> </ul> | <ul> <li>Ron aeroaans</li> <li>Aurtraera</li> <li>Orinate</li> </ul> | - Ceptuparte<br>- Cobt<br>- ReQ<br>- Bnar | <ul> <li>Често высываетые</li> <li>Партнерская прогр</li> </ul> | eentroom<br>Dennue           |                 |                |
|                                                                                                    | Classes and                                                          |                                                           | · Departue                                                           |                                           |                                                                 |                              |                 |                |
| protecte                                                                                                    |                                                                      |                                                           |                                                                      |                                           | Все самое новсе                                                 | factor care strength.        | Сиунутыся       |                |
| and the second second se |                                                                      |                                                           | O Sti Certaur B Mr Tana                                              | AANICA CONSTRUCT                          |                                                                 | RalpiceROundO                | n=K main        |                |
| (Transie)                                                                                                    | *****                                                                |                                                           |                                                                      |                                           | 8 2011 Konsponses motol and                                     | toraça a taira de trumo es a |                 |                |
| rder mode                                                                                                    |                                                                      |                                                           |                                                                      |                                           |                                                                 |                              |                 | Показать все Х |

Click on " order (1).pdf" button in "https://www.parzo.ru/checkout/onepage/success/"

| Вонныний Олата данного счета сончает согласне суслевники постаки традок. Тивдонление об оплате<br>обазательна, проглавно служа не принада делиет на уст. Постакиите задак. Тивдонление об оплате<br>принада далеет на уст. Постаките задакти при стаките правод. Тивдонление об оплате<br>принада далеет на уст. Постаките задакти при стаките правод. Тивдонление об оплате<br>принада далеет на уст. Постаките задакти при стаките со стаките правод. Тивдонление об оплате<br>сите задакти при стаките со стаките со стаки |             |
|----------------------------------------------------------------------------------------------------|-------------|
| таруы нала (нала сама сама сама сама сама сама сама с                                                                                                    |             |
|                                                                                                    | ©<br>+<br>= |

Click on "Chrome Legacy Window" панель in "order (1).pdf"

|                                                                                                    |                                                                                                    | anuan matanan Bi Casana - Ri Casana -                                                                                                    |
|----------------------------------------------------------------------------------------------------|----------------------------------------------------------------------------------------------------|----------------------------------------------------------------------------------------------------|
|                                                                                                    | тлавная электронные сигареты моды атомайовры комплектующие жидкости для элек<br>Ваш заказ принят.<br>Спаси <mark>сь се пенутити</mark><br>типе на приняти собруга<br>типе на приняти собруга<br>типе на приняти приняти ( перета) ( перета) и приняти и высок и полной на транар, на оприй комп транарии, мерений году и высок<br>типе на приняти и приняти приняти ( перета) ( перета) и высок и полной на транар, на оприй комп транарии, мерений году и высок                                                                                                    | POHAUX Cell'APET - EPENgai-<br>Mori Bakasai<br>Rengeni saasanuk Halger<br>Ber dino Kulas<br>Renerinsk ke                                                                                                    |
|                                                                                                    | Панк заки и полу<br>Созание зак в 1901<br>Глав зак в 1901                                                                                                    |                                                                                                    |
|                                                                                                    | Kovinaving         Kovinaving         Kovinaving         Fill         Kovinaving         Fill         Fill         < | al strategie                                                                                                    |
| and the second second sec | BOE CAMOR HORSON                                                                                                    | The Designer assess assessore Operangheix  Particular products  Particular products  Particu |

Click on "Chrome Legacy Window" документ in "https://www.parzo.ru/checkout/onepage/success/"

|                         | Parzo                                                                                                    | Nacronal Across of 500 p KH Saud<br>Samole separ                                                                                                    | a sayaha a 10.000 Qil Sawa Sawana Nakawa Nakawa Nakawa Nakawa Nakawa Nakawa Nakawa Nakawa Nakawa Nakawa Nakawa                                                                                                    |         |
|-------------------------|----------------------------------------------------------------------------------------------------|----------------------------------------------------------------------------------------------------|----------------------------------------------------------------------------------------------------|---------|
| L                       | ГЛАВНАЯ ЭЛЕКТРОННЫ                                                                                                    | е сигареты моды атомайзеры комплектующие                                                                                                    | - жидкости для электронных сигарет - Бренды -                                                                                                    |         |
|                         | Mod y-vehraal safarcb-<br>Press ymaatteele<br>- puese y maratteele<br>- puese y vehroof 3 smoot<br>- dysteele over<br>- Mod Sakkal<br>- Mod Sakkal<br>- Mod Sakkal<br>- Mod Sakkal<br>- Roginscours - Addotte<br>- Roginscours - Addotte<br>- Roginscours - Roginscours - Addotte<br>- Roginscours - Roginscours - R | Classer independent sease<br>Der sons frudes 2014<br>Apper Aontale Annuel<br>Machine Annuel<br>Machine<br>Machine Annuel<br>Machine Annuel | Метод доставки<br>Сотоказана поли ординала. Сотоказана наса аракеника                                                                                                    |         |
|                         | Раг/О Points<br>Вы недавно<br>просматривали                                                                                                    | Appec плательщика<br>Valenteense, fores<br>Valenteense 19, 30<br>Casenfreedings Casenfreedings 19107<br>Poster<br>+ < risk 2004 м.                                                                                                    | Метод оплаты                                                                                                    |         |
|                         | Crippoc<br>Kasal dhere vegosofra su toryterer<br>0 tota<br>0 totan<br>0 totan<br>0 totan<br>0 totan                                                                                                    | Заказанные позиции<br>National traget<br>Matematical of the state<br>I before ant "feasil                                                                                                    | Apreneyst         Open         Kan average         Opensity of the series of the series of t |         |
| POINT IN THE REAL POINT | Panaconsta<br>Mori gakagai<br>Normanie anaziman teagai<br>Biel dan 60% Put ta                                                                                                    | • Ingeneral Non an ann                                                                                                    |                                                                                                    | 1100000 |

Click on "Chrome Legacy Window" документ in "Заказ # 100000074"

| € - C ■ https://www.parzo.ru/sales/order/wew/or    | der_id/66/                                                             |                                                                 | Q 🕁 😋 🖓 🖓 🖾 🕫 👪 🗧 🍋 🖌                                                               | 0 8 C 0 0 🐴 3 O 🔶 1       |
|----------------------------------------------------|------------------------------------------------------------------------|-----------------------------------------------------------------|-------------------------------------------------------------------------------------|---------------------------|
| III Cepturcu 🍾 MY VAPORS 🥩 AzonAuthority Memi 🥴 Mu | anaging Multiple D 💿 🕇 Free & Beautifully Hu                           | 🔝 Seler Centrali Kauler 🛛 📓 Knowenwe KPL ges co 📒 fiverr 📓 Mail | u 🏓 Понск в Интернете 📓 electronic ogarette 👘 📓 electronic ogarette 👘 🖑 Покривала д | ия дет 🐘 🧧 Другие закладн |
|                                                    | ParZO                                                                  |                                                                 |                                                                                     |                           |
|                                                    |                                                                        | and has been been and                                           |                                                                                     |                           |
|                                                    | главная электронны                                                     | е сигареты — моды – атомаизеры – комплектующие                  | жидкости для электронных сигарет — вренды                                           |                           |
|                                                    |                                                                        | 20000 #10000074 D 000000                                        |                                                                                     |                           |
|                                                    | 👗 Моя учётная запись                                                   | заказ #10000074 - В ожидании                                    | Challendarian en cranyo servan 📄 Perferantaria serva                                |                           |
|                                                    | <ul> <li>панель упякальния</li> <li>панель панелой запасния</li> </ul> | О закажи: Р-формация з вакам                                    |                                                                                     |                           |
|                                                    | <ul> <li>ADPECHARICHARIA</li> </ul>                                    | Party services 14 analyse 2010 a                                |                                                                                     |                           |
|                                                    | <ul> <li>MOH SAKASM</li> <li>MOH SAKASM</li> </ul>                     |                                                                 |                                                                                     |                           |
|                                                    | <ul> <li>NOV NETYOF</li> </ul>                                         | Адрес доставки                                                  | Метод доставки                                                                      |                           |
|                                                    | <ul> <li>MOR INICT DOWERSHIP</li> <li>DODRACKA HA HOBOCTH</li> </ul>   | Pare Parecae Pareca                                             | Согласодние после оформления - Согласодние после оформления                         |                           |
|                                                    | <ul> <li>DAPTHEPOKAR OPOTPAULA</li> </ul>                              | Valence in 23<br>Cause Cenerglass: Cause Cenerglass: 10107      |                                                                                     |                           |
|                                                    | <ul> <li>DP/ORXXX COLL CETRO</li> <li>CMC VINIZON/NEHKR</li> </ul>     | Pacan<br>T +7 (8/8) (20:45-45                                   |                                                                                     |                           |
|                                                    | Californi give montoenesse attendettoe                                 |                                                                 |                                                                                     |                           |
|                                                    |                                                                        |                                                                 | Maron annan-i                                                                       |                           |
|                                                    | Par/OrPoints                                                           | Адрес плательщика                                               | Merod orbitation                                                                    |                           |
|                                                    | Вы недавно                                                             | Tagan                                                           | Devents ments we remain                                                             |                           |
|                                                    | просматривали                                                          | Cave Tangity Cave Tangtyr, 19107                                | Corporate state # PDF                                                               |                           |
|                                                    |                                                                        | T +7 (608) 222-85-88                                            |                                                                                     |                           |
|                                                    | - the design of the second                                             |                                                                 |                                                                                     |                           |
|                                                    | Onpoc                                                                  | Заказанные позиции                                              |                                                                                     |                           |
|                                                    |                                                                        |                                                                 | Operational                                                                         |                           |
|                                                    | O Mus                                                                  | Plane aver realize                                              | Aptroxym Speca Kanam artor                                                          |                           |
|                                                    | © 30 km                                                                | East Ock for Full Kt                                            | per 3 077.00 py6. Second 60 30 770.00 py6.<br>Heats 1                               |                           |
|                                                    | 0 50 wn                                                                | Contract of Contract                                            | Page 10 million                                                                     |                           |
|                                                    | D 100 w/r                                                              |                                                                 | Доствана и обработка 10.00 руб.                                                     |                           |
|                                                    |                                                                        |                                                                 | Июго к оплате 30 770.00 руб.                                                        |                           |
|                                                    | Forroc onerts                                                          |                                                                 |                                                                                     |                           |
|                                                    | Man annan a                                                            | · Barry turt + Managain state                                   |                                                                                     |                           |
|                                                    | Mich Sakasbi                                                           |                                                                 |                                                                                     |                           |
| 4                                                  | Roomgroe sacasamue todapur                                             |                                                                 |                                                                                     |                           |
| 2                                                  | Beef Gook 60W Fut Hit                                                  |                                                                 |                                                                                     |                           |
|                                                    | Просматрить все                                                        |                                                                 |                                                                                     |                           |
| 2                                                  |                                                                        |                                                                 |                                                                                     |                           |
| 2                                                  |                                                                        |                                                                 |                                                                                     | ^                         |
| 2                                                  | Karra Laina Disecteue annoisi RSS                                      | FAQ                                                             |                                                                                     |                           |

Click on "Chrome Legacy Window" документ in "Заказ # 100000074"

| G type & Exp G + - I The G Inter Con Office                                                                                                    | 8 Gin ( Nor ) 1 × (                                                                                | ] our Y 🕼 Mar Y & Her Y & Her Y & Her Y & Her Y & Her Y & Her Y # Her Y # Her Y # Her Y # Her Y # Her Y # Cer Y 🛓 Cer Y 🛓 Cer Y 🛓 Cer Y                                                                                                    | (int = 0 ×               |
|----------------------------------------------------------------------------------------------------|----------------------------------------------------------------------------------------------------|----------------------------------------------------------------------------------------------------|--------------------------|
| € - C ■ https://www.parzo.ru/sales/order/history/                                                                                                    |                                                                                                    | 9 ± 0 0 1 0 1 0 1 0 0 0 0 0 0 0 0 0 0 0 0                                                                                                    | 2 JO 0 :                 |
| E Cepevicu VAPORS Ø AzonAuthority Memi Ø Managing I                                                                                                    | Multiple D t Free & Beautifully His                                                                | 🖸 Seler Central: Klule: 🚺 Kluckeswe KR zw. 👘 fixer: 🐻 Mali Ru 🏓 Florex a Vimephere 😭 electronic ogarette 💷 🚱 electronic ogarette 👘 🙆 Florexa a zw.                                                                                                    | и Другие закладки        |
|                                                                                                    | <b>និ</b> ៖ (#12) 24471-19 ដូចចុំទ novansam, Hase                                                  | Planat 🚯 Bernarus and 2002 p El Suura regna el 2002 Q Taura Bernarus (1902) a P Coperarus — 🗎 (1909) -                                                                                                    |                          |
|                                                                                                    | ParZO                                                                                              | Second across                                                                                                    |                          |
|                                                                                                    | Парная алектронны                                                                                  | е опинател – мода – коминалари – коминектиодие – жидности для алектионных слимател – вленда-                                                                                                    |                          |
|                                                                                                    | 💄 Моя учётная запись                                                                               | Мои заказы                                                                                                    |                          |
|                                                                                                    | <ul> <li>ганель упячаления</li> <li>данные учётной записи</li> <li>адлесная кнага</li> </ul>       | Taxt - Posiers (1) + ) et speca                                                                                                    |                          |
|                                                                                                    | <ul> <li>MOH SAKASH</li> <li>MOH OTSIMBU O TOBANAK</li> <li>MOH METKUT</li> </ul>                  | Заказ Ф. Дого Доргания на боля Сумей канада. Сумей канада                                                                                                    |                          |
|                                                                                                    | <ul> <li>ыой лист покединий</li> <li>подписка на новости</li> <li>паятнаяская пеоглавна</li> </ul> | 1222222/14 Sk 11 2011 Plan-Hannah Hannah H |                          |
|                                                                                                    | <ul> <li>привязка к соц. сетям</li> <li>смо изведомления</li> </ul>                                | Tat Cheen, U + sergenae                                                                                                    |                          |
|                                                                                                    | Par/Opoints                                                                                        | 4 Seyna                                                                                                    |                          |
|                                                                                                    | Вы недавно<br>просматривали                                                                        |                                                                                                    |                          |
|                                                                                                    | • Ewel Star KON Funkt                                                                              |                                                                                                    |                          |
|                                                                                                    | Kani dure seport to toyteet                                                                        |                                                                                                    |                          |
|                                                                                                    | 02 12 wit<br>03 30 wit<br>03 50 wit                                                                |                                                                                                    |                          |
|                                                                                                    | 60 80 km<br>67 100 km                                                                              |                                                                                                    |                          |
|                                                                                                    | Forecosers.                                                                                        |                                                                                                    |                          |
| 1.000 C                                                                                                    | Мои заказы                                                                                         |                                                                                                    |                          |
| (Investig                                                                                                    | East (Sci 500 Ful h)                                                                               |                                                                                                    |                          |
| and the second second se | Convertients and                                                                                   |                                                                                                    | Keles Sevenung verfügber |

| - C https://www.parzo.ru/sales/order/history/                |                                                                                                   |                                                                | Q 🕁                                                   | G Q Q 0 0 0 0 0 0 0                            | 😑 🛯 🔍 😋 🏪 🖉 🔷 🔷       |
|--------------------------------------------------------------|---------------------------------------------------------------------------------------------------|----------------------------------------------------------------|-------------------------------------------------------|------------------------------------------------|-----------------------|
| Серенсы 🍾 MY VAPORS 🥩 AzonAuthority Memi 🥵 Manaping Multiple | D 🕴 Free & Beautifully H 🔂 Sr                                                                     | sler Central: Kaule: 🛛 🔛 Knovezwe KPI gins o 📃 fiveri 📓 Mail P | a 🎾 Rovick a Marrepaere 🛛 🗧 electronic cigarett       | e 🗧 📓 electronic cigarette 😑 👌 Покривала для . | аето 😐 🧧 Другие закла |
| 813                                                          | (2) 244-71-18 Добра почаловать, Навн Ивансай                                                      | Reliennervervanterval of 5000 p 123 Jacun                      | топутки на 50 000 🖗 Тотино оригиналиния традунция 🖷 о | Comme Relations -                              |                       |
| F                                                            | arZO                                                                                              | Shapet with .                                                  | Q. Box patient service                                | Shahner Noverpool (guilte                      |                       |
|                                                              | ГЛАВНАЯ ЭЛЕКТРОННЫЕ СИГА                                                                          | ареты моды атомайзеры комплектиющие                            | жидкости для электронных сигаре                       | т- БРЕНДЫ-                                     |                       |
| د.                                                           | моя учётная запись 🛛 🛛                                                                            | Іои заказы                                                     |                                                       |                                                |                       |
| :                                                            | панель упячаления<br>данные учётной записи — т ш<br>адлесная кнага                                | t Foreins II - He transp                                       |                                                       |                                                |                       |
| :                                                            | MOH SAKADU<br>NOH OTSUBU O TOBANK 33<br>NOH METKI                                                 | man # Anto Abertanta ta ann                                    | Cycard Landa                                          | Cratys second                                  |                       |
|                                                              | ной лист понелиний то<br>подписка на новости<br>палтнелская пестемана<br>печенская соц. сетем Тиг | 00000% Is IT 2018 View Vieweek Vieweek                         | 3V/ 00 1771 02                                        | and a right                                    |                       |
| Cor                                                          | CHC VERDOWER'S COMPANY                                                                            | Sapurtur#                                                      |                                                       |                                                |                       |
| P                                                            | ar/Opoints                                                                                        |                                                                |                                                       |                                                |                       |
| Dia<br>NP                                                    | недавно<br>эсматривали                                                                            |                                                                |                                                       |                                                |                       |
|                                                              | HE GLO-KON Fulles                                                                                 |                                                                |                                                       |                                                |                       |
| Ken                                                          | á oban napochrau nicysana"                                                                        |                                                                |                                                       |                                                |                       |
| 0                                                            | 12 sen<br>30 sen<br>50 sen                                                                        |                                                                |                                                       |                                                |                       |
| 0<br>0                                                       | 90 km<br>100 km                                                                                   |                                                                |                                                       |                                                |                       |
|                                                              | Tonocosens                                                                                        |                                                                |                                                       |                                                |                       |
| Mo                                                           | и заказы                                                                                          |                                                                |                                                       |                                                |                       |
| Rec                                                          | Agene Lincolnesser Todages                                                                        |                                                                |                                                       |                                                |                       |